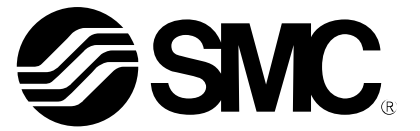

# **Operation Manual**

PRODUCT NAME

Clamp-on Type Flow sensor

MODEL / Series / Product Number

PFUW7#

**SMC** Corporation

# Table of Contents

| Safety Instructions                                      | 4  |
|----------------------------------------------------------|----|
| Model Indication and How to Order                        | 12 |
| Names and Functions of Product Parts                     | 13 |
| Definition and Terminology                               | 17 |
| Mounting and Installation                                | 19 |
| Wiring Method                                            | 20 |
| Outline of Settings [Measurement Mode]                   | 23 |
| Flow setting                                             | 24 |
| 3 Step Setting Mode                                      | 25 |
| Simple Setting Mode [Easy setup]                         | 27 |
| [Function Selection Mode] to Change Settings             | 29 |
| Factory default setting                                  | 30 |
| F0 System: System settings                               | 32 |
| F1 Switch1: OUT1 settings                                | 36 |
| F2 Switch2: OUT2 settings                                | 43 |
| F10 Measure: Measurement settings                        | 50 |
| F11 Ultrasonic: Ultrasonic measurement setting           | 52 |
| F22 Analog out: Analogue output settings                 | 54 |
| F30 Accumulate: Accumulated flow (rate) settings         | 56 |
| F50 Flow sw1: Instantaneous SW bit 1 setting             | 58 |
| F51 Flow sw2: Instantaneous SW bit 2 setting             | 59 |
| F52 Accum sw: Accumulation SW1/2 bit setting             | 60 |
| F80 Display: Display settings                            | 61 |
| F81 PIN code: PIN code settings                          | 66 |
| F91 Device info: Checking device information             | 67 |
| F96 Input check: Checking input signal                   | 69 |
| F98 Output check: Checking output signal                 | 70 |
| F99 Reset setting: Resetting to factory default settings | 73 |
| [Key-Lock Setting Mode] to Limit Button Operations       | 74 |
| Other Settings                                           | 76 |
| Maintenance                                              | 78 |
| IO-Link Specifications                                   | 78 |
| IO-Link function overview                                | 78 |
| Communication specifications                             | 78 |
| Process data                                             | 79 |
| IO-Link parameter settings                               | 83 |

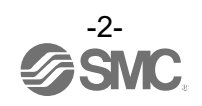

| Troubleshooting       | 93  |
|-----------------------|-----|
| Warning/Error display | 96  |
| Specifications        | 98  |
| Characteristics data  | 101 |
| Dimensions            | 102 |

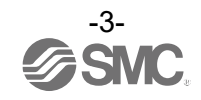

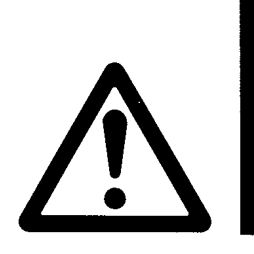

# **Safety Instructions**

These safety instructions are intended to prevent hazardous situations and/or equipment damage. These instructions indicate the level of potential hazard with the labels of "**Caution**," "**Warning**" or "**Danger**." They are all important notes for safety and must be followed in addition to International Standards (ISO/IEC)<sup>\*</sup>), and other safety regulations.

\*1) ISO 4414: Pneumatic fluid power - General rules and safety requirements for systems and their components ISO 4413: Hydraulic fluid power - General rules and safety requirements for systems and their components

- ISO 4413: Hydraulic fluid power General rules and safety requirements for systems and their compo IEC 60204-1: Safety of machinery - Electrical equipment of machines - Part 1: General requirements
- ISO 10218-1: Safety of machinery Electrical equipment of machines Part 1: General requirements ISO 10218-1: Robots and robotic devices - Safety requirements for industrial robots - Part 1:Robots
- etc

Danger

Warning

Caution

**Danger** indicates a hazard with a high level of risk which, if not avoided, will result in death or serious injury.

**Warning** indicates a hazard with a medium level of risk which, if not avoided, could result in death or serious injury.

**Caution** indicates a hazard with a low level of risk which, if not avoided, could result in minor or moderate injury.

## Warning

1. The compatibility of the product is the responsibility of the person who designs the equipment or decides its specifications.

Since the product specified here is used under various operating conditions, its compatibility with specific equipment must be decided by the person who designs the equipment or decides its specifications based on necessary analysis and test results. The expected performance and safety assurance of the equipment will be the responsibility of the person who has determined its compatibility with the product. This person should also continuously review all specifications of the product referring to its latest catalog information, with a view to giving due consideration to any possibility of equipment failure when configuring the equipment.

- 2. Only personnel with appropriate training should operate machinery and equipment. The product specified here may become unsafe if handled incorrectly. The assembly, operation and maintenance of machines or equipment including our products must be performed by an operator who is appropriately trained and experienced.
- 3. Do not service or attempt to remove product and machinery/equipment until safety is confirmed.
  - 1. The inspection and maintenance of machinery/equipment should only be performed after measures to prevent falling or runaway of the driven objects have been confirmed.
  - 2. When the product is to be removed, confirm that the safety measures as mentioned above are implemented and the power from any appropriate source is cut, and read and understand the specific product precautions of all relevant products carefully.
  - 3. Before machinery/equipment is restarted, take measures to prevent unexpected operation and malfunction.
- 4. SMC products cannot be used beyond their specifications. They are not developed, designed, and manufactured to be used under the following conditions or environments. Use under such conditions or environments is not allowed.
  - 1. Conditions and environments outside of the given specifications, or use outdoors or in a place exposed to direct sunlight.
  - 2. Use for nuclear power, railways, aviation, space equipment, ships, vehicles, military application, equipment affecting human life, body, and property, combustion equipment, entertainment equipment, emergency shut-off circuits, press clutches, brake circuits, safety equipment, etc., and use for applications that do not conform to standard specifications such as catalogs and operation manuals.
  - 3. Use for interlock circuits, except for use with double interlock such as installing a mechanical protection function in case of failure. Please periodically inspect the product to confirm that the product is operating properly.

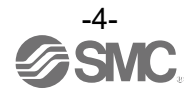

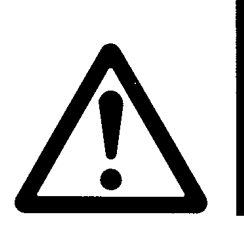

# **Safety Instructions**

## **A**Caution

SMC develops, designs, and manufactures products to be used for automatic control equipment, and provides them for peaceful use in manufacturing industries.

Use in non-manufacturing industries is not allowed.

Products SMC manufactures and sells cannot be used for the purpose of transactions or certification specified in the Measurement Act of each country.

The new Measurement Act prohibits use of any unit other than SI units in Japan.

## Limited warranty and Disclaimer/Compliance Requirements

The product used is subject to the following "Limited warranty and Disclaimer" and "Compliance Requirements".

Read and accept them before using the product.

## Limited warranty and Disclaimer

1. The warranty period of the product is 1 year in service or 1.5 years after the product is delivered, whichever is first.\*2)

Also, the product may have specified durability, running distance or replacement parts. Please consult your nearest sales branch.

2. For any failure or damage reported within the warranty period which is clearly our responsibility, a replacement product or necessary parts will be provided.

This limited warranty applies only to our product independently, and not to any other damage incurred due to the failure of the product.

3. Prior to using SMC products, please read and understand the warranty terms and disclaimers noted in the specified catalog for the particular products.

\*2) Vacuum pads are excluded from this 1 year warranty.

A vacuum pad is a consumable part, so it is warranted for a year after it is delivered. Also, even within the warranty period, the wear of a product due to the use of the vacuum pad or failure due to the deterioration of rubber material are not covered by the limited warranty

## **Compliance Requirements**

- 1. The use of SMC products with production equipment for the manufacture of weapons of mass destruction (WMD) or any other weapon is strictly prohibited.
- 2. The exports of SMC products or technology from one country to another are governed by the relevant security laws and regulations of the countries involved in the transaction. Prior to the shipment of a SMC product to another country, assure that all local rules governing that export are known and followed.

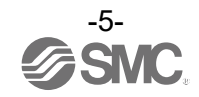

#### About operators

(1) This Operation Manual is intended for those who have knowledge and experience of machinery using pneumatic equipment, and have sufficient knowledge and experience of assembly, operation and maintenance of such equipment.

Only those persons are allowed to perform assembly, operation and maintenance.

(2) Read and understand this Operation Manual carefully before assembling, operating or providing maintenance to the product.

#### ■Safety Instructions

| <u>/</u> Warning                                                                                                    |
|----------------------------------------------------------------------------------------------------|
| Do not disassemble, modify (including replacing the circuit board) or repair.<br>Otherwise, an injury or failure can result.                                                                                                    |
| Do not use the product outside of the specifications.<br>Fire, malfunction, or damage to the product may result.<br>Check the specifications before use.                                                                                                    |
| Do not use in an environment where flammable, explosive or corrosive gases are present.<br>Fire or an explosion may result.<br>The product is not designed to be explosion proof.                                                                                     |
| Do not use the product in a place where static electricity is a problem.<br>Otherwise failure or malfunction of the system can result.                                                                                                    |
| <ul> <li>If using the product in an interlocking circuit:</li> <li>Provide a double interlocking system, for example a mechanical system.</li> <li>Check the product for proper operation.</li> <li>Otherwise malfunction can result, causing an accident.</li> </ul> |
| <ul> <li>The following instructions must be followed during maintenance:</li> <li>Turn off the power supply.</li> <li>Stop the fluid supply and then conduct maintenance.</li> <li>Otherwise an injury can result.</li> </ul>                                         |

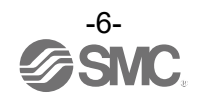

| <b>≜</b> Caution                                                                                                    |
|----------------------------------------------------------------------------------------------------|
| ■Do not touch the terminals and connectors while the power is on.                                                                                                    |
| <ul> <li>Do not touch a metallic part of the product or piping when hot fluid is used</li> </ul>                                                                                     |
| Otherwise, this can cause burns.                                                                                                    |
| Check that the piping is cooled down before touching it.                                                                                                    |
| After maintenance is complete, perform appropriate functional inspections and a leak test. Stop operation if the equipment does not function correctly or there is leakage of fluid. |
| When leakage occurs from parts other than the piping, the product might be faulty.                                                                                                   |
| Cut off the power supply and stop the fluid supply.<br>Do not apply fluid if the system is leaking.                                                                                  |
| Otherwise, an unexpected malfunction may occur and safety cannot be assured.                                                                                                    |

### ■Precautions for Handling

•Follow the instructions given below for the selection and handling of the product.

• The instructions on selection (installation, wiring, environment, adjustment, operation, maintenance, etc.) described below must be followed.

\*Product specifications

•For the combined DC power supply, use the followingUL-certified products: .

Circuit (class 2) with maximum 30 Vrms (42.4 V peak) or less, which uses a class 2 power supply unit in accordance with UL1310 or class 2 transformer in accordance with UL 1585 as the power supply

- •The product is a UL-certified product only if it has a 🔊 mark on the product body or name plate.
- •Use the product at the specified voltage。

If used at a voltage other than the specified voltage, there is a risk of failure or malfunction  $_{\circ}$ 

Insufficient supply voltage may not drive the load due to the voltage drop inside the product.

Check the operating voltage of the load before use.

•Do not use a load that exceeds the maximum load voltage and current.

Doing so may damage the product or shorten its lifespan.

•Data stored by the product will not be deleted, even if the power supply is turned off. (Number of rewrites: 1,000,000 times maximum).

•Do not touch the piping or product part when the fluid is at high temperature.

It may lead to burnt.

•Be sure to operate the product within the specified operating temperature range.

•Reserve a space for maintenance.

Design the system to allow the required space for maintenance.

\*Notes on the measured fluid

•When using high viscosity, high turbidity, foaming liquids, or slurry liquids, conduct a preliminary check because the liquid will affect the reliability of the detection. Check in advance before use.

•When the fluid temperature increases or the fluid pressure drops, bubbles may be generated in the fluid which may affect the detection reliability.

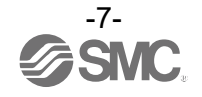

#### Product Handling

#### \*Mounting

- •If a commercially available switching power supply is used, be sure to ground the frame ground (FG) terminal.
- •Do not use where the product is subjected to vibration or impact.
- Otherwise damage to the internal components may result, causing malfunction.
- •Do not pull the lead wire forcefully, or lift the product by the lead wire.
- The product will be damaged, leading to failure and malfunction.
- •Refer to the flow direction of the fluid indicated on the product label for installation and piping. However, it is possible to change the direction of fluid flow even when mounted in the opposite direction. Hold the product body when handling.
- The product will be damaged, leading to failure and malfunction.
- •Mounting with the display facing upwards or downwards is not recommended.
- Mounting facing upwards is susceptible to air bubbles, which may affect the measurement.
- (This is not a problem if the flow path is completely full of water.)
- Note that downward mounting may cause premature damage due to water dripping.
- •When mounting the product vertically, fluid must flow from the bottom to the top.
- Otherwise, accurate measurement may not be possible due to trapped air bubbles.
- (There should not be a problem as long as the fluid passage is completely filled with fluid.)
- •Never mount the product in a place that will be used as a foothold during piping.
- The product may be damaged if excessive force is applied by stepping or climbing onto it.
- •Design and install the product so that liquid always fills the detection passage. If the fluid contains air bubbles, check the degree of influence before use.
- •Install the product on a surface free from seams (trace of welding) or rust. Presence of seam or rust may affect the reliability of detection.
- On the other hand, avoid installing the product to a location with damage such as dents.
- •Tighten to the specified tightening torque.
- If the tightening torque exceeds the specified tightening torque range, the mounting screws, brackets, product, etc. may be damaged.
- On the other hand, tightening to a torque below the tightening torque range may allow the product mounting position to be displaced, which may change the accuracy.
- (Refer to Mounting and Installation (page 19).)
- •Do not install multiple products close to each other in series. Otherwise, detection signal interference may affect the reliability of detection.
- •If the display accuracy is acceptable within ±5% F.S., a straight tube section is not required.
- \*: Results obtained in our facilities. Results may differ under other conditions.
- \*: Straight pipe section means no bending pipes or sudden changes in pipe cross-sectional area.

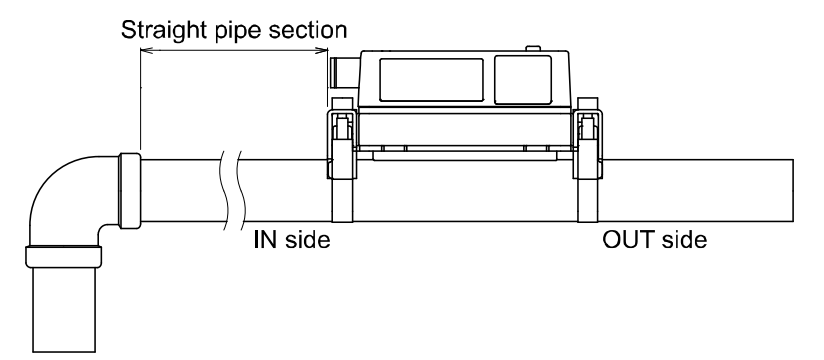

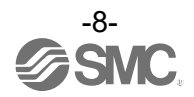

\*Wiring (Including connecting/disconnecting of the connectors)

- •Do not pull hard on the lead wire.
- Especially never lift the product equipped with fitting and piping by holding the lead wires.
- Otherwise damage to the internal components may result, causing malfunction or connectors dropping off. •Avoid repeatedly bending, stretching or applying a heavy object to the lead wire.
- Repetitive bending stress or tensile stress can cause the sheath of the wire to peel off, or breakage of the wire. If the lead wire can move, fix it near the product.
- The recommended bend radius of the lead wire is 6 times the outside diameter of the sheath, or 33 times the outside diameter of the insulation material, whichever is larger.
- Replace the damaged lead wire with a new one.
- •Wire correctly.
- Incorrect wiring may cause malfunction or damage to the product.
- •Do not perform wiring while the power is on.
- Otherwise damage to the internal components may result, causing malfunction.
- •Do not route wires and cables together with power or high voltage cables.
- Route the wires of the product separately from power or high voltage cables to prevent noise and surge of signal lines from entering the product.
- •Confirm correct insulation of wiring.
- Poor insulation (interference with other circuits, poor insulation between terminals, etc.) can apply excessive voltage or current to the product causing damage.
- •Keep wiring as short as possible to prevent interference from noise and surge voltage.
- Do not use a cable longer than 20 m.
- Wire the DC(-) line (blue) as close as possible to the power supply.
- •When the analogue output is used, install a noise filter (line noise filter, ferrite element, etc.) between the switch-mode power supply and the product.

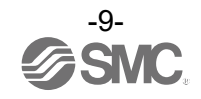

\*Operating environment

- •Do not use the product in an environment where the product is constantly exposed to water splashes. Otherwise failure or malfunction can result. Take measures such as use of a cover.
- •Do not use in an atmosphere containing corrosive gases, chemicals, sea water, water, water steam, or where there is direct contact with any of these.
- These may cause failure or malfunction.
- •Do not use in an area where electrical surges are generated.

When there are machines or equipment that generate large surges near the product (magnetic type lifter, high frequency inductive furnace, motor, etc.), this can result in deterioration and damage of the internal circuit elements. Take protective measures to isolate the surge sources and prevent the lines from coming into close contact. •Do not use a load which generates a surge voltage.

When a surge-generating load such as a relay or solenoid is driven directly, use a load with a built-in surge suppressor.

- •The product is CE/UKCA marked but is not immune to lightning strikes. Take measures against lightning strikes in the system.
- •Mount the product in a location that is not affected by vibration or impact.
- Otherwise, a failure or malfunction may be caused.
- •Do not use the product in the presence of a magnetic field.
- Otherwise, a malfunction of the product may be caused.
- •Do not use the product in an environment that is exposed to temperature cycles.
- Temperature cycles other than ordinary changes in temperature can adversely affect the internal components of the product.
- •Do not expose the product to direct sunlight.
- If using in a location directly exposed to sunlight, shade the product from the sunlight.
- Otherwise, a malfunction may be caused.
- •Keep within the specified temperature range.
- If the temperature of the fluid is lower than the ambient temperature, condensation will be generated which may damage the product or cause malfunction.
- Protection against freezing is necessary.
- Avoid abrupt temperature changes even within the specified temperature range. Otherwise it can cause damage or malfunction.
- •Do not operate close to a heat source, or in a location exposed to radiant heat.
- Otherwise malfunction can result.
- •Do not install multiple pieces of the product close to each other.
- Otherwise, the temperature of the product may rise, resulting in a failure or malfunction.

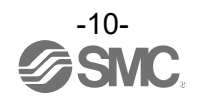

#### \*Adjustment and operation

- •Connect the load before turning the power supply on.
- •Do not short-circuit the load.
- •Do not press the setting buttons with a sharp pointed object.
- This may damage the setting buttons.
- •Supply power under no flow conditions.
- •The output from the product is forcefully turned off for 3 seconds after the power is supplied.
- •Perform settings suitable for the operating conditions.
- Incorrect setting can cause operation failure.
- •At the time of initial setting and flow rate setting, the product will switch the measurement output according to the condition before setting.
- Check the influence on the product, and then configure the setting.
- The control system should be turned off as necessary before setting.
- •Do not touch the LCD during operation.
- The display can vary due to static electricity.
- \*Maintenance
- •Perform regular maintenance and inspections.
- There is a risk of unexpected failure of components due to the malfunction of equipment and machinery.
- •Before performing maintenance or inspection, confirm the safety by turning off the power supply and stopping the flow of fluid.
- There is a risk of unintended malfunction of equipment.
- •Do not use solvents such as benzene, thinner, etc. to clean the product.
- This may damage the surface of the body or erase the markings on the body.
- Use a soft cloth to remove stains.
- For heavy stains, use a damp cloth soaked with diluted neutral detergent and fully squeezed, then wipe up the stains again with a dry cloth.

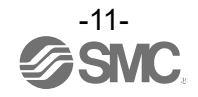

# Model Indication and How to Order

|       | PFUW7 60 – L1 🗌 – 🗌 🗌 |        |                                             |      |     |                                                                                                    |      |            |                                       |
|-------|-----------------------|--------|---------------------------------------------|------|-----|----------------------------------------------------------------------------------------------------|------|------------|---------------------------------------|
|       | Rated flow range      |        |                                             |      |     |                                                                                                    |      | -<br>Calib | ration certificate *5                 |
| Model | Piping                |        | diameter                                    |      |     |                                                                                                    |      | Vodel      | Description                           |
| Model | Rated now range       | А Туре | В Туре                                      |      |     |                                                                                                    |      | Nil        | None                                  |
| 60    | 0 to 60 L/min         | 15 A   | 1/2B                                        |      |     |                                                                                                    |      | А          | With Calibration certificate          |
| 11    | 0 to 100 L/min        | 20 A   | 3/4B                                        |      |     |                                                                                                    | *    | 5: Writter | in both Japanese and Eng <b>l</b> ish |
|       | Output specifications |        |                                             |      |     |                                                                                                    | Unit | specifi    | cation                                |
| Model | OUT1                  | TUO    |                                             | OUT2 |     |                                                                                                    | Mode |            | Description                           |
| L1    | L1 IO-Link/NPN/PNP –  |        |                                             |      | Nil | With unit conversion function *3                                                                                             |      |            |                                       |
| L2    | IO-Link/NPN           | I/PNP  | NPN/PNP/External input                      |      | ıt  |                                                                                                    | М    | SI ur      | nit fixed <sup>*4</sup>               |
| L3    | IO-Link/NPN           | I/PNP  | Analogue output<br>(1 to 5 V ⇔ 0 to 10 V)*1 |      | 1   | *3: This product will not be sold for use in Japan<br>in accordance with the new measurement law<br>(SI unit in Japan).      |      |            |                                       |
| L4    | IO-Link/NPN           | I/PNP  | Analogue output<br>(4 to 20 mA)             |      |     | Convertible unit, instantaneous flow: L/min ⇔ gal/<br>Accumulated flow: L ⇔ gal<br>∗4: Fixed unit, instantaneous flow: L/min |      |            |                                       |

\*1: 1 to 5 V or 0 to 10 V can be selected by pressing the buttons. The default setting is 1 to 5 V.

| <ul> <li>*3: This product will not be sold for use in Japan<br/>in accordance with the new measurement law<br/>(SI unit in Japan).</li> <li>Convertible unit, instantaneous flow: L/min ⇔ gal/m<br/>Accumulated flow: L ⇔ gal</li> <li>*4: Fixed unit, instantaneous flow: L/min<br/>Accumulated flow: L</li> </ul> |                                        |  |  |  |  |
|----------------------------------------------------------------------------------------------------|----------------------------------------|--|--|--|--|
| – Optio                                                                                                    | n                                      |  |  |  |  |
| Model                                                                                                    | Description                            |  |  |  |  |
| Nil                                                                                                    | With lead wire with M12 connector (3m) |  |  |  |  |

| Nil      | (3m)                                               |
|----------|----------------------------------------------------|
| Ν        | None                                               |
| Q        | With lead wire with M12-M12 connector $(3m)^{*2}$  |
| 1 One or | d has an M12 (applied) connector and the other and |

\*2: One end has an M12 (socket) connector and the other end has an M12 (plug) connector.

#### Option

•Options / Part numbers

When only optional parts are required, order with the part numbers listed below.

| Part number | Options                          | Note                                                  |
|-------------|----------------------------------|-------------------------------------------------------|
| ZS-37-A     | Lead wire with M12 connector     | Length: 3 m                                           |
| ZS-49-A     | Lead wire with M12-M12 connector | Male/female conversion, Length: 3 m                   |
| ZS-57-60LR  | Clamp assembly set 60            | Left/right mounting bracket set (for the 60 L range)  |
| ZS-57-11LR  | Clamp assembly set 100           | Left/right mounting bracket set (for the 100 L range) |
| ZS-57-A     | Rubber sheet                     | Replacement parts                                     |

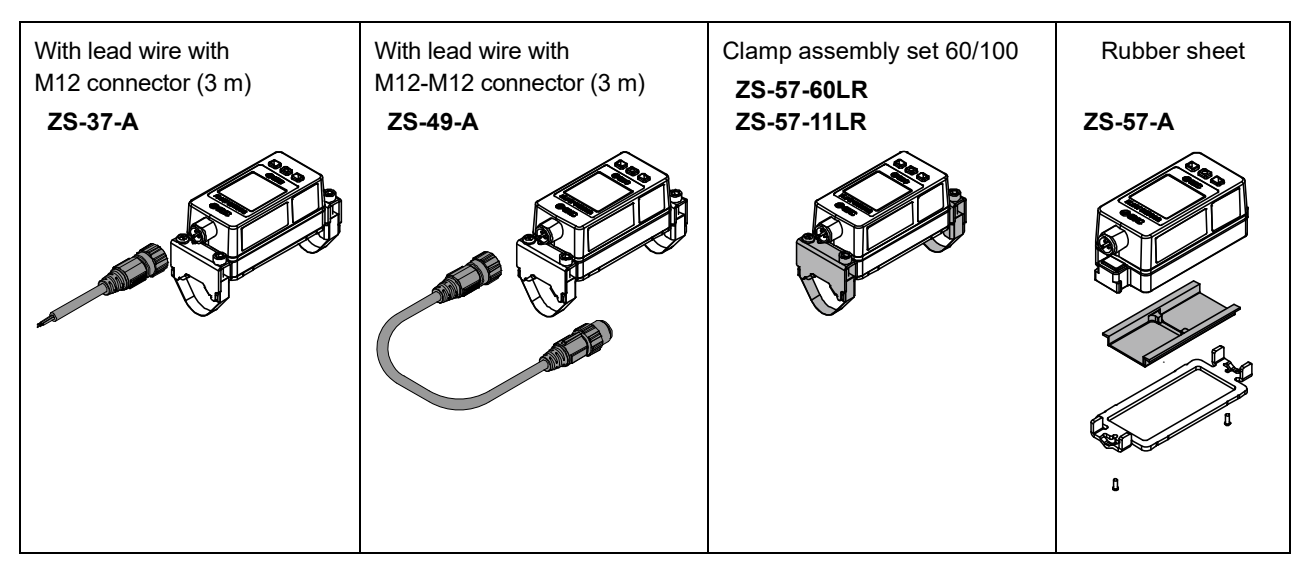

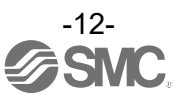

## **Names and Functions of Product Parts**

#### Body

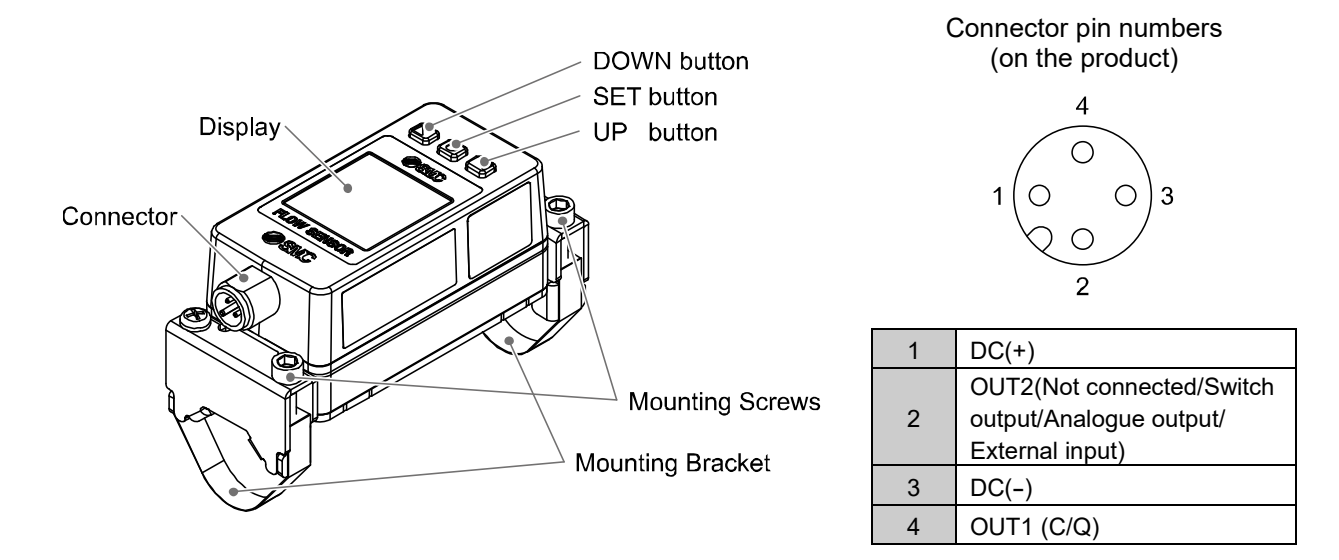

| Description              | Function                                                                                                    |
|--------------------------|----------------------------------------------------------------------------------------------------|
| Display                  | Refer to the figure below.                                                                                                    |
| Connector                | Lead wire with M12 connection.                                                                                                    |
| UP button<br>DOWN button | Use this button to select the mode and the display shown on the Sub display, or increase or decrease the numerical value.<br>The assignment of the UP and DOWN buttons changes depending on the display rotation angle.<br>For details, refer to "Display rotation angle setting" on page 64. |
| SET button               | Press this button to change the mode and to set a value.                                                                                                    |

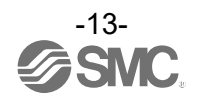

#### Display

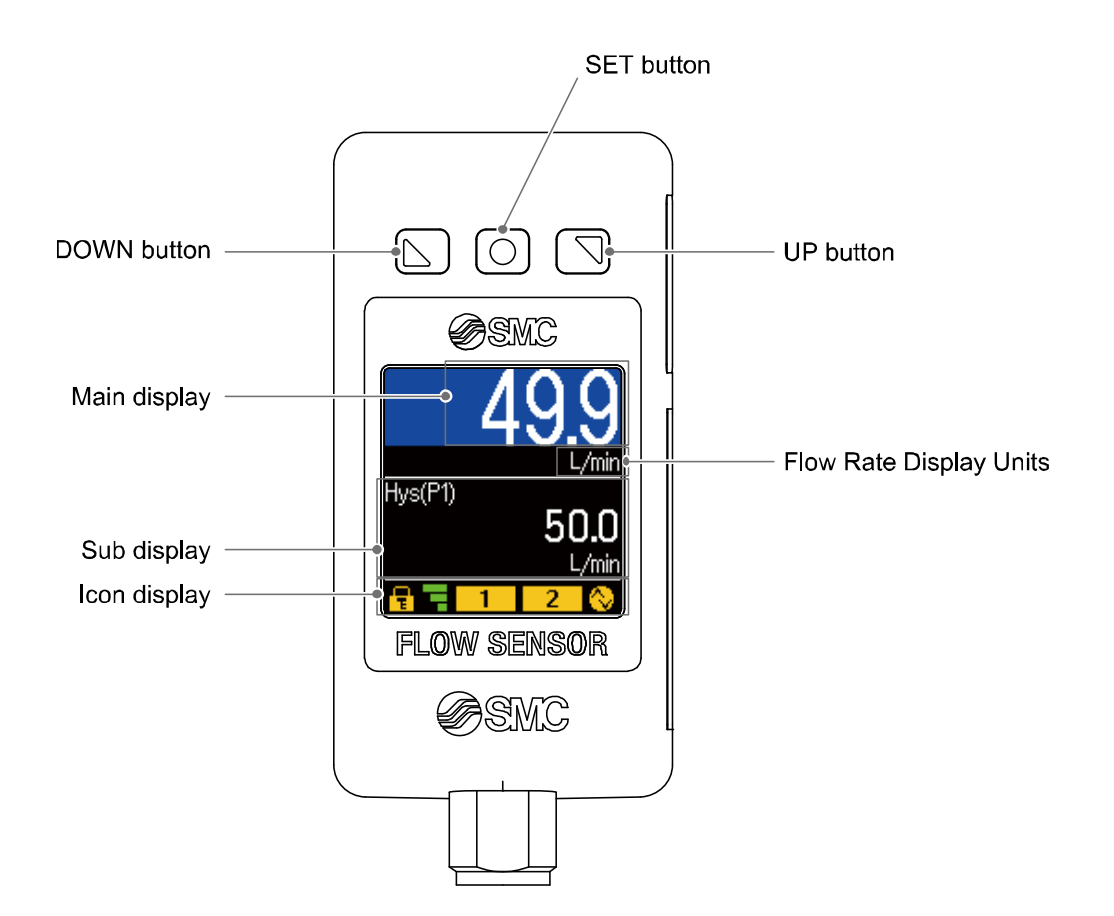

| Description                                                         | Function                                                                                                 |  |  |  |
|---------------------------------------------------------------------|----------------------------------------------------------------------------------------------------|--|--|--|
| Main display                                                        | Displays the flow rate value and the error code.                                                         |  |  |  |
| Sub display                                                         | Set value, displays the peak/bottom hold value, accumulated flow rate value, IO-Lin mode, and line name. |  |  |  |
| Icon display                                                        | Displays the function status. Refer to the next page for details.                                        |  |  |  |
| Flow Rate Display Units                                             | Indicates the units currently selected.                                                                  |  |  |  |
| UP button*                                                          | Selects the mode and the display shown on the Sub display, and increases the switch point value.         |  |  |  |
| SET button Press this button to change the mode and to set a value. |                                                                                                    |  |  |  |
| DOWN button*                                                        | Selects the mode and the display shown on the Sub display, and decreases the switch point value.         |  |  |  |

\*: If the reversed display has been selected, the UP and DOWN button functions will be reversed.

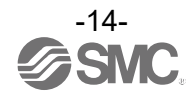

| lcon | Name                 | Description                                                                                                    |  |  |  |  |
|------|----------------------|----------------------------------------------------------------------------------------------------|--|--|--|--|
|      | Key-lock             | Turns ON when the buttons are locked.                                                                                                    |  |  |  |  |
|      | Ultrasonic indicator | This icon represents the ultrasonic detection level (stability).<br>This icon represents the ultrasonic detection level (stability).<br>Level 0 Elevel 1 Elevel 2 Elevel 3 Elevel 4<br>•Level 0: Detection is disabled.<br>•Level 1: Low stability<br>•Level 2: Medium stability<br>•Level 3: High stability<br>•Level 4: Excessive ultrasonic detection<br>Ultrasonic detection levels vary depending on the pipe type,<br>the fluid, the condition of the pipework, the product's<br>installation, and whether or not bubbles are present in the<br>fluid.<br>If the ultrasonic detection level is low, check the piping<br>condition and product installation. Depending on the piping<br>condition, changing the piping installation position may<br>change the ultrasonic detection level. |  |  |  |  |
| 1    | OUT1 status          | The LED is ON when the output1 is ON.                                                                                                    |  |  |  |  |
| 2    | OUT2 status          | The LED is ON when the output2 is ON.                                                                                                    |  |  |  |  |
| Ô    | IO-Link status       | Yellow: Communicating with IO-Link<br>White: Connecting to IO-Link<br>(including communication disruption)<br>Light is OFF: Not connected with IO-Link                                                                                                    |  |  |  |  |

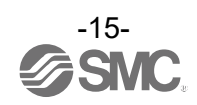

oIO-Link status and displayed content

| Communication with master | IO-Link<br>status | Status          |                         | Status                    |                                                                     | Content                                                                               |
|---------------------------|-------------------|-----------------|-------------------------|---------------------------|---------------------------------------------------------------------|---------------------------------------------------------------------------------------|
|                           | $\diamond$        |                 |                         | On errete                 | 10-Link mode<br><b>Operate</b>                                      | Normal communication<br>status<br>(Output PD disabled)                                |
|                           |                   | IO-Link<br>mode | Normal                  |                           | 10-Link mode<br>Operate valid                                       | Normal communication<br>status<br>(Output PD enabled)                                 |
| Var                       |                   |                 |                         | Start up                  | 10-Link mode<br>StartUp                                             | At the start of                                                                       |
| Yes                       |                   |                 |                         | Preoperate                | 10-Link mode<br>PreOperate                                          | communication                                                                         |
|                           |                   |                 | D-Link<br>node<br>Error | Version does<br>not match | Err 15<br>10-Link<br>version error                                  | IO-Link version does not<br>match with master                                         |
| No                        |                   |                 |                         | Communication<br>shut-off | IO-Link mode<br>Operate<br>Operate valid<br>IO-Link mode<br>StartUp | Normal communication<br>was not received ( <u>for</u><br><u>more than 1 second</u> ). |
|                           |                   |                 |                         |                           | 10-Link mode                                                        |                                                                                       |
|                           | Light is OFF      |                 | SIO n                   | node                      | SIO                                                                 | General switch output                                                                 |

#### $\circ \text{IO-Link}$ communication indication

| Contents indicated | Content                         |  |
|--------------------|---------------------------------|--|
| DS read            | Data storage uploading          |  |
| DS write           | Data storage downloading        |  |
| BP read            | Block parameter uploading       |  |
| BP write           | Block parameter downloading     |  |
| Factory reset      | Receiving Restore Factory Reset |  |
| Zero clear         | Receiving Zero Clear            |  |
| Accumulate reset   | Receiving Accumulate Reset      |  |
| Peak/Bottom clear  | Receiving Peak Bottom Reset     |  |
| Application reset  | Receiving Application Reset     |  |

\*: When the operation is completed, the display will return to normal.

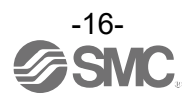

### Definition and Terminology

|   | Term                                | Definition                                                                                                    |  |  |  |
|---|-------------------------------------|----------------------------------------------------------------------------------------------------|--|--|--|
| A | Accumulated flow                    | The total amount of fluid that has passed through the device. If an instantaneous flow of 10 L/min continues for 5 minutes, the accumulated flow will be $10 \times 5 = 50$ L.                                                                                                    |  |  |  |
|   | Accumulated pulse output            | A type of output where a pulse is generated every time a predefined accumulated flow passes. It is possible to calculate the total accumulated flow by counting the pulses.                                                                                                    |  |  |  |
|   | Accumulated value<br>external reset | A function to remotely reset the accumulated value from an external signal.                                                                                                    |  |  |  |
|   | Accumulated value hold time         | A function to store the cumulative flow rate in the product's internal memory at certain time intervals. When the power is turned on, the data in the internal memory is read and integration starts from that value. The time interval for storage can be selected from 2 or 5 minutes.                                                                                                    |  |  |  |
|   | Analogue output                     | Outputs a value proportional to the flow rate. When the analogue output is in the range of 1 to 5 V, it will vary between 1 to 5 V according to the rate of flow. The same for analogue output of 4 to 20 mA.                                                                                                    |  |  |  |
| С | Cavitation                          | A phenomenon that may occur in a fluid moving at a high speed. In the areas within the fluid where the pressure is low, vapor bubbles form and then rapidly collapse. If cavitation occurs in the piping, it will affect the accuracy and can disable measurement (Measurement error) in some cases.                                                                                                    |  |  |  |
|   | Chattering                          | The phenomenon of the switch output turning ON and OFF repeatedly around the set value at high frequency due to pulsation.                                                                                                    |  |  |  |
| D | Delay time                          | The set time from when the flow rate applied to the flow switch reaches the set value, until the ON-OFF output actually operates. Delay time setting can prevent the output from chattering.                                                                                                    |  |  |  |
|   | Digital filter                      | Function to add digital filtering to deal with the fluctuations in flow rate values.<br>This function moderates the displayed value fluctuations in response to sudden rises in<br>flow rate.<br>When using the function, digital filtering is also reflected in the ON/OFF of the switch<br>output.<br>Output chattering or flicker in the measurement mode display can be reduced by<br>setting the digital filter.<br>The response time indicates when the set value is 90% in relation to the step input. |  |  |  |
|   | Display flow range                  | Indicates the range that can be displayed.                                                                                                    |  |  |  |
| E | Error output                        | Turns the switch output to OFF when an error is displayed.<br>Refer to "Error display" on page 96. For details of error codes.                                                                                                    |  |  |  |
| F | F.S.                                | Full scale in the case of flow rate, meaning the max. flow rate in the rated control flow range.<br>Full span in the case of the analogue output, meaning the variation width of analogue output from zero flow rate to the max. rated control flow.<br>For example, when the analogue output is 1 to 5 V, F.S. = $5 V - 1 V = 4 V$ .<br>(Reference: 1%F.S. = $4 V \times 1\% = 0.04 V$ )                                                                                                    |  |  |  |
| Н | Hysteresis                          | The difference between ON and OFF points used to prevent chattering. Hysteresis can be effective in avoiding the effects of pulsation.                                                                                                    |  |  |  |
|   | Hysteresis mode                     | Mode where the switch output will turn ON when the flow is greater than the set value, and will turn off when the flow falls below (set value – hysteresis value).                                                                                                    |  |  |  |

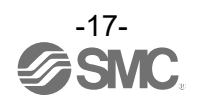

| $\overline{}$                                    | Term                           | Definition                                                                                                    |  |  |  |
|--------------------------------------------------|--------------------------------|----------------------------------------------------------------------------------------------------|--|--|--|
| Ι                                                | Instantaneous flow             | The flow passing per unit of time. If it is 10 L/min, there is a flow of 10 L passing through the device in 1 minute.                                                                                                    |  |  |  |
|                                                  | Insulation resistance          | Insulation resistance of the product. The resistance between the electrical circuit and the case.                                                                                                    |  |  |  |
|                                                  | Internal voltage drop          | The voltage drop across the product (and therefore not applied to the load), when the switch output is ON. The voltage drop will vary depending on the load current, and ideally should be 0 V.                                                                                                    |  |  |  |
| К                                                | Key-lock function              | Function that prevents changes to the settings (disables button operation).                                                                                                    |  |  |  |
| L                                                | Lowest configurable increment  | Shows how precisely the set values and display values can be displayed. If the minimum setting unit is 1 L/min, the display will change in 1 L/min steps, such as 10, 11, and 12 L/min.                                                                                                    |  |  |  |
| М                                                | Max. (Min.) load<br>impedance  | The maximum (minimum) load (resistance value and impedance) which can be connected to the output (output wire) of the analogue current output.                                                                                                    |  |  |  |
|                                                  | Maximum applied voltage        | The maximum voltage that can be connected to the output of an NPN device.                                                                                                    |  |  |  |
|                                                  | Maximum load current           | The maximum current that can flow to the output (output line) of the switch output.                                                                                                    |  |  |  |
|                                                  | Measurement mode               | Operating condition in which the flow rate is detected and displayed, and the switch function is operating.                                                                                                    |  |  |  |
| 0                                                | Operating fluid<br>temperature | Range of fluid temperature that can flow through the product.                                                                                                    |  |  |  |
|                                                  | Operating humidity range       | Humidity range in which the product will operate normally.                                                                                                    |  |  |  |
|                                                  | Operating temp. range          | Ambient temperature range in which the product will operate normally.                                                                                                    |  |  |  |
| R Rated flow range The flow range wi             |                                | The flow range within which the product will meet all published specifications.                                                                                                    |  |  |  |
|                                                  | Repeatability                  | Indicates the reproducibility of the display or analogue output value, when the measured value is repeatedly increased and decreased.                                                                                                    |  |  |  |
| Response time Indicates the time it takes to rea |                                | Indicates the time it takes to reach 90% of the target flow rate.                                                                                                    |  |  |  |
| S Set flow range The range of settable C output. |                                | The range of settable ON/OFF points (threshold values) for products with a switch output.                                                                                                    |  |  |  |
|                                                  | Switch output                  | Output type that has only 2 conditions, ON or OFF. In the ON condition an indicator LED will show, and any connected load will be powered. In the OFF condition, there will be no indicator LED and no power supplied to the load. An output showing such behavior is called a switch output.                          |  |  |  |
| Т                                                | Temperature<br>characteristics | Indicates the amount of variation between the displayed value and analogue output value when the ambient temperature changes.                                                                                                    |  |  |  |
| U                                                | Ultrasonic indicator           | This is an icon that represents the intensity of ultrasonic waves.                                                                                                    |  |  |  |
|                                                  | Unit selection function        | A function to select display units other than the international unit (SI unit) specified<br>In the new Japanese measurement law. Only SI units are available in Japan.                                                                                                    |  |  |  |
| W                                                | Window comparator mode         | An operating mode in which the switch output is turned on and off depending on whether the flow is inside or outside the range of two set values.                                                                                                    |  |  |  |
|                                                  | Withstand voltage              | A measure of the product's resistance to a voltage applied between the electrical circuit<br>and case. Durability in withstanding voltage. The product may be damaged if a voltage<br>above this value is applied.<br>(The withstand voltage is different to the power supply voltage used to operate the<br>product). |  |  |  |
| Z                                                | Zero-clear function            | This function adjusts the displayed flow rate to zero.                                                                                                    |  |  |  |
|                                                  | Zero-cut function              | This function forces the indication to zero when the flow rate indication is close to zero.                                                                                                    |  |  |  |

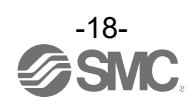

## **Mounting and Installation**

#### Installation

Step 1

•Refer to the flow direction of the fluid indicated on the product label during installation.

Even when the product is installed in the opposite direction, it is possible to change the fluid flow direction.

For details, refer to page 32 "Setting of [F0 System]."

#### Step 2

•Mount the product using the mounting brackets supplied.

The recommended tightening torque of the screws must be 76 cN•m ±5 cN•m.

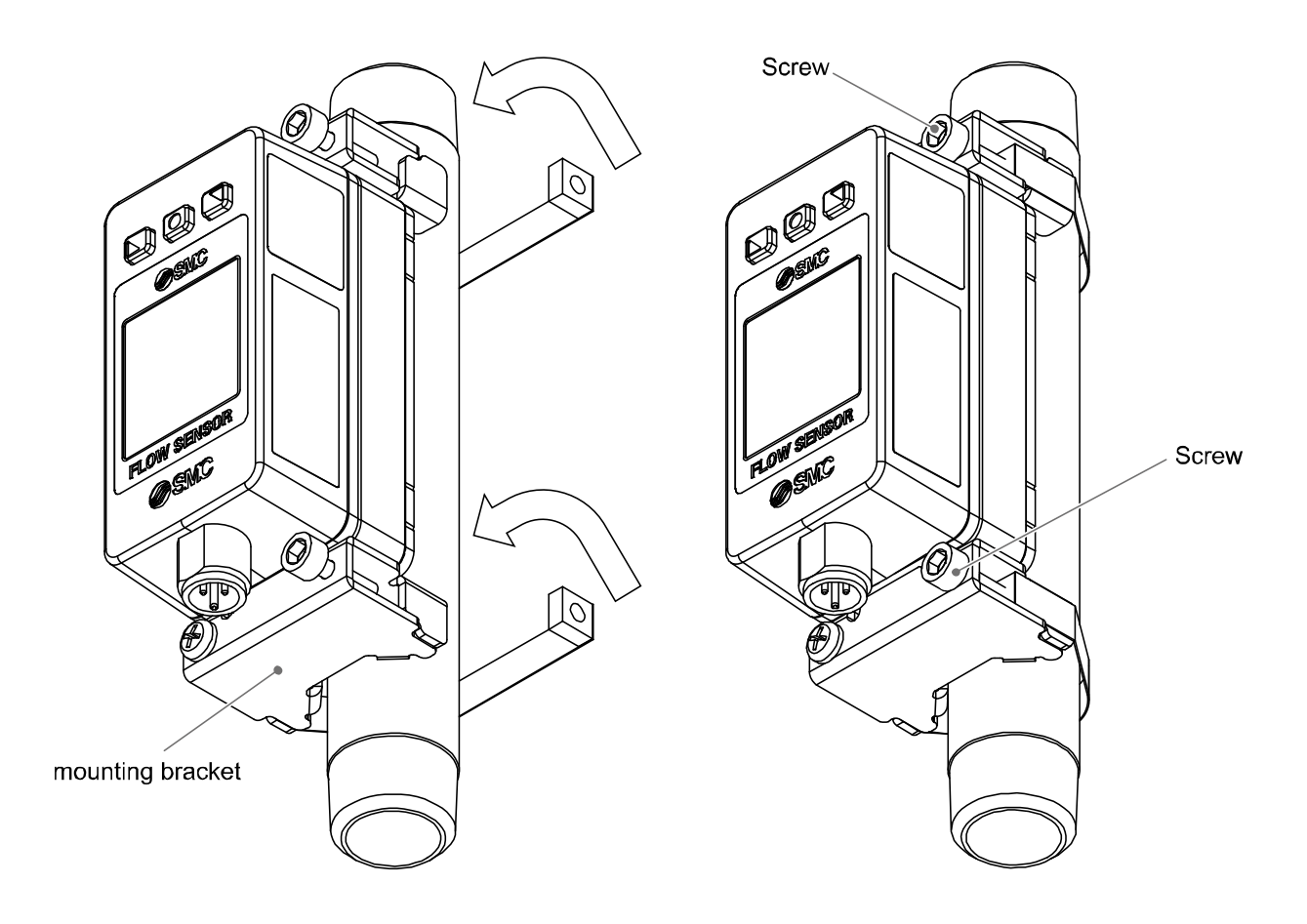

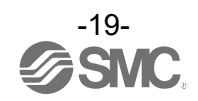

#### Wiring Method

#### Connections

•Connections should only be made with the power supply turned off.

•Use a separate route for the product wiring and any power or high voltage wiring. If wires and cables are routed together with power or high voltage cables, malfunction may result due to noise.

•If a commercially available switching power supply is used, be sure to ground the frame ground (FG) terminal. If a commercially available switch-mode power supply is connected for use, switching noise will be superimposed and it will not be able to meet the product specifications.

In that case, insert a noise filter such as a line noise filter/ferrite between the switching power supplies or change the switching power supply to a series power supply.

#### Connecting/disconnecting the connector

•Align the key of the lead wire connector with the key groove on the product connector, and insert the connector straight in. Turn the knurled part clockwise. Connection is complete when the knurled part is fully tightened. Check that the connection is not loose.

•To disconnect the connector, loosen the knurled part and pull the connector straight out.

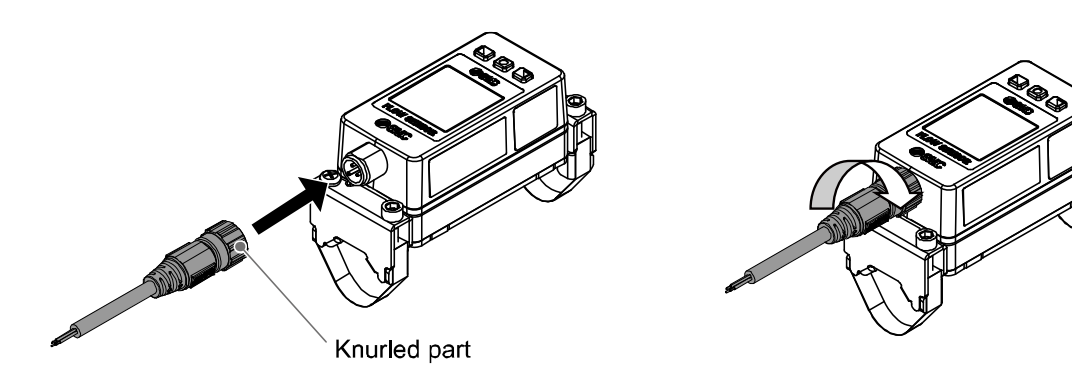

#### Connector pin numbers (lead wire) (ZS-37-A, ZS-49-A)

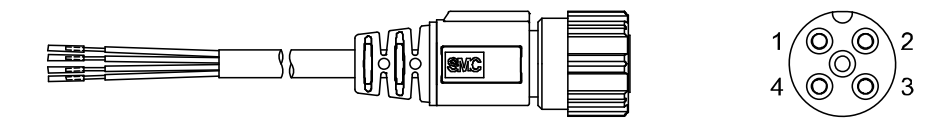

#### When used as a switch output device

| Pin number | Wire colour | Name  | Description                                                    |
|------------|-------------|-------|----------------------------------------------------------------|
| 1          | Brown       | DC(+) | 18 to 30 VDC                                                   |
| 2          | White       | OUT2  | Not connected/Switch output/Analogue output/<br>External input |
| 3          | Blue        | DC(-) | 0 VDC                                                          |
| 4          | Black       | OUT1  | Switch output                                                  |

#### When used as an IO-Link device

| Pin number | Wire colour | Name  | Description                                                    |
|------------|-------------|-------|----------------------------------------------------------------|
| 1          | Brown       | DC(+) | 18 to 30 VDC                                                   |
| 2          | White       | OUT2  | Not connected/Switch output/Analogue output/<br>External input |
| 3          | Blue        | DC(-) | 0 VDC                                                          |
| 4          | Black       | C/Q   | Communication data (IO-Link)/Switch output(SIO)                |

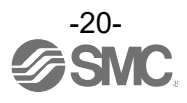

#### Internal circuit and wiring examples

#### PFUW7#-L1#-##(NPN output)

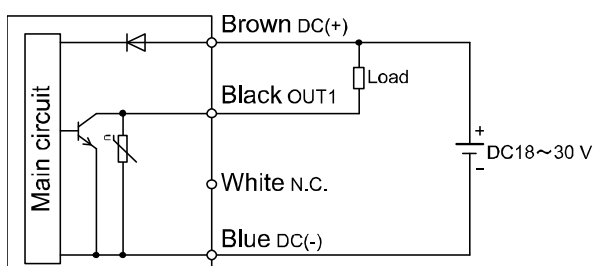

Maximum applied voltage: 30 V Maximum load current: 80 mA Internal voltage drop: 1.5 V or less

#### PFUW7#-L2#-##(NPN2 output)

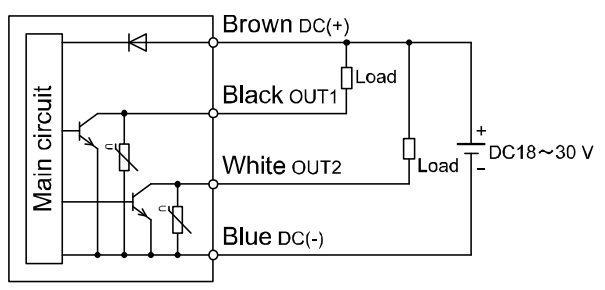

Maximum applied voltage: 30 V Maximum load current: 80 mA Internal voltage drop: 1.5 V or less

#### PFUW7#-L2#-## (NPN + External input)

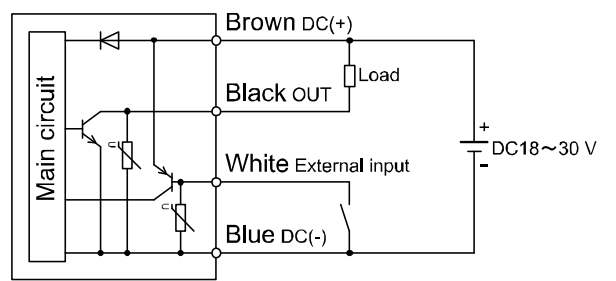

Maximum applied voltage: 30 V, Maximum load current: 80 mA Internal voltage drop: 1.5 V or less External input: input voltage of 0.4 V or less, 30 msec. or more Contact: reed or solid state switch

#### PFUW7#-L1#-##(PNP output)

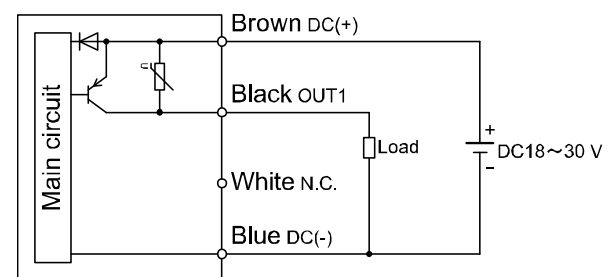

Maximum load current: 80 mA Internal voltage drop: 1.5 V or less

#### PFUW7#-L2#-##(PNP2 output)

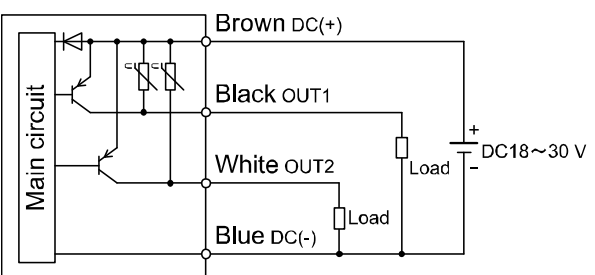

Maximum load current: 80 mA Internal voltage drop: 1.5 V or less

#### PFUW7#-L2#-## (PNP + External input)

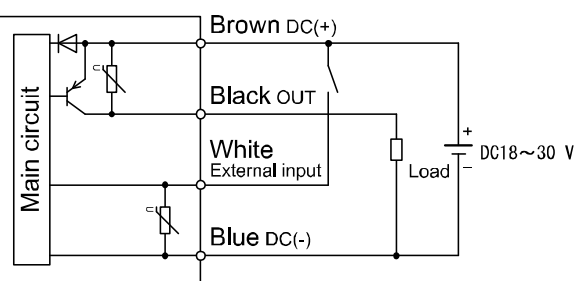

Maximum load current: 80 mA Internal voltage drop: 1.5 V or less External input voltage: DC(+) -1 V or more, 30 msec. or more Contact: reed or solid state switch

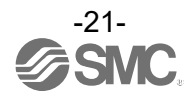

#### PFUW7#-L3/L4#-##((NPN output) · L3: NPN + analogue voltage output

L4: NPN + analogue current output

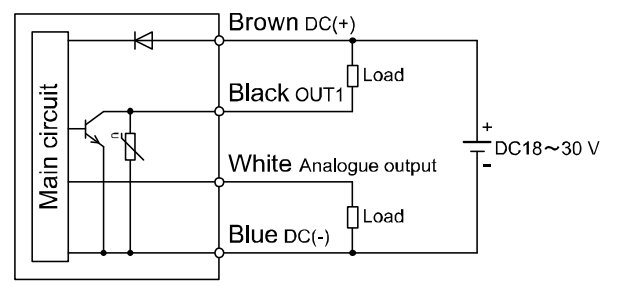

Maximum applied voltage: 30 V, Maximum load current: 80 mA Internal voltage drop: 1.5 V or less

L3: analogue output: 1 to 5 V or 0 to 10 V can be selected

Output impedance: approx. 1 kΩ L4: analogue output: 4 to 20 mA Load impedance: 50 to 600 Ω

#### When used as an IO-Link device

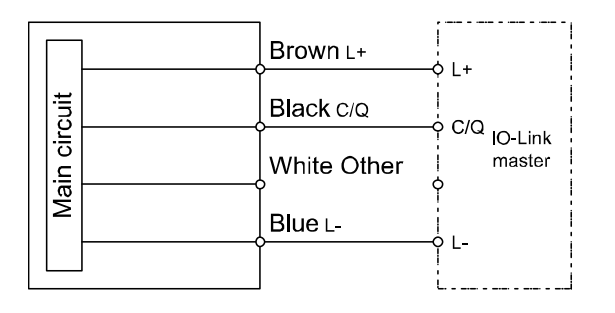

#### Example of wiring for accumulated pulse output

PFUW7#-L1/L2/L3/L4#-## (When NPN output is selected)

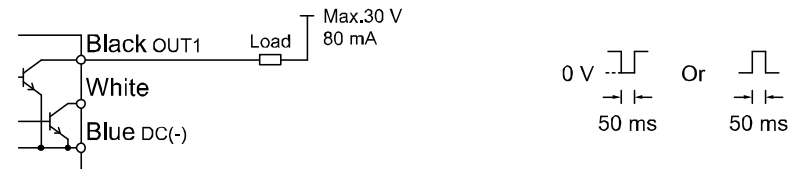

#### PFUW7#-L1/L2/L3/L4#-## (When PNP output is selected)

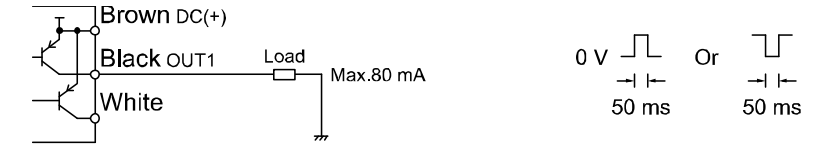

#### L3: PNP + analogue voltage output L4: PNP + analogue current output

PFUW7#-L3/L4#-##((PNP output)

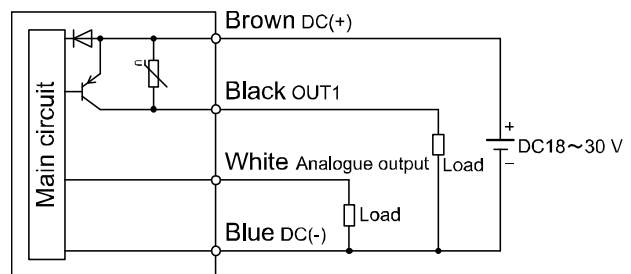

Maximum load current: 80 mA Internal voltage drop: 1.5 V or less

- L3: analogue output: 1 to 5 V or 0 to 10 V can be selected Output impedance: approx. 1 kΩ
- L4: analogue output: 4 to 20 mA Load impedance: 50 to 600 Ω

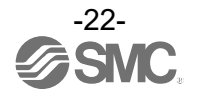

# Outline of Settings [Measurement Mode] Power is supplied

The each output are forced to turn OFF <u>for 3 seconds</u> after turning on the power supply, and the SMC logo appears.

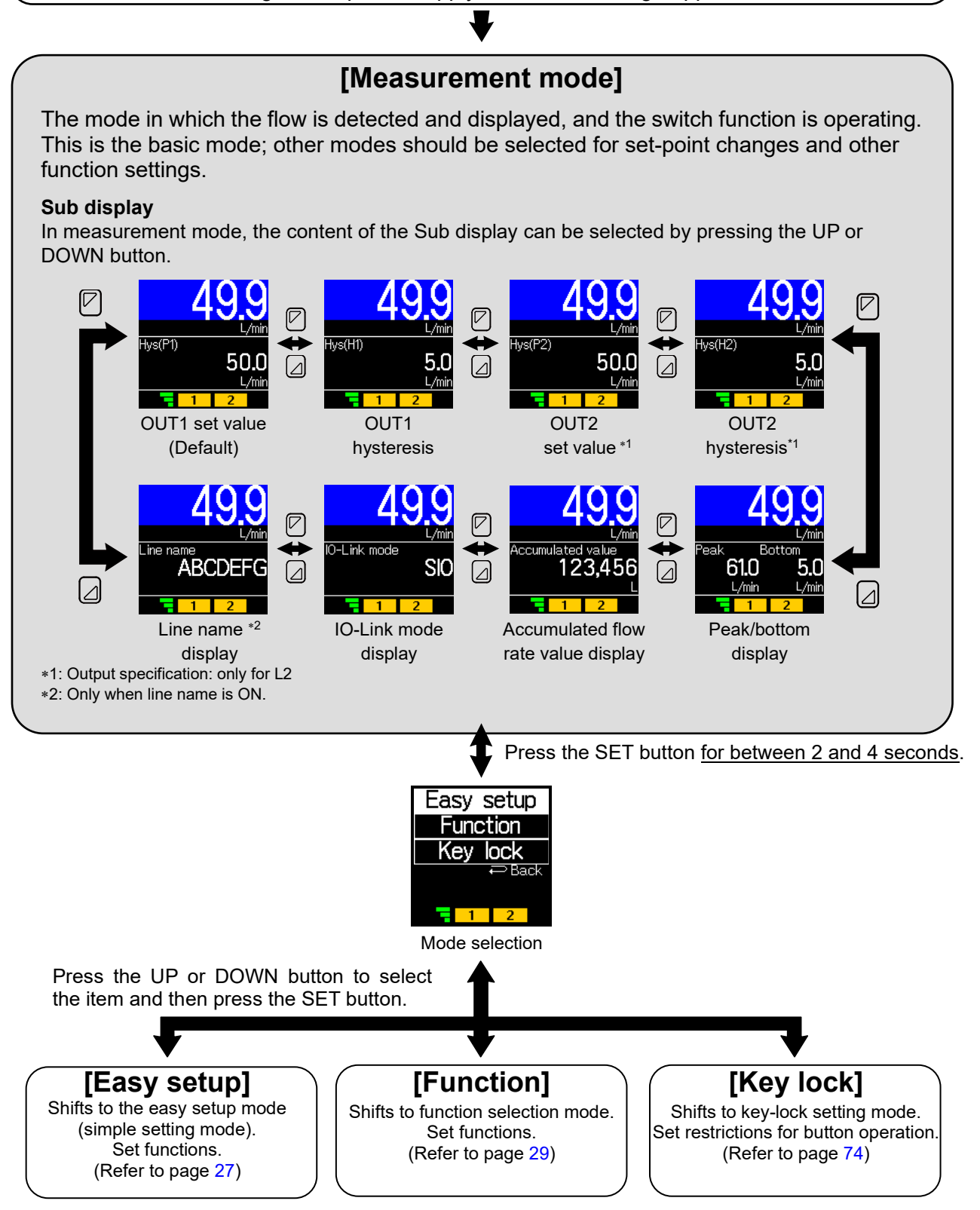

## **Flow Setting**

#### Switch operation

When the flow exceeds the set value, the switch will turn ON.

When the flow falls below the set value by the amount of hysteresis or more, the switch will turn OFF. The default setting is to turn on the flow switch when the flow reaches the centre of the rated flow range. If this condition shown below, is acceptable, then keep these settings.

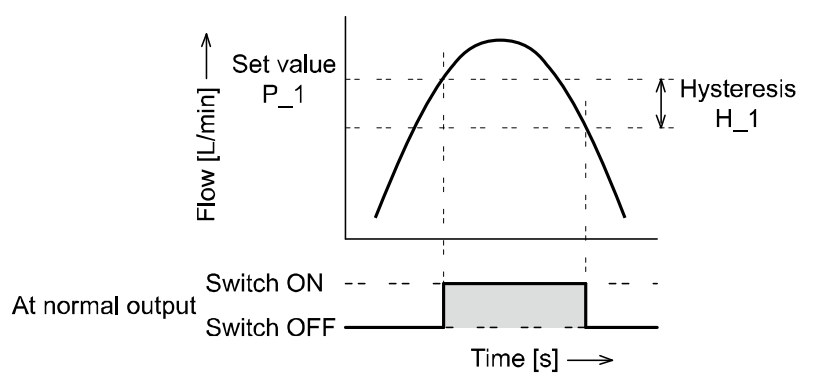

•PFUW760

| Item                       | Default Settings |  |
|----------------------------|------------------|--|
| [P_1] Set value of OUT1    | 30.0 L/min       |  |
| [H_1] Hysteresis of OUT1   | 3.0 L/min        |  |
| [P_2] Set value of OUT2 *  | 30.0 L/min       |  |
| [H_2] Hysteresis of OUT2 * | 3.0 L/min        |  |

•PFUW711

| Item                       | Default Settings |  |
|----------------------------|------------------|--|
| [P_1] Set value of OUT1    | 50.0 L/min       |  |
| [H_1] Hysteresis of OUT1   | 5.0 L/min        |  |
| [P_2] Set value of OUT2 *  | 50.0 L/min       |  |
| [H_2] Hysteresis of OUT2 * | 5.0 L/min        |  |

\*: OUT2 indicates the value when a product with L2 output specification is used.

\*: For hysteresis, refer to [F1 Switch1] Setting of OUT1 (page 36), [F2 Switch2] Setting of OUT2 (page 43).

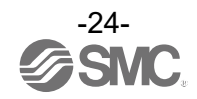

## 3 step setting mode

#### 3 step setting mode

In this mode, the set values can be input in just three steps.

Use this mode if the product is to be used immediately, after changing only the set values. (The current flow rate value is displayed on the main display)

#### <Operation>

"3 step setting mode (hysteresis mode)"

In the 3 step setting mode, the set value (P1 or N1, P2 or N2) and hysteresis (H1 or H2) can be changed. Set the items to be changed on the sub display (set value or hysteresis) using the UP or DOWN buttons in advance.

To change the set value, follow the operation below. The hysteresis setting can be changed in the same way.

(1) Press the SET button once when the item to be changed is displayed on the sub display. The background of the setting value section turns white.

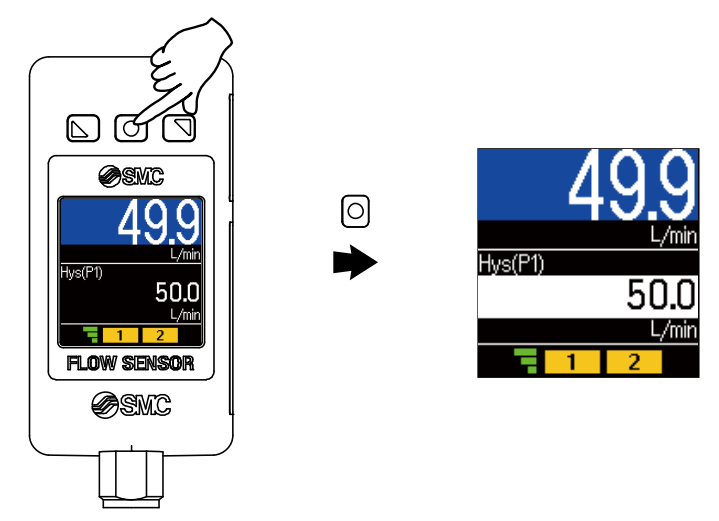

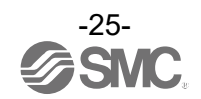

(2) Press the UP or DOWN button to change the set value.

The UP button is used to increase the set value and the DOWN button is used to decrease the set value.

•Press the UP button once to increase the value by one. Press and hold it to continuously increase the value.

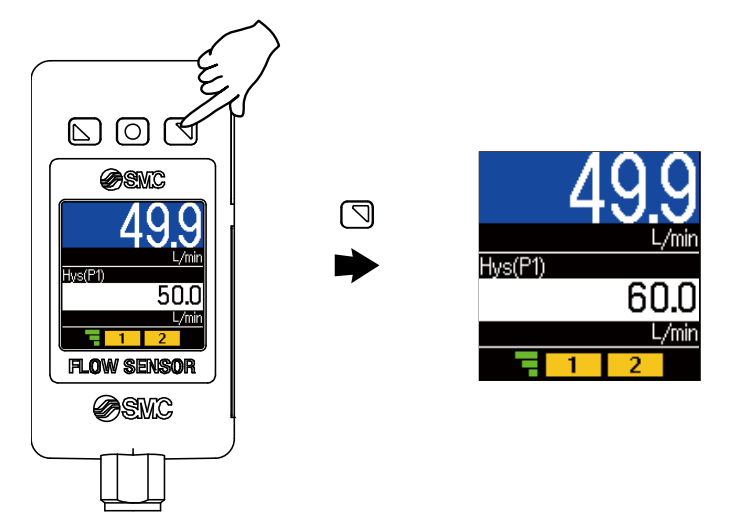

•Press the DOWN button once to decrease the value by one. Press and hold it to continuously decrease the value.

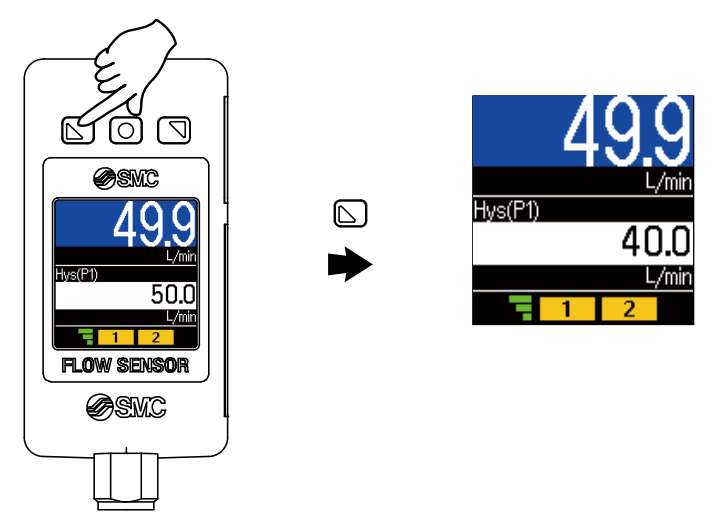

- •Press and hold the UP and DOWN buttons simultaneously for 1 second or longer, [Snap shot] will be displayed and the setting will automatically set the same value as the current flow rate value (Snap Shot function (refer to page 76)).
- After this operation, it is also possible to adjust the value by pressing the UP and DOWN buttons.
- (3) Press the SET button to complete the setting.

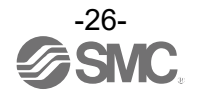

## Simple Setting Mode [Easy setup]

#### <Operation>

"Simple Setting Mode (hysteresis mode)"

In the Simple Setting Mode, it is possible to change the settings in order for the output set values of the currently set SW output operation mode.

\*: The set value and hysteresis can be changed.

(1) Press the SET button for between 2 and 4 seconds in measurement mode.

The mode selection screen below will be displayed.

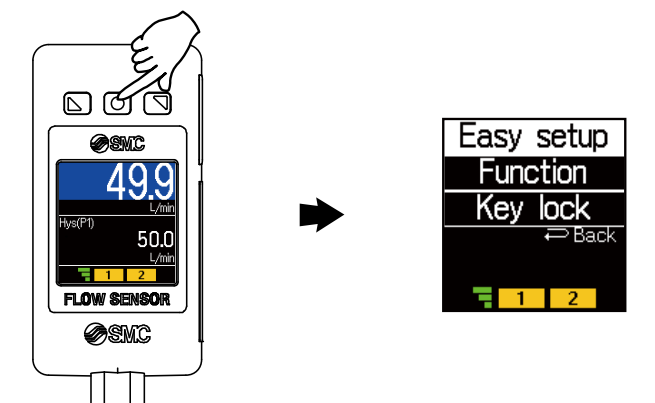

(2) Select [Easy setup] and press the SET button.

The screen for changing set values and hysteresis is displayed.

\*: For models with L2 output specification, [Hys(P2)] or [Hys(H2)] will be displayed.

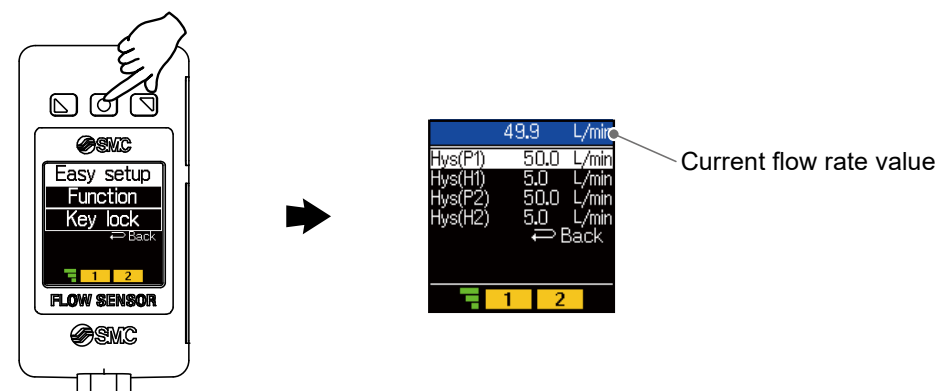

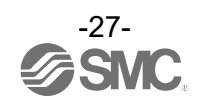

- (3) Select [Hys(P1)] and press the SET button.
  - \*: To set the hysteresis, select [Hys(H1)]. The indication in the parentheses changes depending on the setting conditions.

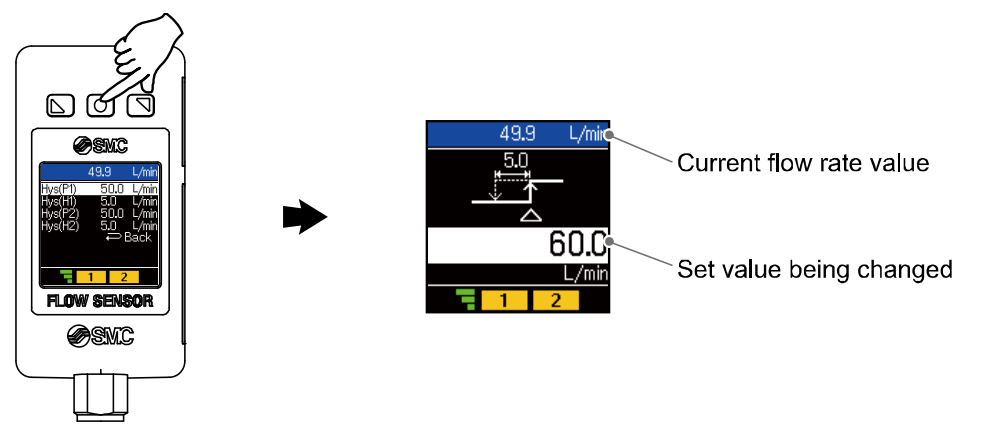

 (4) Press the UP or DOWN button and change the set value. The UP button is used to increase the set value and the DOWN button is used to decrease the set value. (The snap shot function can be used. (Refer to page 76) Press the SET button to complete the setting.

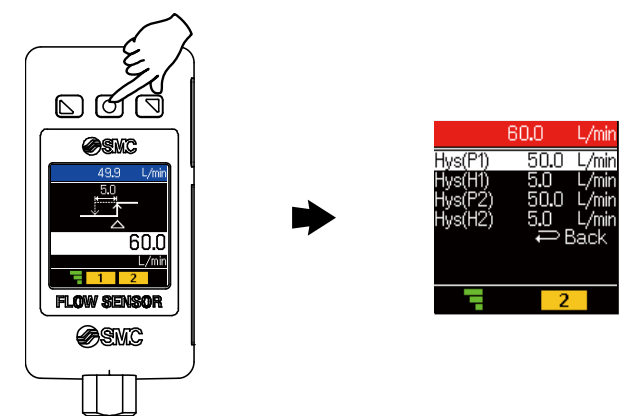

- (5) To return to measurement mode, select [Back] and press the SET button. Or it is also possible to return to the measurement mode by holding down the SET button <u>for 2</u> <u>seconds or longer.</u>
- \*: For models with L2 output specification, [P\_2] or [n\_2] will also be displayed. Set these at the same time.
- (This is not displayed when OUT2 is used as the external input function [External in].)
- \*: For any of the items (1) to (4), after enabling the setting by pressing the SET button, it is possible to enter measurement mode by holding down the SET button for 2 seconds or longer.
- \*: Window comparator mode and accumulated output mode, it is also possible to configure the settings in the same manner as above. (If the integrated pulse output mode, error output mode or switch output OFF mode is used, [Easy setup] is not displayed.)
- \*: Note that the set value will apply a limit to the value entered for hysteresis, and vice versa.
- \*: For more detailed settings, set each function in the function selection mode (page 29).

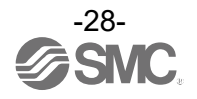

## [Function Selection Mode] to Change Settings

#### **Function Selection Mode**

In this mode, each function setting can be changed separately.

In measurement mode, press the SET button for between 2 and 4 seconds, and then select [Function] to enter function selection mode.

By pressing the UP or DOWN button to change the number, each function that you want to change can be selected.

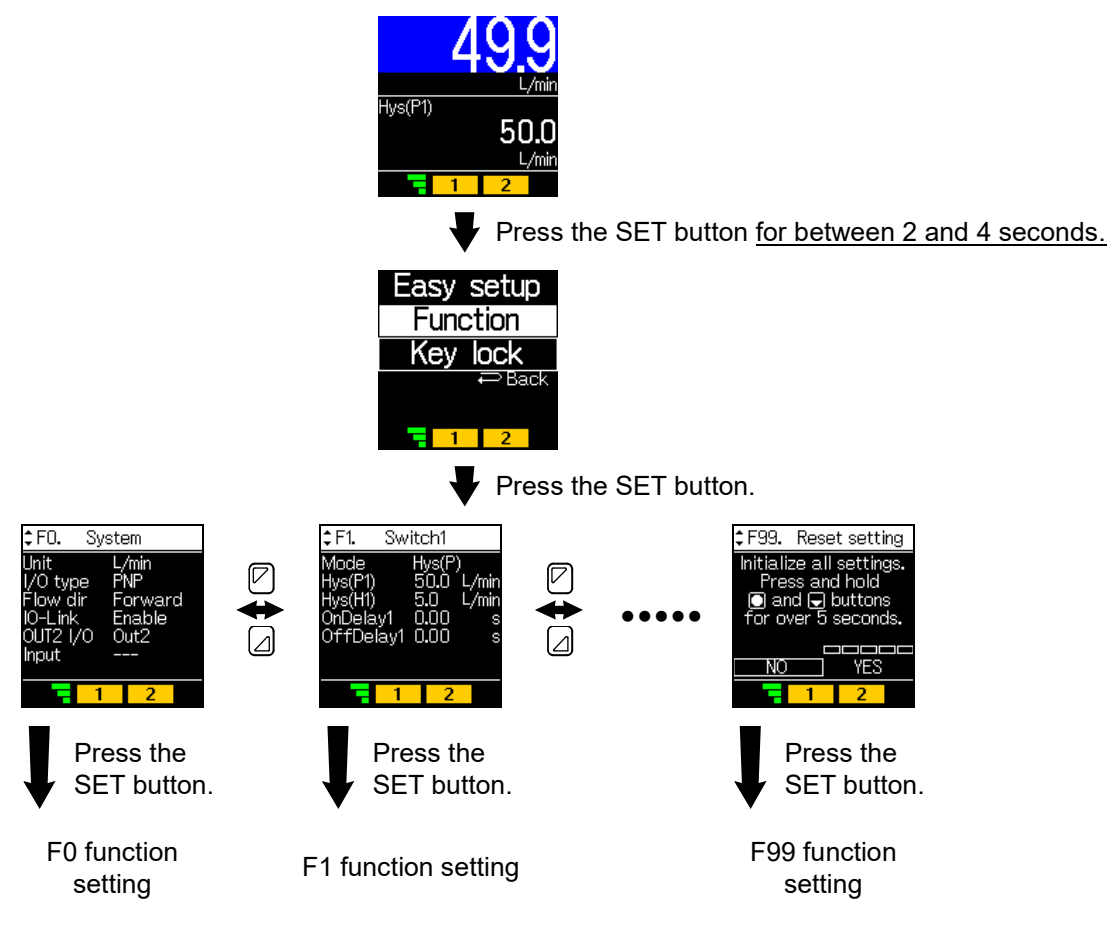

#### After setting [F\*] is completed

| To return to function selection mode:      | To return to measurement mode:                                 |
|--------------------------------------------|----------------------------------------------------------------|
| Use the UP or DOWN button to select [Back] | Press the SET button <u>for at least 2</u><br><u>seconds</u> . |

\*: Some functions are not supported on models with specific product numbers.

When functions are not available or cannot be selected, [- - -] will be displayed or nothing will be displayed.

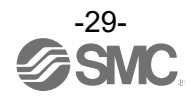

### ■Factory default setting

The factory default settings are as follows.

If these settings are acceptable, retain for use.

To change a setting, enter the function selection mode.

| No    | Function                                 | Item                                         | Default setting                                                                                                    | Page                                                          |         |
|-------|------------------------------------------|----------------------------------------------|----------------------------------------------------------------------------------------------------|---------------------------------------------------------------|---------|
|       | System settings                          | [Unit] Flow rate display units *1            | [L/min] L/min(L)                                                                                                    |                                                               |         |
|       |                                          | [I/O TYPE] NPN/PNP set value                 | [PNP] PNP output                                                                                                    |                                                               |         |
| 1501  |                                          | [Flow dir] Fluid flow direction              | [Forward] Forward direction                                                                                                    | <b>D</b>                                                      |         |
| [F0]  |                                          | [IO-Link] IO-Link enable/disable setting     | [Enable] Enable                                                                                                    | Page 32                                                       |         |
|       |                                          | [OUT2 I/O] SW2 input/output selection *2     | [Out2] Out2 output                                                                                                    |                                                               |         |
|       |                                          | [Input] SW2 external input *2                | [ ] External input not set                                                                                                    |                                                               |         |
|       |                                          | [Mode] Output mode selection                 | [Hys(P)] Hysteresis mode                                                                                                    |                                                               |         |
|       |                                          | [Hys(P1)] Set value                          | [ ] 50% of maximum rated flow<br>PFUW760: 30.0 L/min<br>PFUW711: 50.0 L/min                                                                                                    |                                                               |         |
| [F1]  | (OUT1)                                   | [Hys(H1)] Hysteresis                         | [] 5% of maximum rated flow<br>PFUW760: 3.0 L/min<br>PFUW711: 5.0 L/min                                                                                                    | Page 36                                                       |         |
|       |                                          | [OnDelay1] ON delay time                     | [0.00] 0.00 s                                                                                                    |                                                               |         |
|       |                                          | [OffDelay1] OFF delay time                   | [0.00] 0.00 s                                                                                                    |                                                               |         |
|       |                                          | [Mode] Output mode selection                 | [Hys(P)] Hysteresis mode                                                                                                    |                                                               |         |
|       | Switch2 settings* <sup>2</sup><br>(OUT2) | [Hys(P2)] Set value                          | [ ] 50% of maximum rated flow<br>PFUW760: 30.0 L/min<br>PFUW711: 50.0 L/min                                                                                                    | Page 43                                                       |         |
| [F2]  |                                          | [Hys(H2)] Hysteresis                         | [ ] 5% of maximum rated flow<br>PFUW760: 3.0 L/min<br>PFUW711: 5.0 L/min                                                                                                    |                                                               |         |
|       |                                          | [OnDelay2] ON delay time                     | [0.00] 0.00 s                                                                                                    |                                                               |         |
|       |                                          | [OffDelay2] OFF delay time                   | [0.00] 0.00 s                                                                                                    |                                                               |         |
|       | Measurement                              | [Filter] Digital filter                      | [1.0] 1.0 s                                                                                                    |                                                               |         |
|       |                                          | [Zero cut] Zero cut                          | [1] 1%F.S.cut                                                                                                    |                                                               |         |
| [F10] | [F10]                                    | settings                                     | [Resolution] Display resolution                                                                                                    | [High]<br>PFUW760: 600 resolution<br>PFUW711: 1000 resolution | Page 50 |
|       | Ultrasonic                               | [Power] Ultrasonic transmission power        | [High] Transmission power: High                                                                                                    |                                                               |         |
| [[]1] |                                          | [Schedule] Piping schedule                   | [SGP] SGP piping                                                                                                    | Page 52                                                       |         |
| [F11] | נריו                                     | measurement setting                          | [Span adj] Measurement value inclination fine adjustment                                                                                                    | [0.0] Inclination adjustment rate: 0.0%                       |         |
| [F22] | Analogue output<br>settings              | [Type] Analogue output switch * <sup>3</sup> | <ul> <li>[1 to 5 V] 1 to 5 V voltage output<br/>(Voltage output type)</li> <li>[4 to 20 mA] 4 to 20 mA current output<br/>(Current output type)</li> <li>*: The current output type cannot be<br/>changed.</li> </ul> | Page 54                                                       |         |
|       |                                          | [Free span] Analogue free range *3           | [ ] 100% of maximum rated flow<br>PFUW760: 60.0 L/min<br>PFUW711: 100.0 L/min                                                                                                    |                                                               |         |
|       | Accumulated flow                         | [Save intvl] Accumulation storage            | [No save] Not to hold                                                                                                    |                                                               |         |
| [F30] | (rate) settings                          | [Disp mode] Accumulated display<br>direction | [Increment] Addition direction                                                                                                    | Page 56                                                       |         |

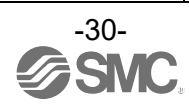

| No     | Function                             | Item                                                     | Default setting                                                                                                    | Page                 |
|--------|--------------------------------------|----------------------------------------------------------|----------------------------------------------------------------------------------------------------|----------------------|
| [F50]  | Instantaneous SW<br>bit 1 setting    | [Mode] Output mode selection                             | [Hys(P)] Hysteresis mode                                                                                               |                      |
|        |                                      | [Hys(P1)] Set value                                      | [ ] 50% of maximum rated flow<br>PFUW760: 30.0 L/min<br>PFUW711: 50.0 L/min                                            |                      |
|        |                                      | [Hys(H1)] Hysteresis                                     | [ ] 5% of maximum rated flow<br>PFUW760: 3.0 L/min<br>PFUW711: 5.0 L/min                                               | Page 58              |
|        |                                      | [OnDelay1] ON delay time setting                         | [0.00] 0.00 s                                                                                                    |                      |
|        |                                      | [OffDelay1] OFF delay time setting                       | [0.00] 0.00 s                                                                                                    |                      |
|        |                                      | [Mode] Output mode selection                             | [Hys(P)] Hysteresis mode                                                                                               |                      |
|        |                                      | [Hys(P2)] Set value                                      | [ ] 50% of maximum rated flow<br>PFUW760: 30.0 L/min<br>PFUW711: 50.0 L/min                                            |                      |
| [F51]  | Instantaneous SW<br>bit 2 setting    | [Hys(H2)] Hysteresis                                     | [ ] 5% of maximum rated flow<br>PFUW760: 3.0 L/min<br>PFUW711: 5.0 L/min                                               | Page 59              |
|        |                                      | [OnDelay2] ON delay time setting                         | [0.00] 0.00 s                                                                                                    |                      |
|        |                                      | [OffDelay2] OFF delay time setting                       | [0.00] 0.00 s                                                                                                    |                      |
| 15501  | Accumulation SW                      | [Sw1] Set value                                          | [0] 0 L                                                                                                    | D                    |
| [F52]  | 1/2 bit setting                      | [Sw2] Set value                                          | [0] 0 L                                                                                                    | Page 60              |
|        | Display settings                     | [Color] Selection of measurement value<br>display colour | [1onB.offR]<br>OUT1 output ON = white characters on<br>blue background,<br>OFF = white characters on<br>red background | Dogo 61              |
| [[ 00] |                                      | [Display] Display OFF setting                            | [ON] Display ON                                                                                                    | Fage 01              |
|        |                                      | [Rotation] Display rotation angle setting                | [0deg] Rotation angle 0°                                                                                               |                      |
|        |                                      | [Brightness] Display brightness setting                  | [100%] Brightness 100%                                                                                                 |                      |
|        |                                      | [Line name] Line name display setting                    | [OFF] No line name displayed                                                                                           |                      |
| [F81]  | PIN code settings                    | [PIN code] Selection of PIN code                         | [OFF] Not used                                                                                                    | Page <mark>66</mark> |
| [F91]  | Device information                   | -                                                        | Information check (No settings)                                                                                        | Page <mark>67</mark> |
| [F96]  | Input check                          | -                                                        | Input check (No settings)                                                                                              | Page <mark>69</mark> |
| [F98]  | Output check                         | -                                                        | [Normal] Normal output                                                                                                 | Page <mark>70</mark> |
| [F99]  | Reset to factory<br>default settings | -                                                        | [NO] Not to be reset                                                                                                   | Page 73              |

\*1: This setting is only available for models with the units selection function.
\*2: This setting is only available for models with L2 output specification.
\*3: This function is available for models with analogue output.

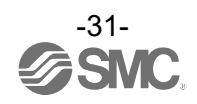

#### [F0 System] System settings

Set the following items:

- (1) Flow rate display units setting
- (2) NPN/PNP set value
- (3) Fluid flow direction setting
- (4) IO-Link enable/disable setting
- (5) SW2 input/output selection setting
- (6) SW2 external input setting

#### <Operation>

Press the UP or DOWN button in function selection mode to select [F0 System].

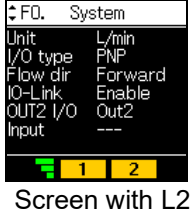

output specification

Press the UP or DOWN button to select the item and then press the SET button.

#### (1) Flow rate display unit settings

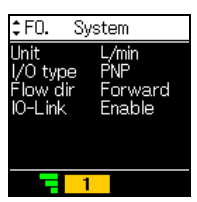

Screen other than L2 output specification

Shifts to the setting of each item.

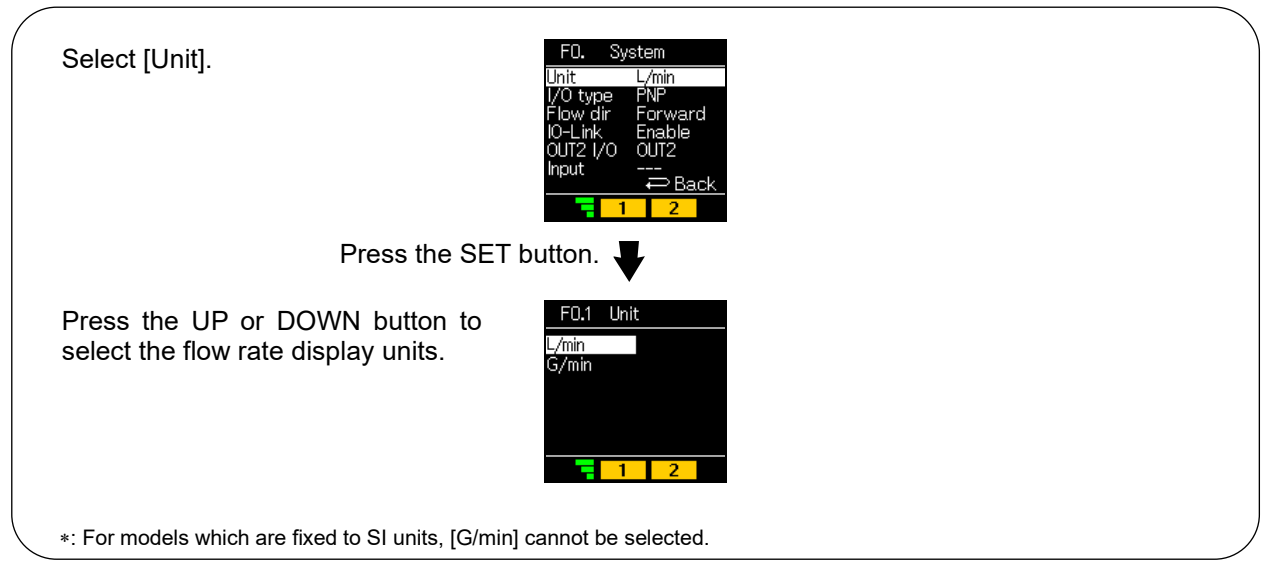

Press the SET button.

Returns to the [F0 System] settings.

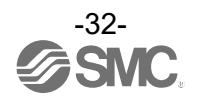

#### (2) NPN/PNP set value

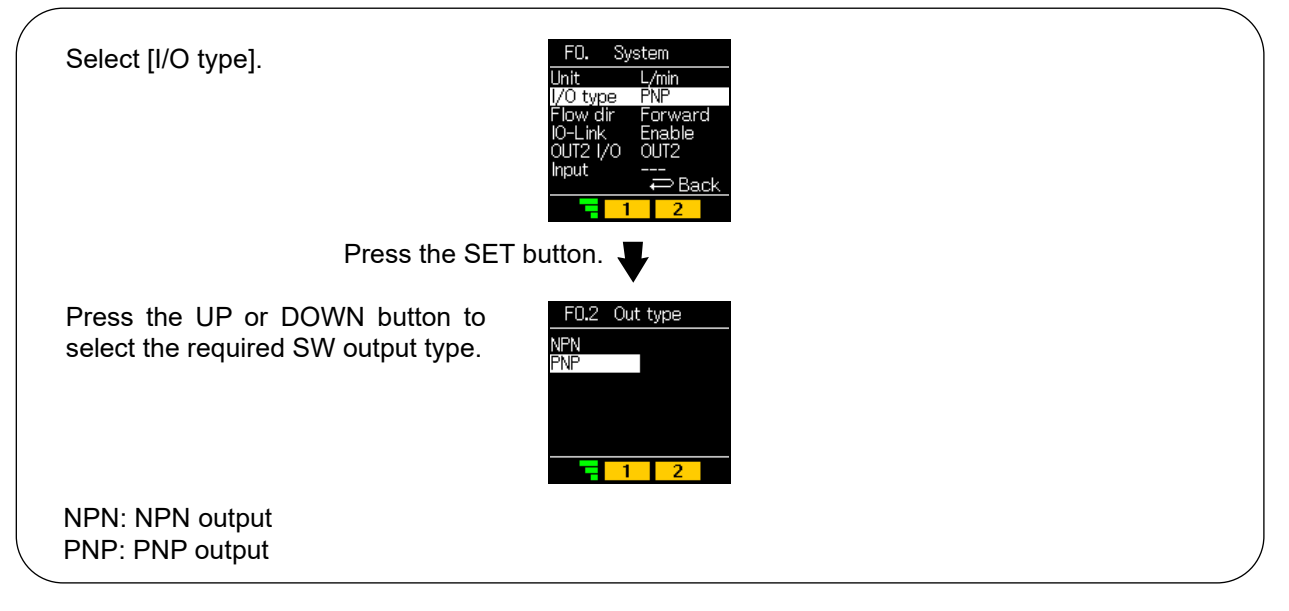

Press the SET button.

Returns to the [F0 System] settings.

#### (3) Fluid flow direction setting

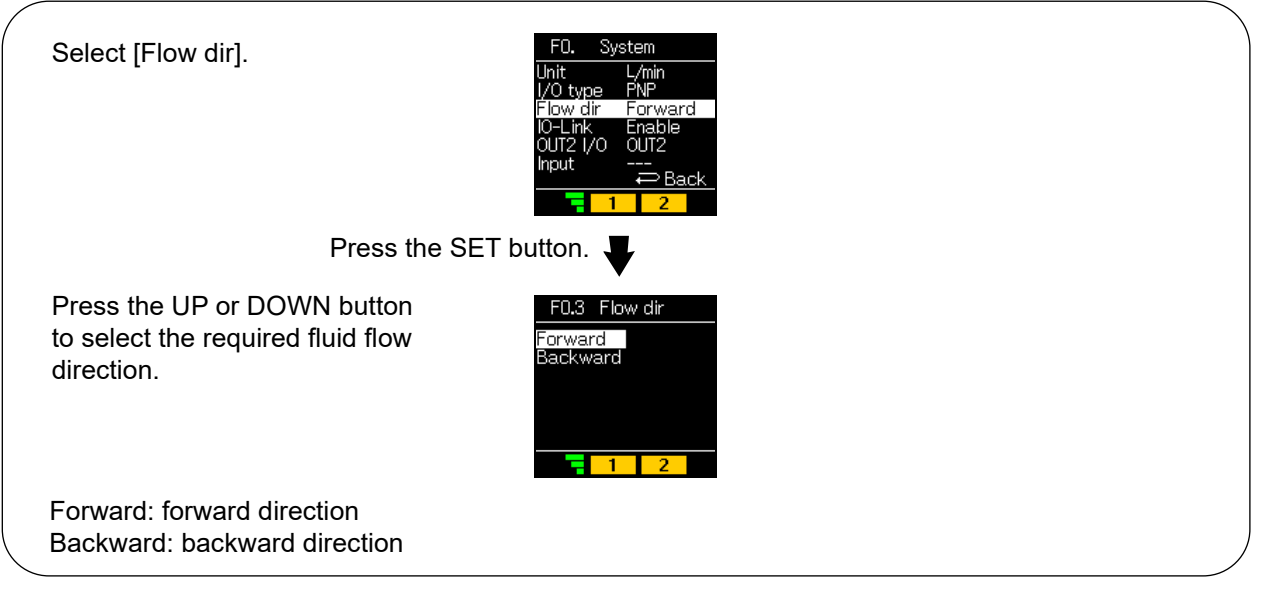

Press the SET button.

Returns to the [F0 System] settings.

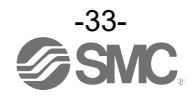

#### (4) IO-Link enable / disable setting

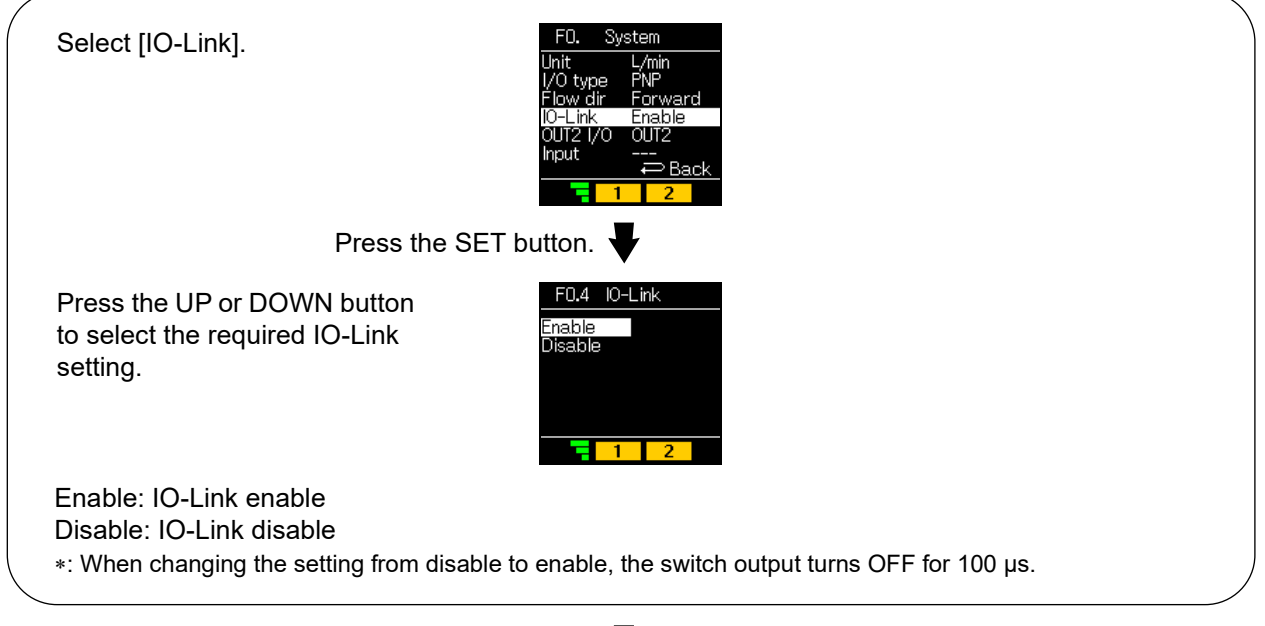

Press the SET button.

Returns to the [F0 System] settings.

#### (5) SW2 input/output selection setting (only with L2 output specification)

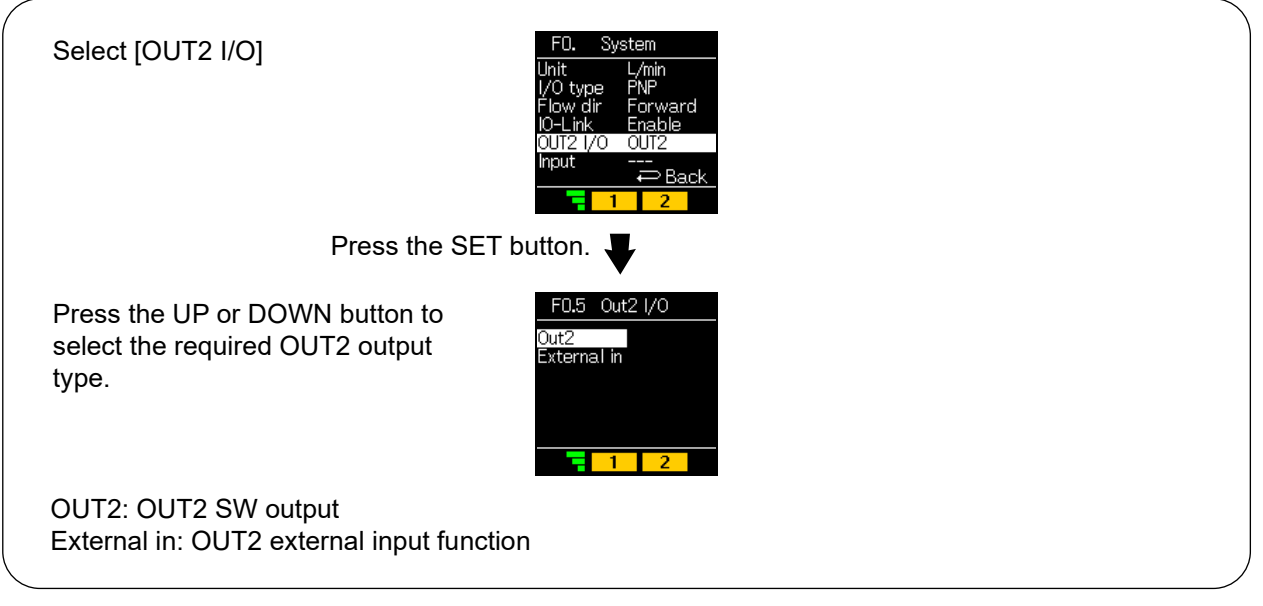

Press the SET button.

Returns to the [F0 System] settings.

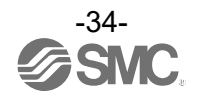

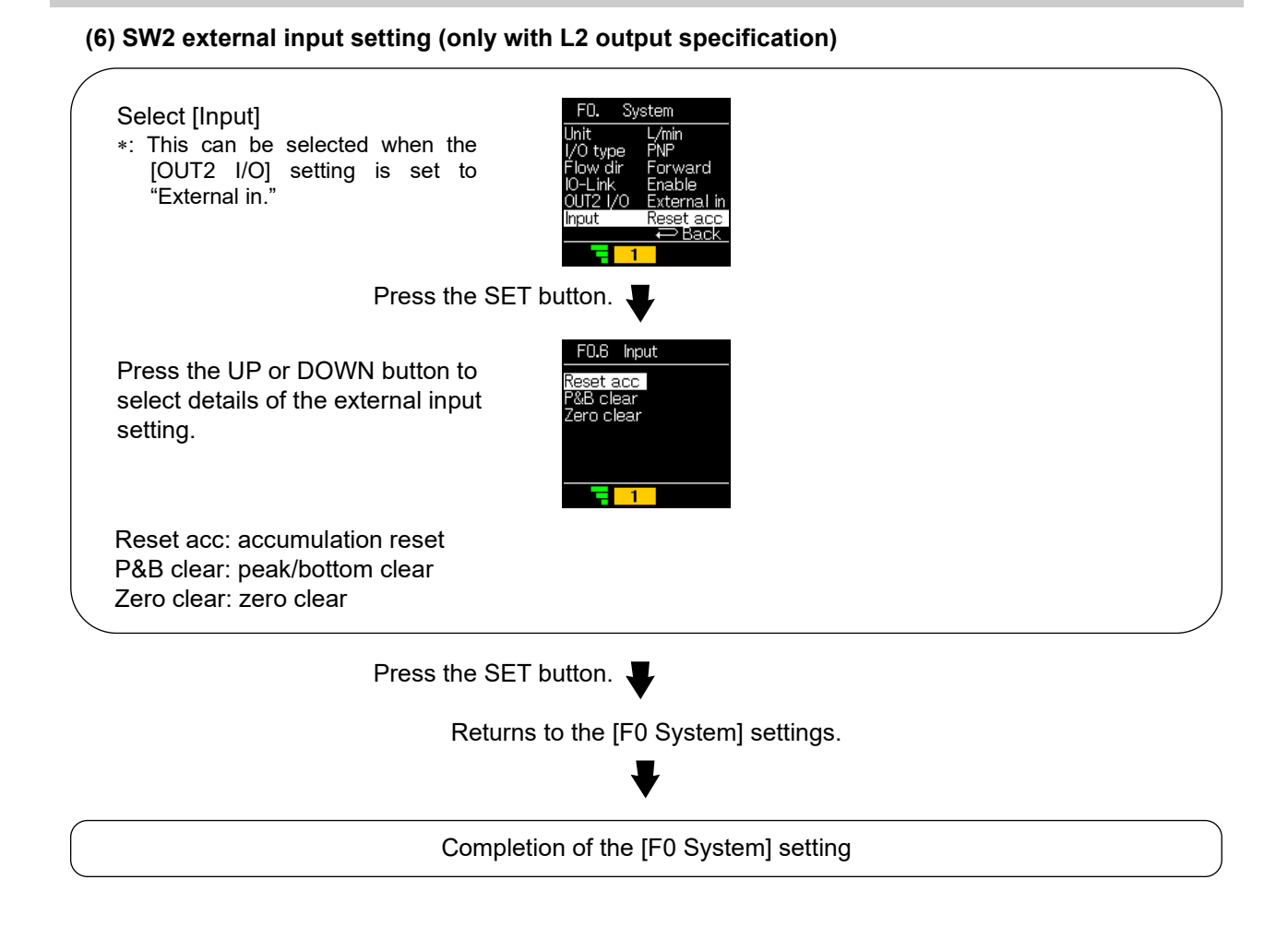

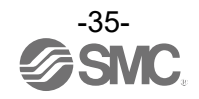

### ■[F1 Switch1] OUT1 settings

Set the output mode of OUT1.

#### <Operation>

Operate the UP or DOWN button in function selection mode to select [F1 Switch1].

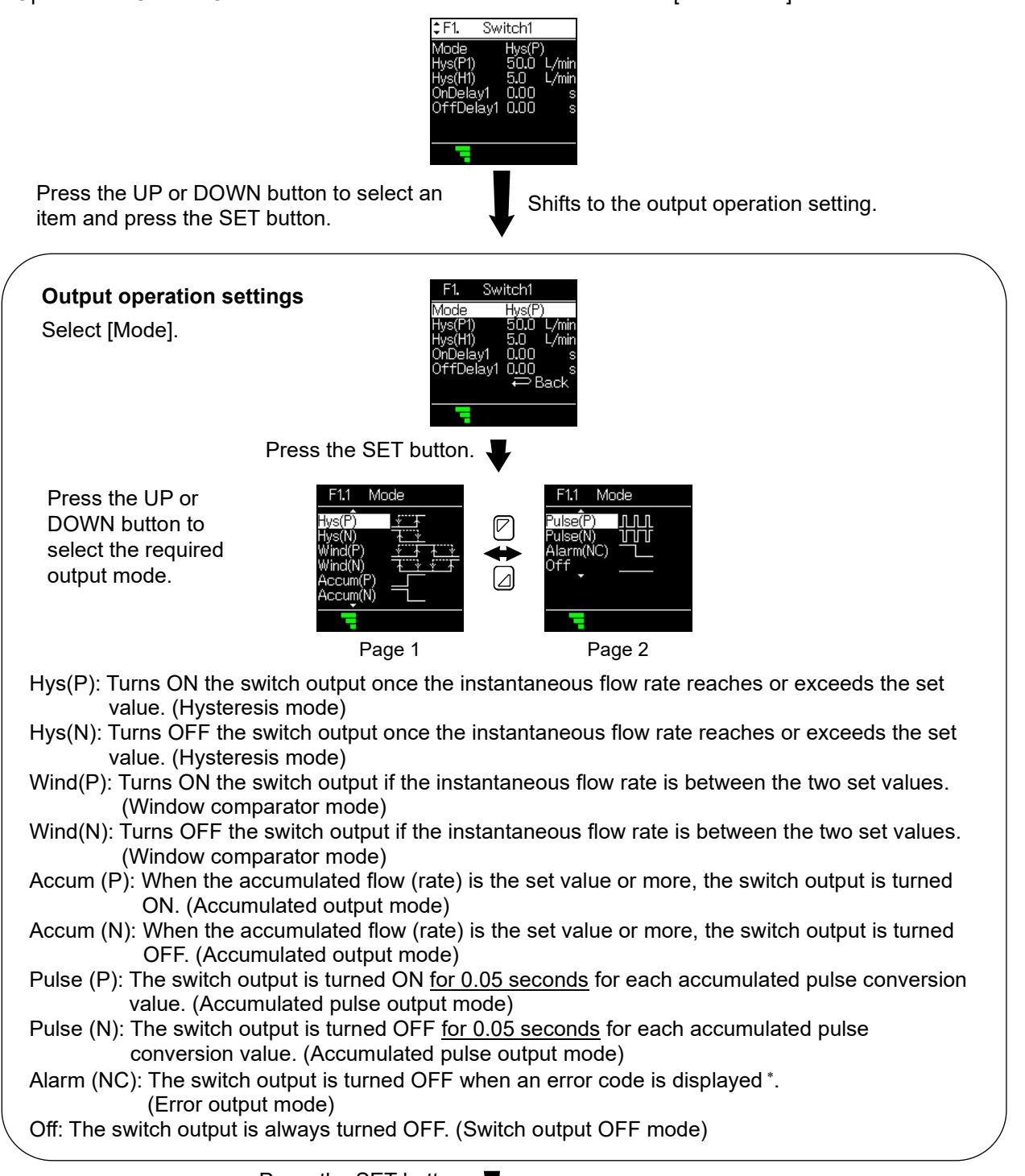

Press the SET button.

Returns to the [F1 Switch1] OUT1 settings.

If Hys(P)/Hys(N) is selected  $\rightarrow$  page 37

If Wind(P)/Wind(N) is selected  $\rightarrow$  page 39

If Accum(P)/Accum(N) is selected  $\rightarrow$  page 42

If any other item is selected  $\rightarrow$  The setting is completed. Select [Back] to return to function selection mode.

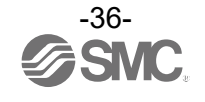
## • If Hys(P)/Hys(N) is selected Setting of [F1] and [F50]

#### (1) Flow setting

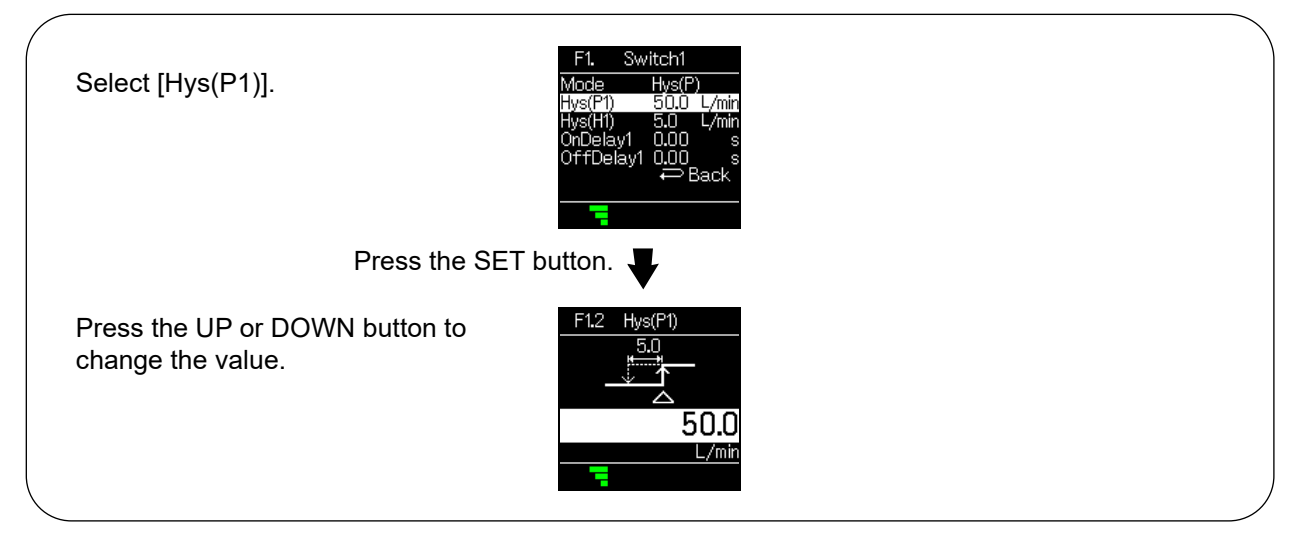

Press the SET button.

Returns to the [F1 Switch1] OUT1 settings.

## (2) Hysteresis setting

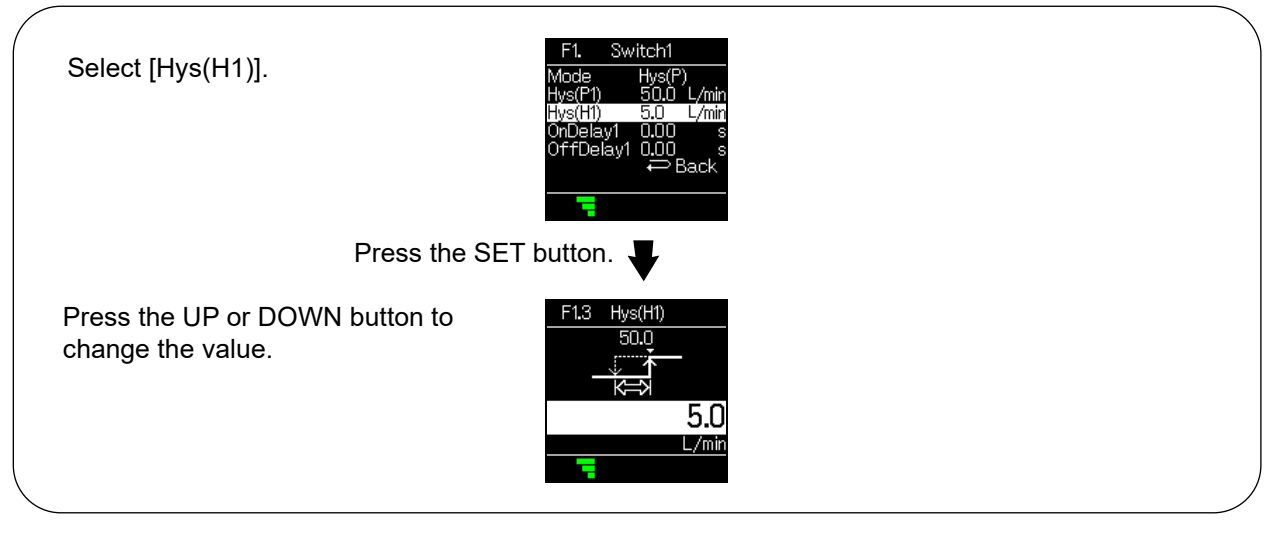

Press the SET button.

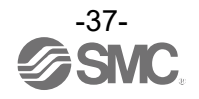

# (3) On-delay setting

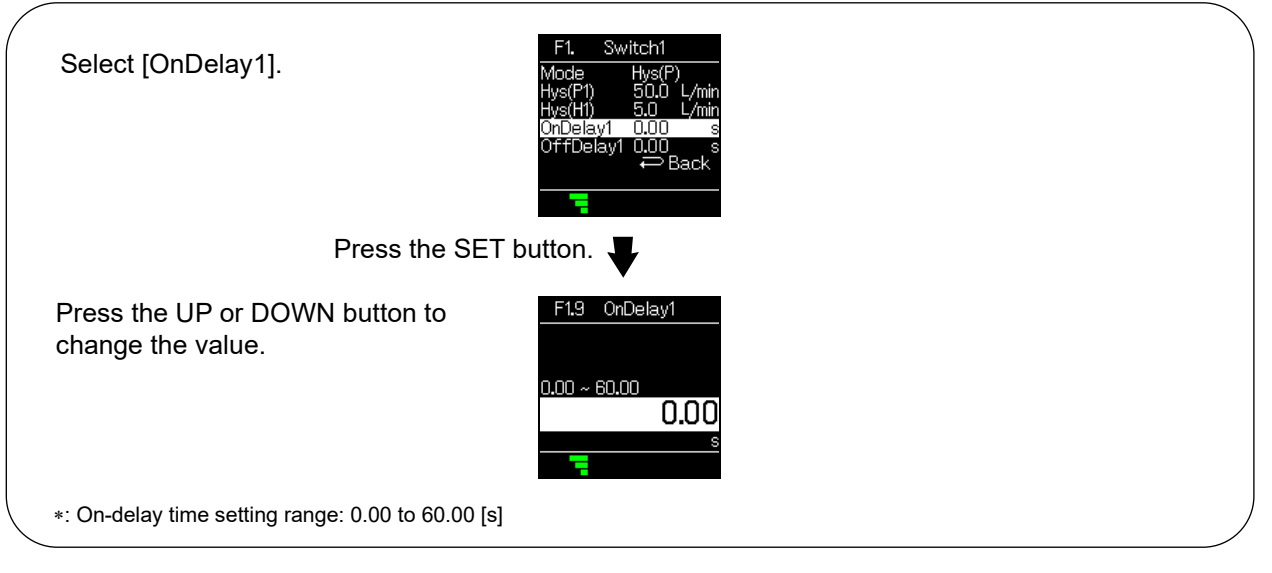

Press the SET button.

Returns to the [F1 Switch1] OUT1 settings.

#### (4) Off-delay setting

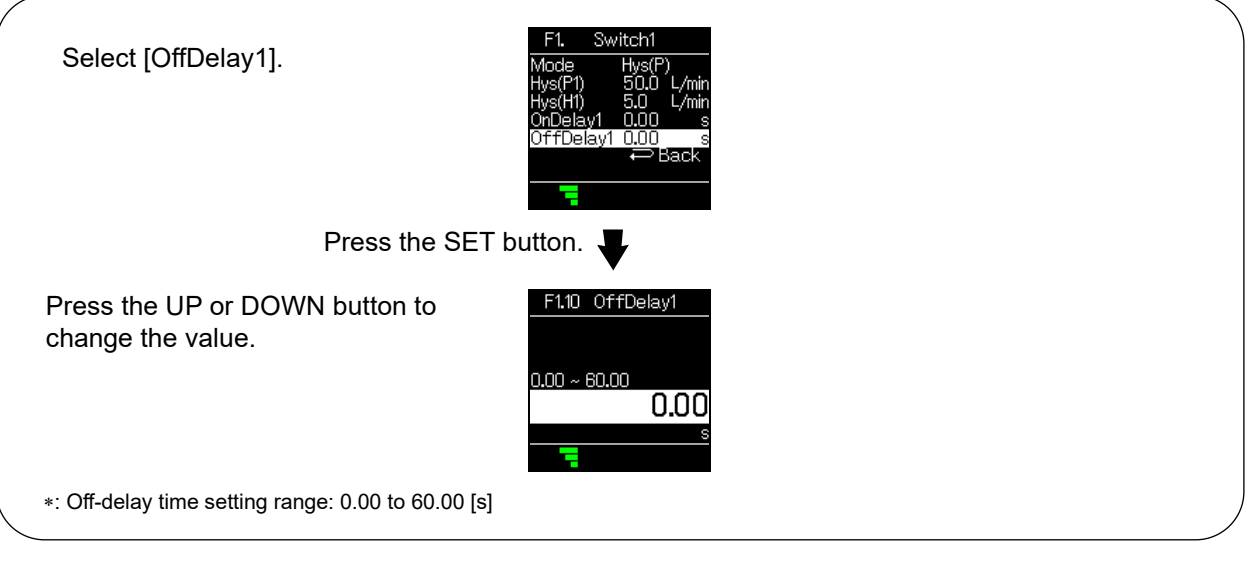

Press the SET button.

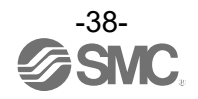

## • If Wind(P)/Wind(N) is selected Setting of [F1] and [F50]

## (1) Setting of flow rate (lower limit value)

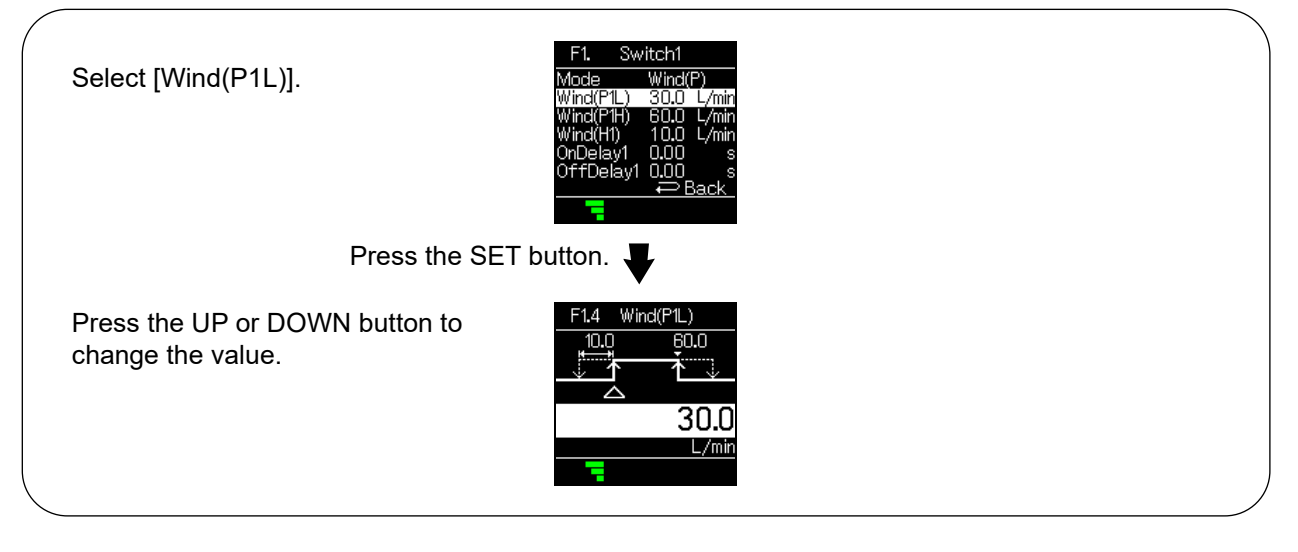

Press the SET button.

Returns to the [F1 Switch1] OUT1 settings.

## (2) Setting of flow rate (upper limit value)

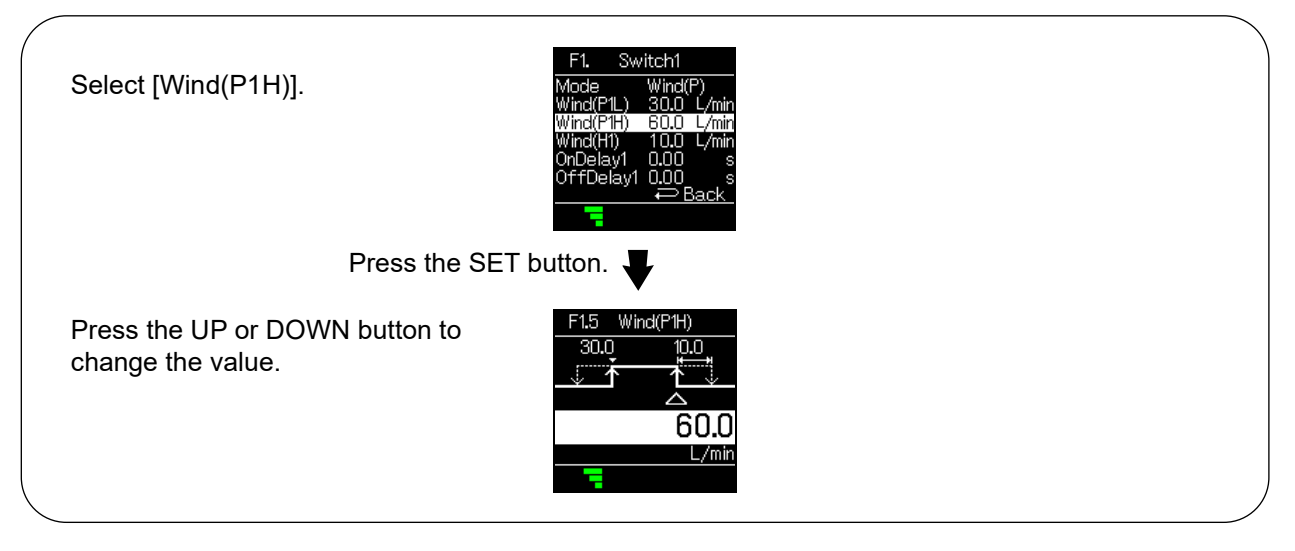

Press the SET button.

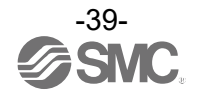

#### (3) Hysteresis setting

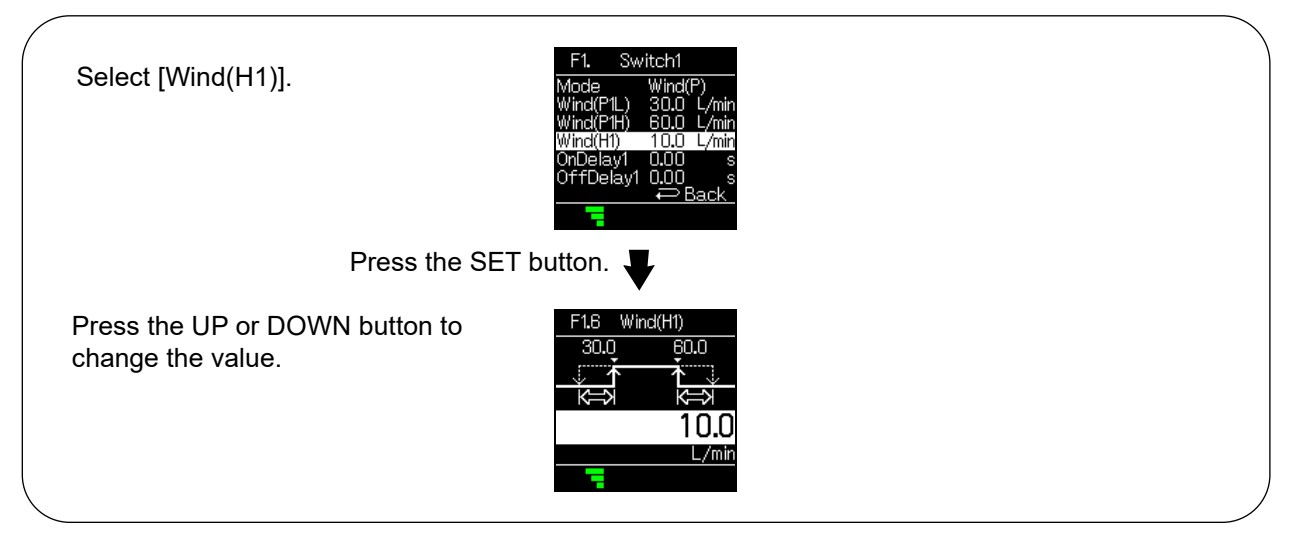

Press the SET button.

Returns to the [F1 Switch1] OUT1 settings.

#### (4) On-delay setting

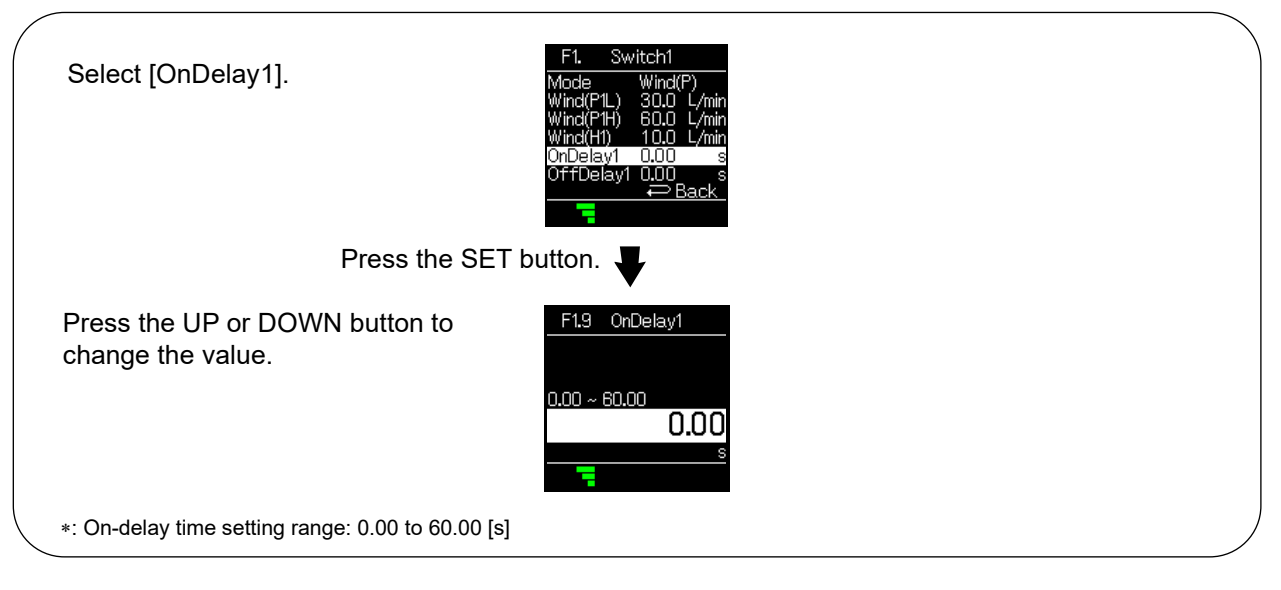

Press the SET button.

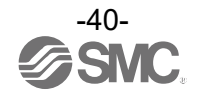

### (5) Off-delay setting

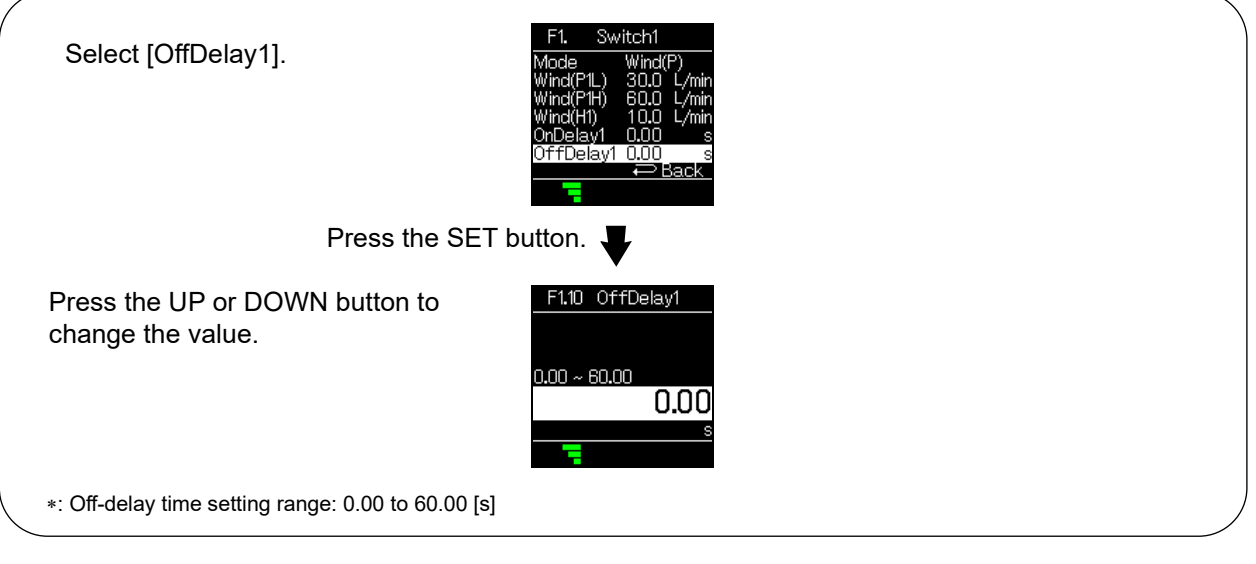

Press the SET button.

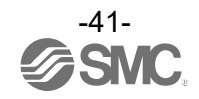

•When Accum (P)/Accum (N) (Accumulated output mode) is selected Setting of [F1]

## (1) Setting the threshold value

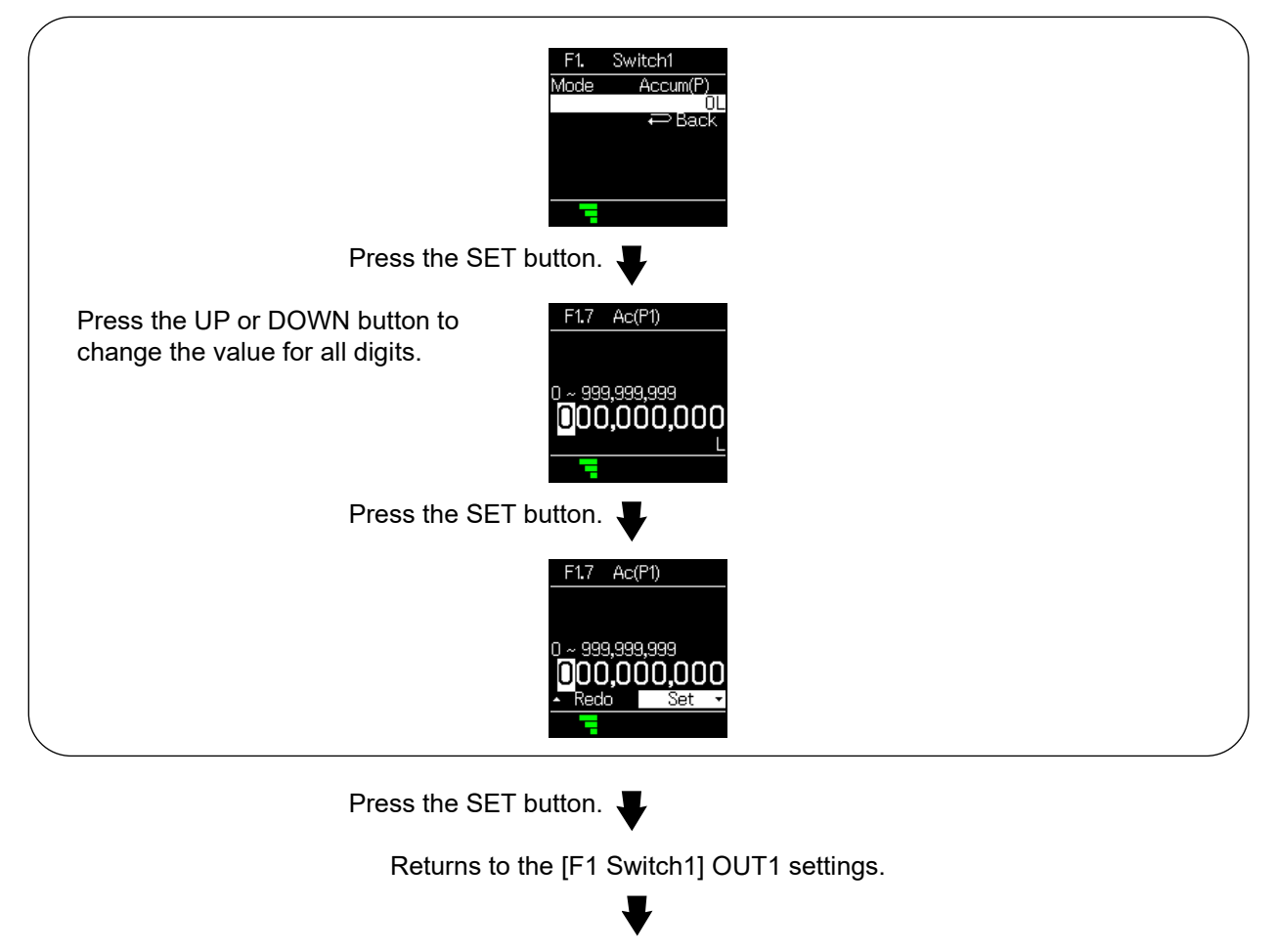

Completion of the [F1 Switch1] OUT1 settings

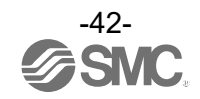

## [F2 Switch2] OUT2 settings

Set the output mode of OUT2.

\*: For models with output specifications other than L2, [F2 Switch2] will not be displayed.

<Operation>

Press the UP or DOWN button in function selection mode to select [F2 Switch2].

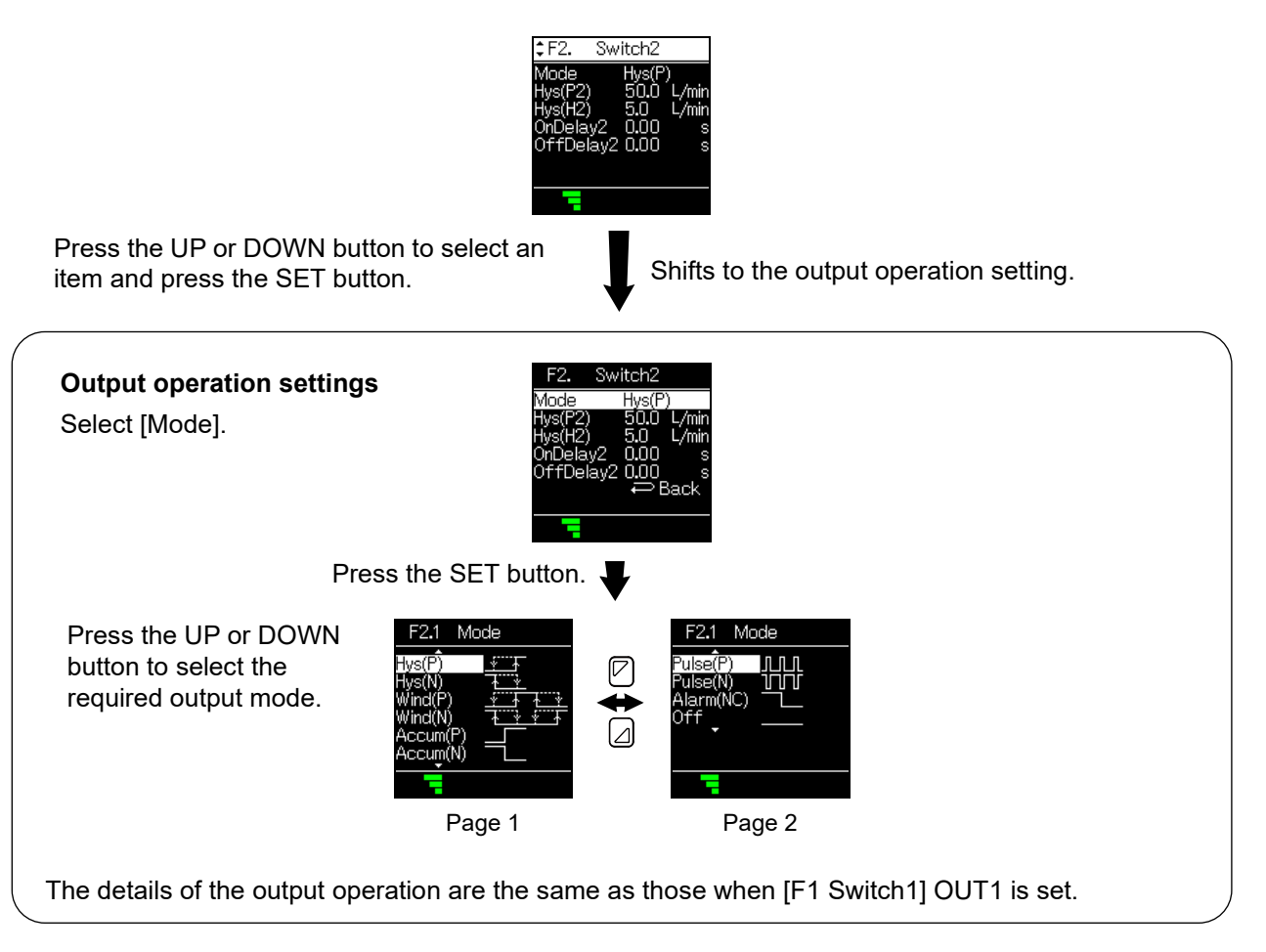

Press the SET button.

Returns to the [F2 Switch2] OUT2 settings.

If Hys(P)/Hys(N) is selected  $\rightarrow$  page 44 If Wind(P)/Wind(N) is selected  $\rightarrow$  page 46 If Accum(P)/Accum(N) is selected  $\rightarrow$  page 49 If any other item is selected  $\rightarrow$  The setting is completed. Select [Back] to return to function selection mode.

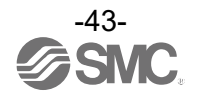

## • If Hys(P)/Hys(N) is selected Setting of [F2] and [F51]

#### (1) Flow setting

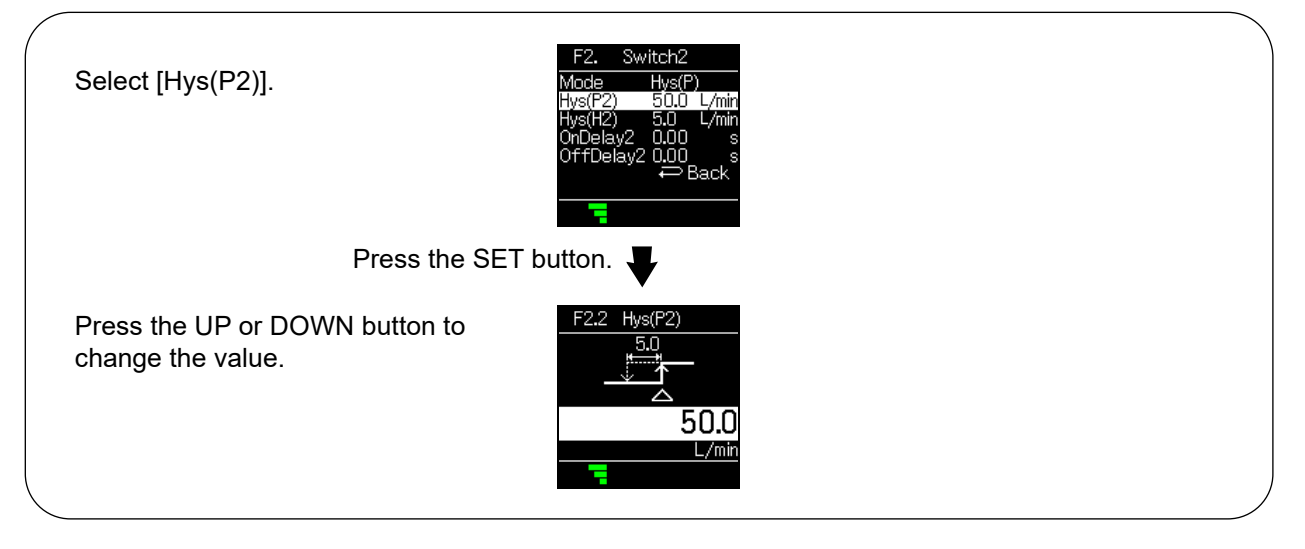

Press the SET button.

Returns to the [F2 Switch2] OUT2 settings.

### (2) Hysteresis setting

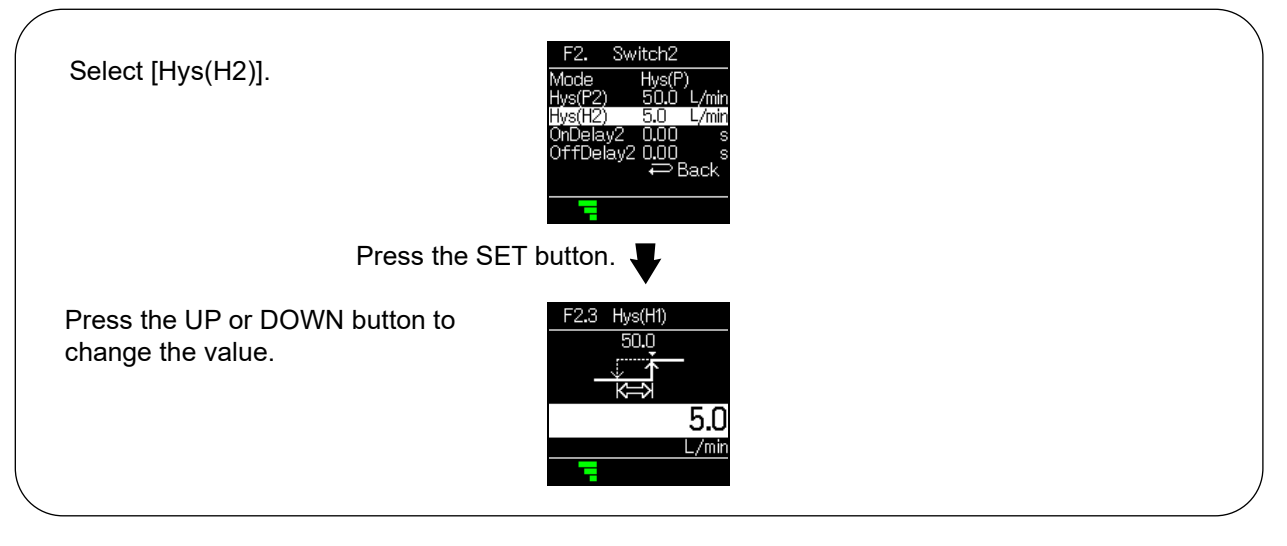

Press the SET button.

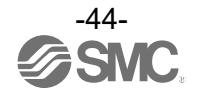

### (3) On-delay setting

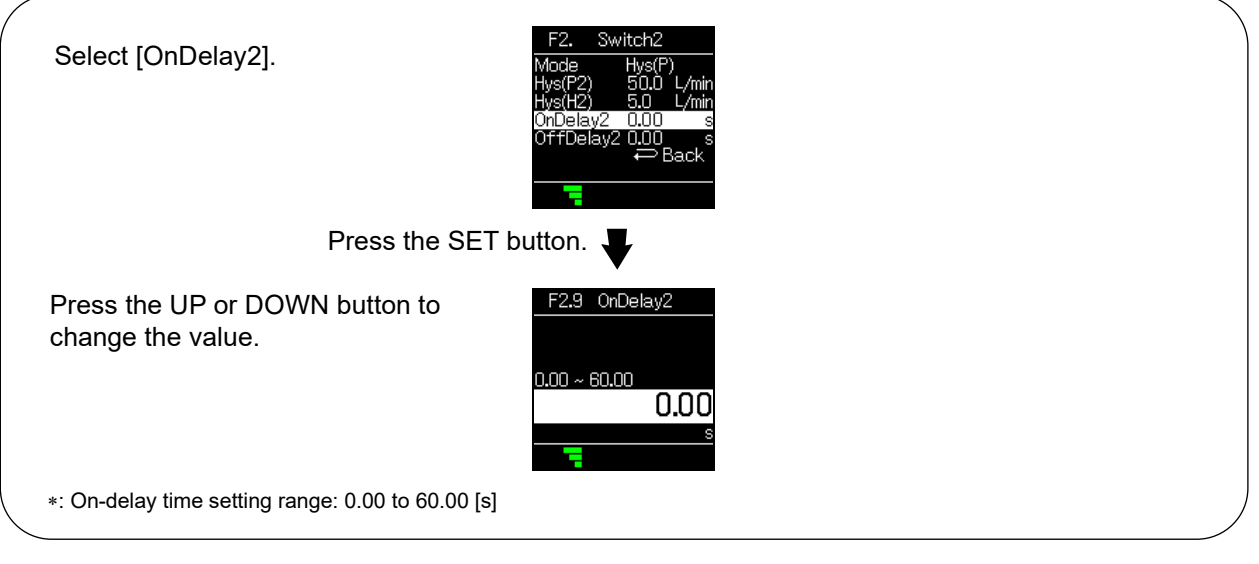

Press the SET button.

Returns to the [F2 Switch2] OUT2 settings.

### (4) Off-delay setting

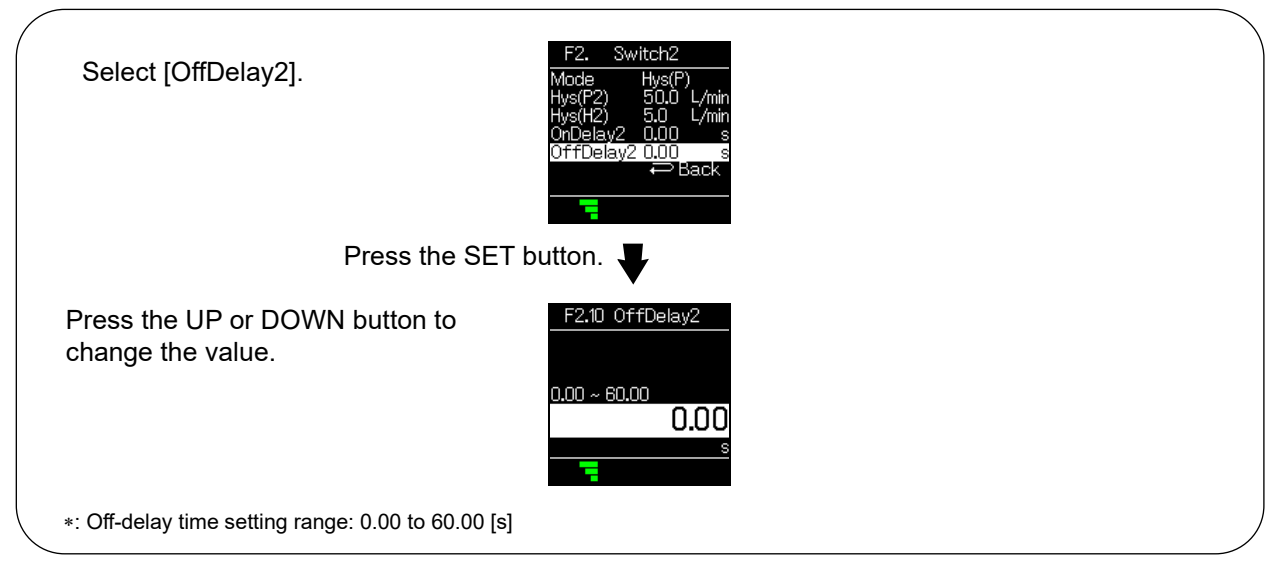

Press the SET button.

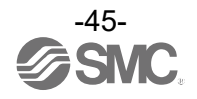

## • If Wind(P)/Wind(N) is selected Setting of [F2] and [F51]

## (1) Setting of flow rate (lower limit value)

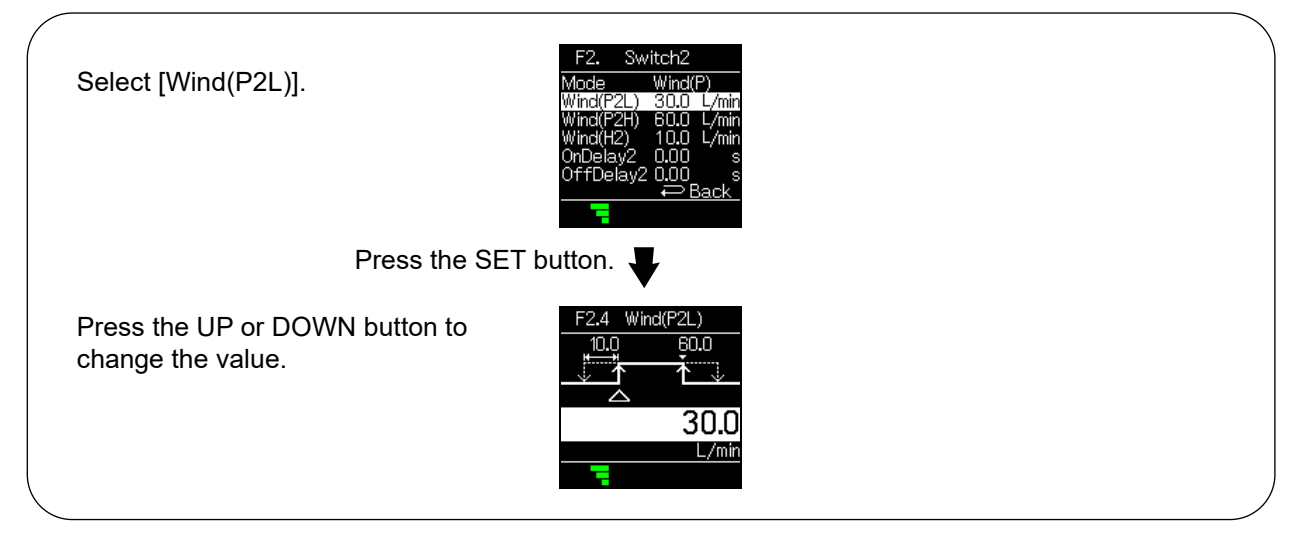

Press the SET button.

Returns to the [F2 Switch2] OUT2 settings.

#### (2) Setting of flow rate (upper limit value)

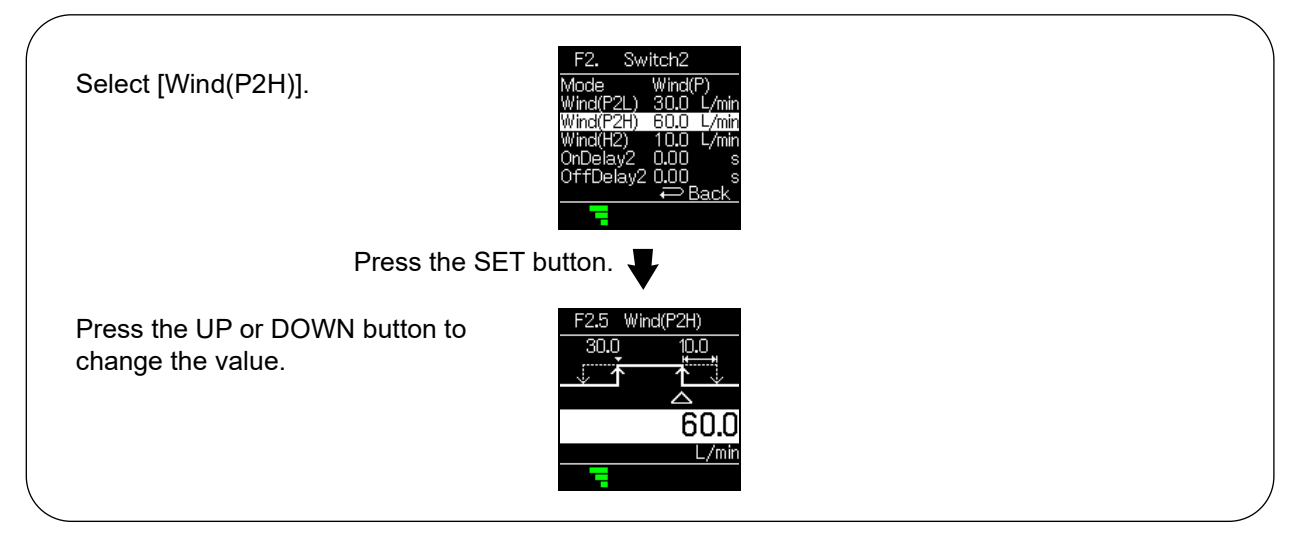

Press the SET button.

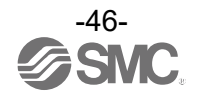

#### (3) Hysteresis setting

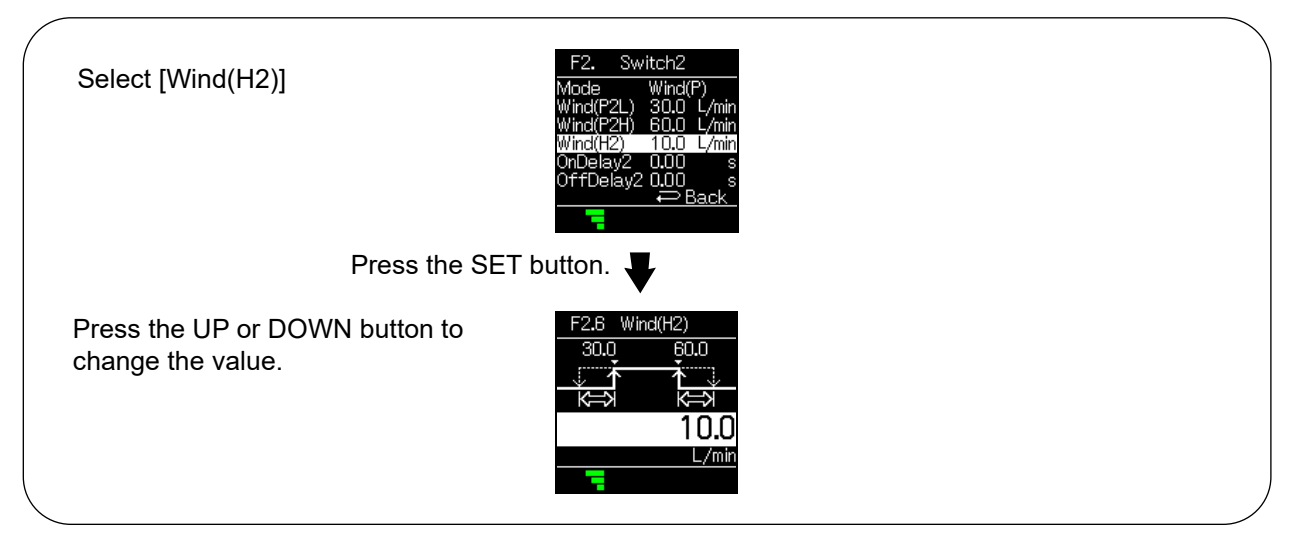

Press the SET button.

Returns to the [F2 Switch2] OUT2 settings.

#### (4) On-delay setting

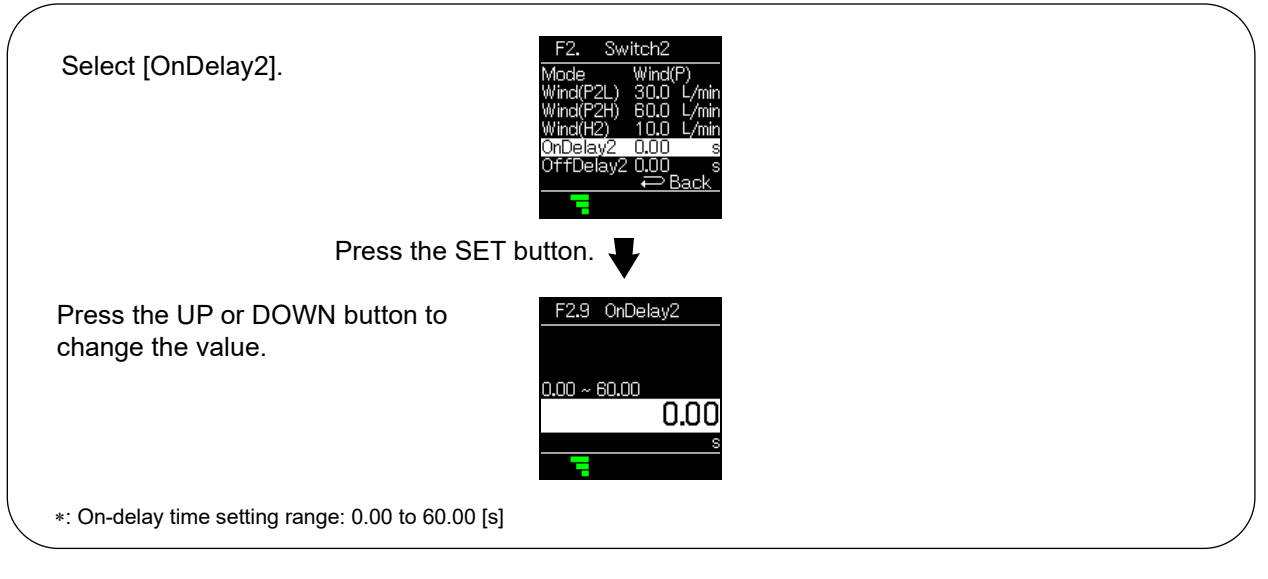

Press the SET button.

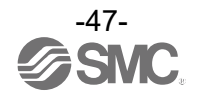

### (5) Off-delay setting

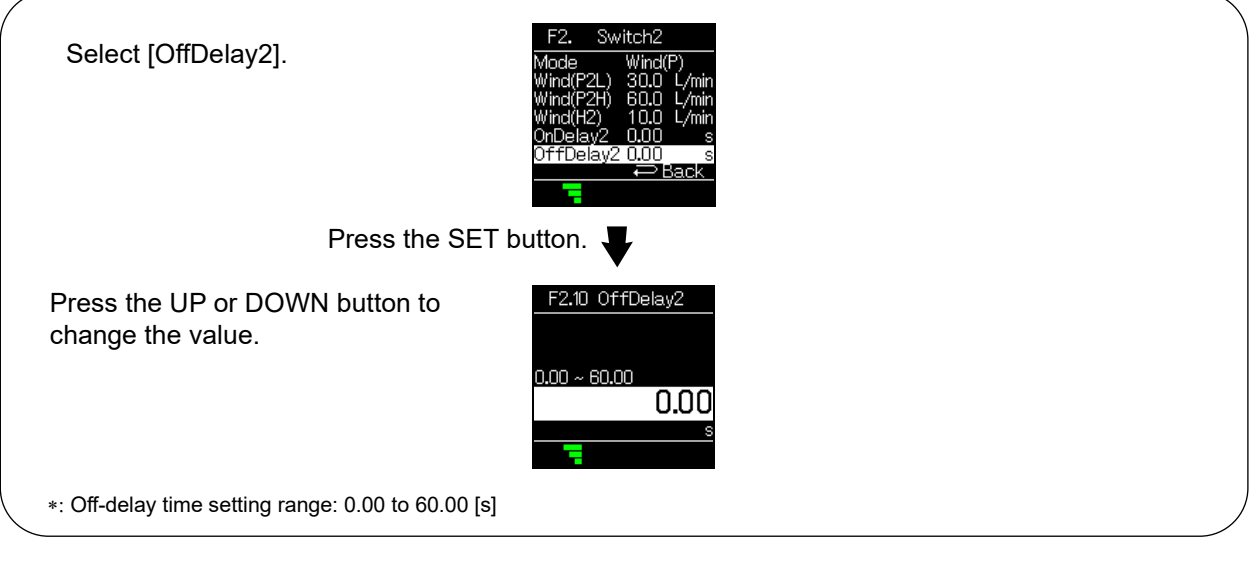

Press the SET button.

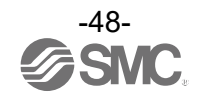

- If Accum(P)/Accum(N) (accumulation output mode) is selected Setting of [F2]

## (1) Setting the threshold value

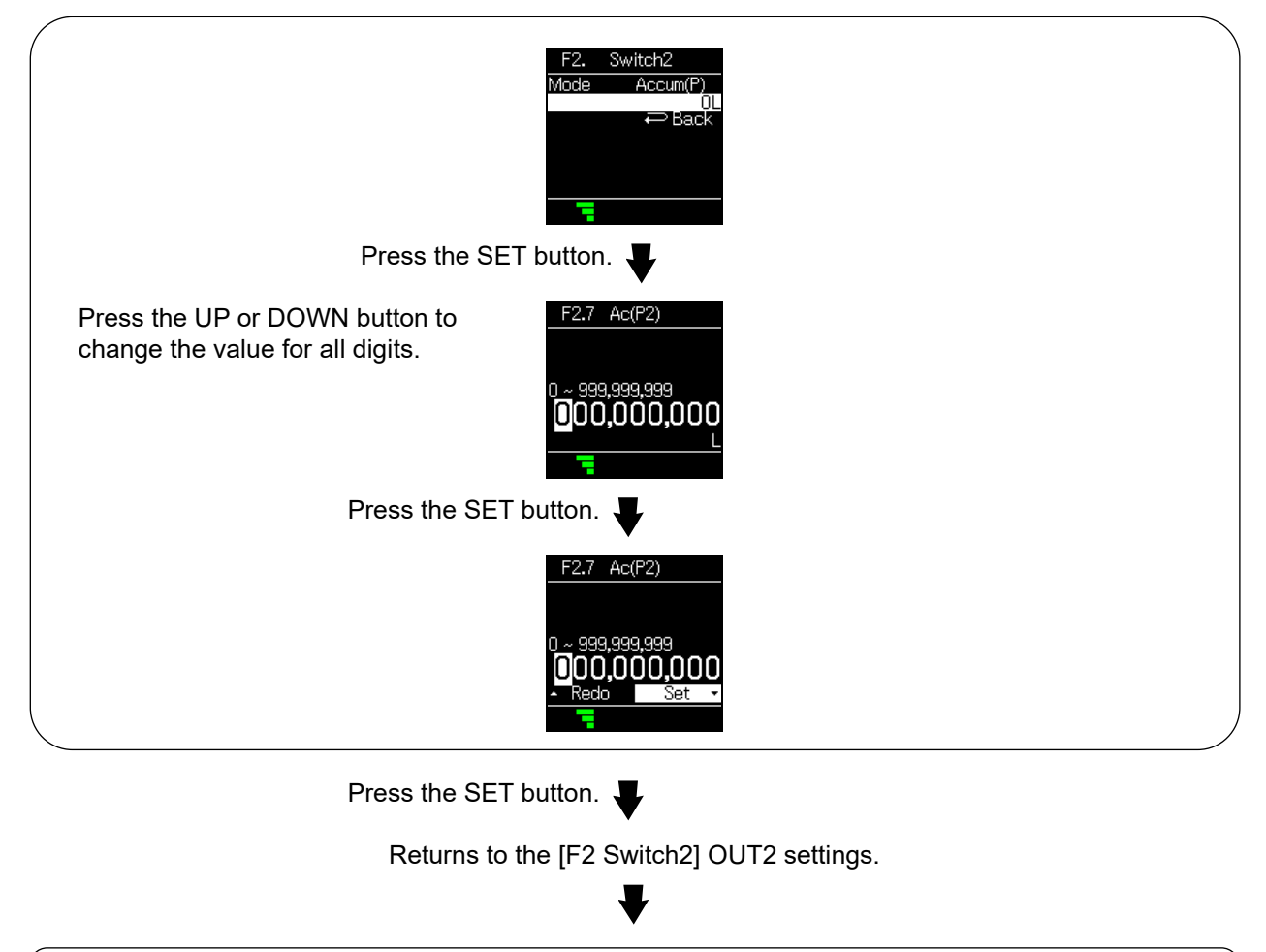

Completion of the [F2 Switch2] OUT2 settings

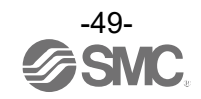

## [F10 Measure] Measurement settings

The following items can be set.

(1) Digital filter setting

The digital filter can be selected for flow rate detection.

Output chattering or display flickering in measurement mode can be reduced by setting the digital filter.

- (2) Zero cut setting This function forces a zero display when the flow is within 0 to 10% of the flow rate range.
- (3) Display resolution setting

It is possible to change the minimum setting unit.

<Operation>

Press the UP or DOWN button in function selection mode to select [F10 Measure].

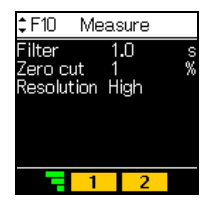

Press the UP or DOWN button to select the required item, and press the SET button.

The display switches to the setting of the corresponding item.

## (1) Digital filter setting

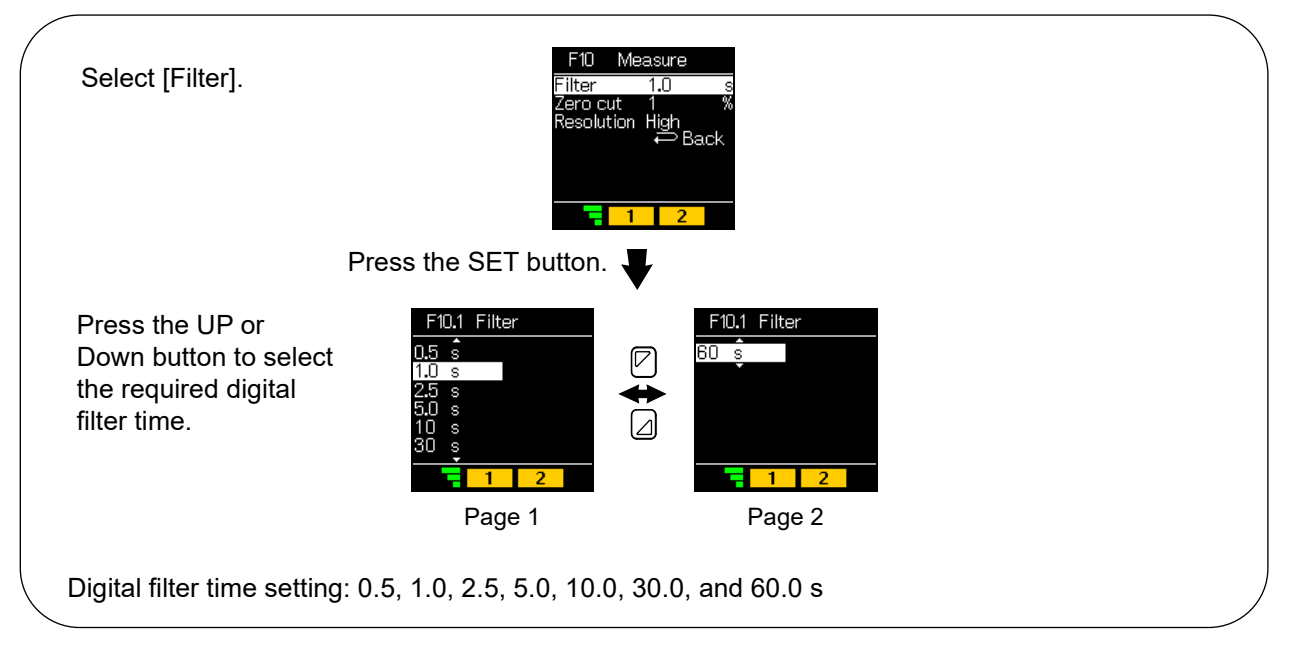

Press the SET button.

Returns to the [F10 Measure] settings.

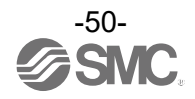

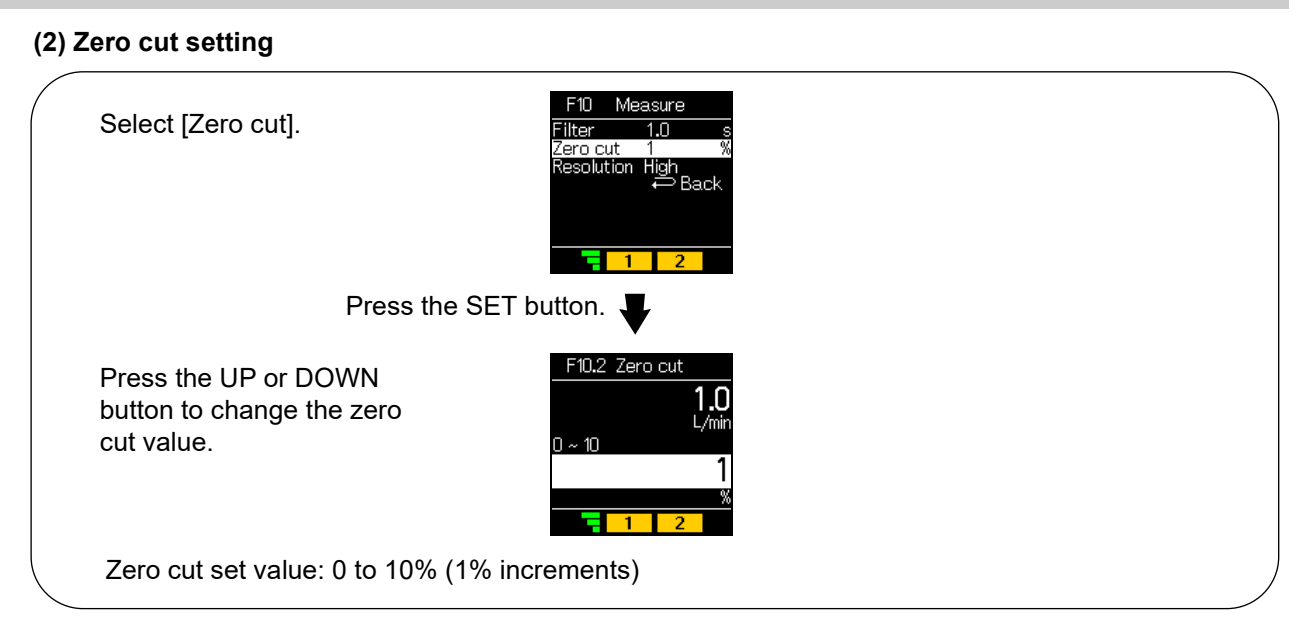

Press the SET button.

Returns to the [F10 Measure] settings.

## (3) Display resolution setting

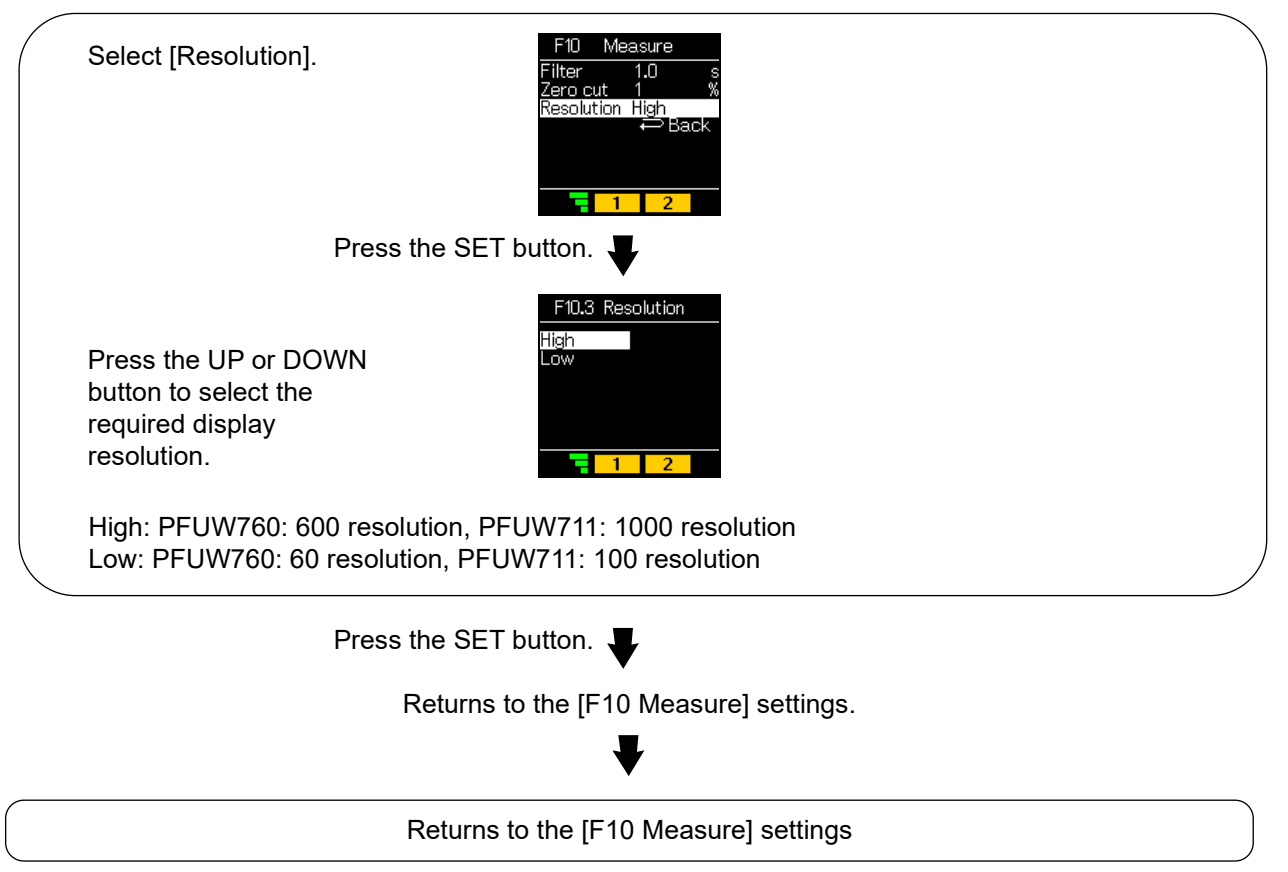

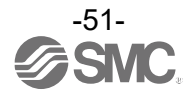

## [F11 Ultrasonic] Ultrasonic measurement setting

The following items can be set.

(1) Ultrasonic transmission power setting

It is possible to change the ultrasonic transmission power to High or Low level. When the ultrasonic indicator indicates Level 4, switch the ultrasonic transmission power to "Low." For details, refer to "Names and Functions of Product Parts" on page 15.

(2) Piping schedule setting

Select the type of piping to which the product is mounted.

(3) Fine adjustment of Measurement value inclination

The inclination of the flow rate measurement value can be set within the range ±40% R.D.

The accuracy may be affected if the piping in use is not included in the piping schedule settings. It may also be affected by conditions such as the condition of the pipework, the position of seam (weld marks) and the tightening of the mounting bracket.

In this case, it is possible to conduct fine adjustment by changing the inclination of the flow rate measurement value.

When using schedules other than SUS Sch20, Sch40 and Sch80, see below for set values. However, as the set values vary depending on the condition of the pipework and the presence or absence of seams (weld marks), these values are for reference only.

| Sch160  |
|---------|
| t≈4.7mm |
| -29.5%  |
| -31.5%  |
| _       |

\*: t: Pipe wall thickness

<Operation>

Press the UP or DOWN button in function selection mode to select [F11 Ultrasonic].

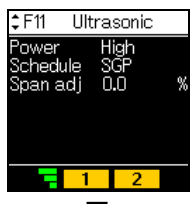

Press the UP or DOWN button to select the required item, and press the SET button.

Shifts to the settings of each item.

#### (1) Ultrasonic transmission power setting

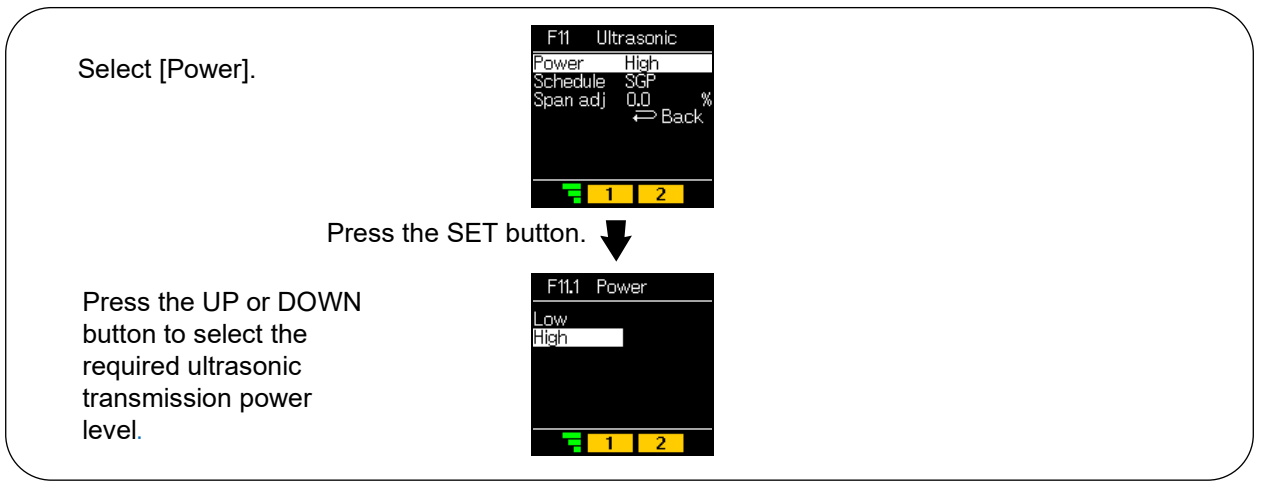

Press the SET button.

[F11 Ultrasonic] Returns to the setting of ultrasonic measurement.

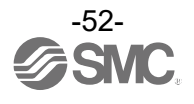

# (2) Piping schedule setting Select [Schedule]. Press the SET button. Press the UP or DOWN button to select the required piping type. Piping types: SGP, SUS\_Sch20, SUS\_Sch40, SUS\_Sch80, PVC (vinyl chloride)

Press the SET button.

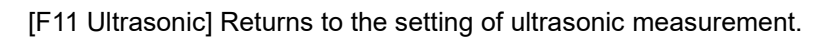

## (3) Fine adjustment of Measurement value inclination

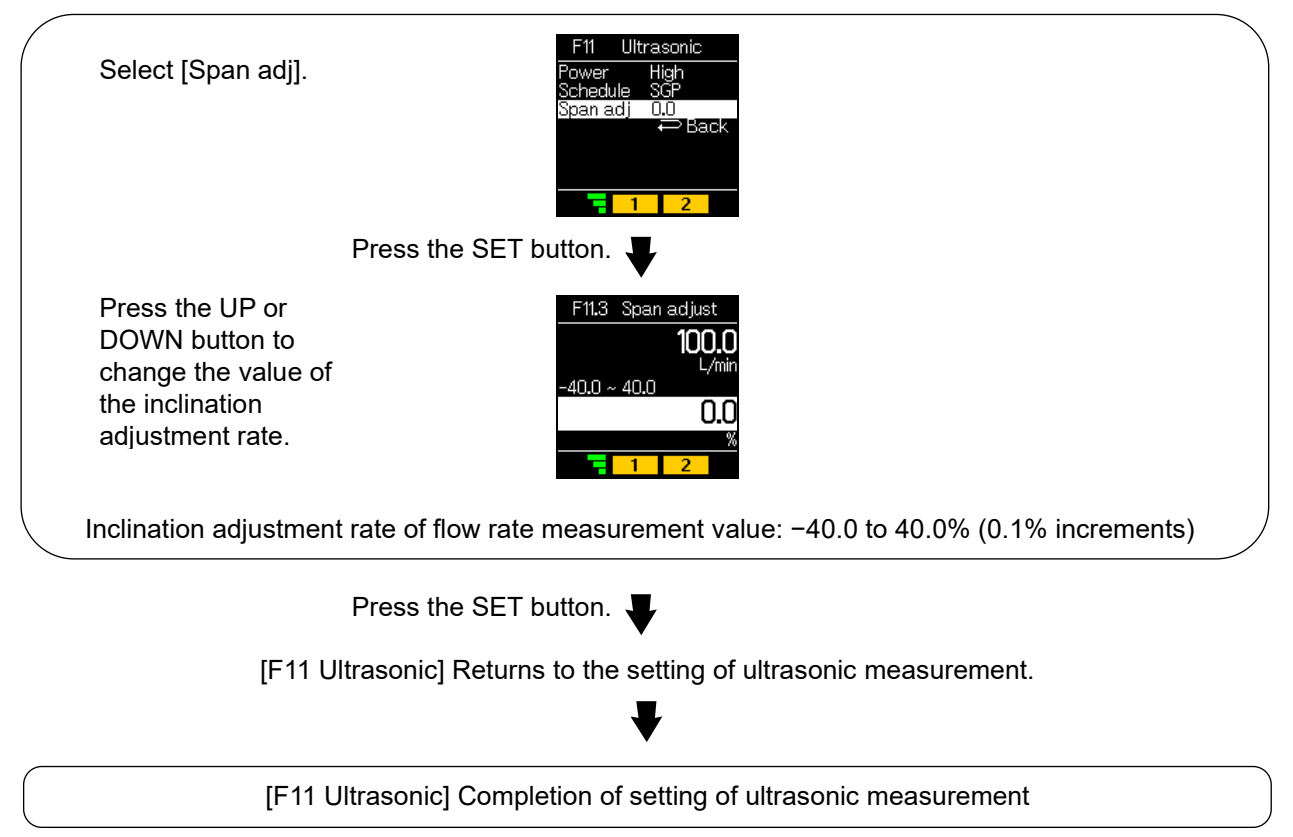

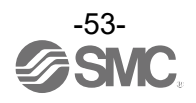

## [F22 Analog out] Analogue output settings

Change the analogue output set value and analogue free span range.

#### <Operation>

Press UP or DOWN button in function selection mode to select [F22 Analog out].

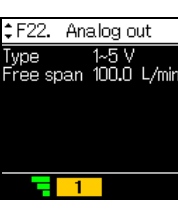

Press the UP or DOWN button to select an item and press the SET button.

Shifts to the settings of each item.

#### (1) Analogue output setting (voltage output only)

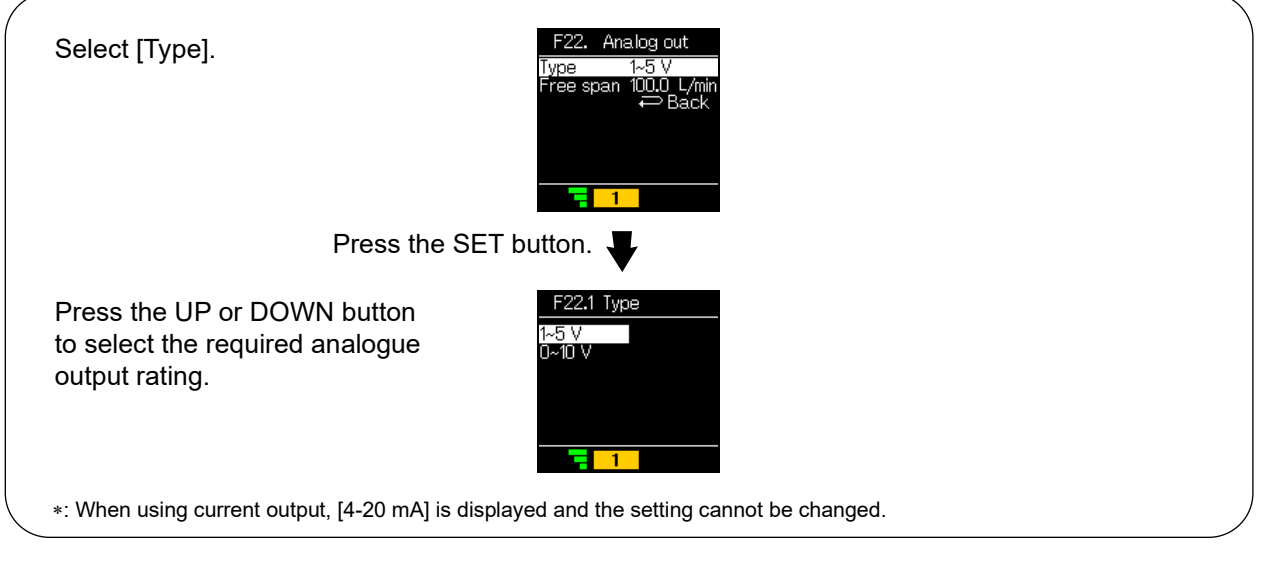

Press the SET button.

Returns to the [F22 Analog out] analogue output settings.

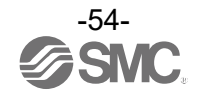

#### (2) Setting of the analogue free span function

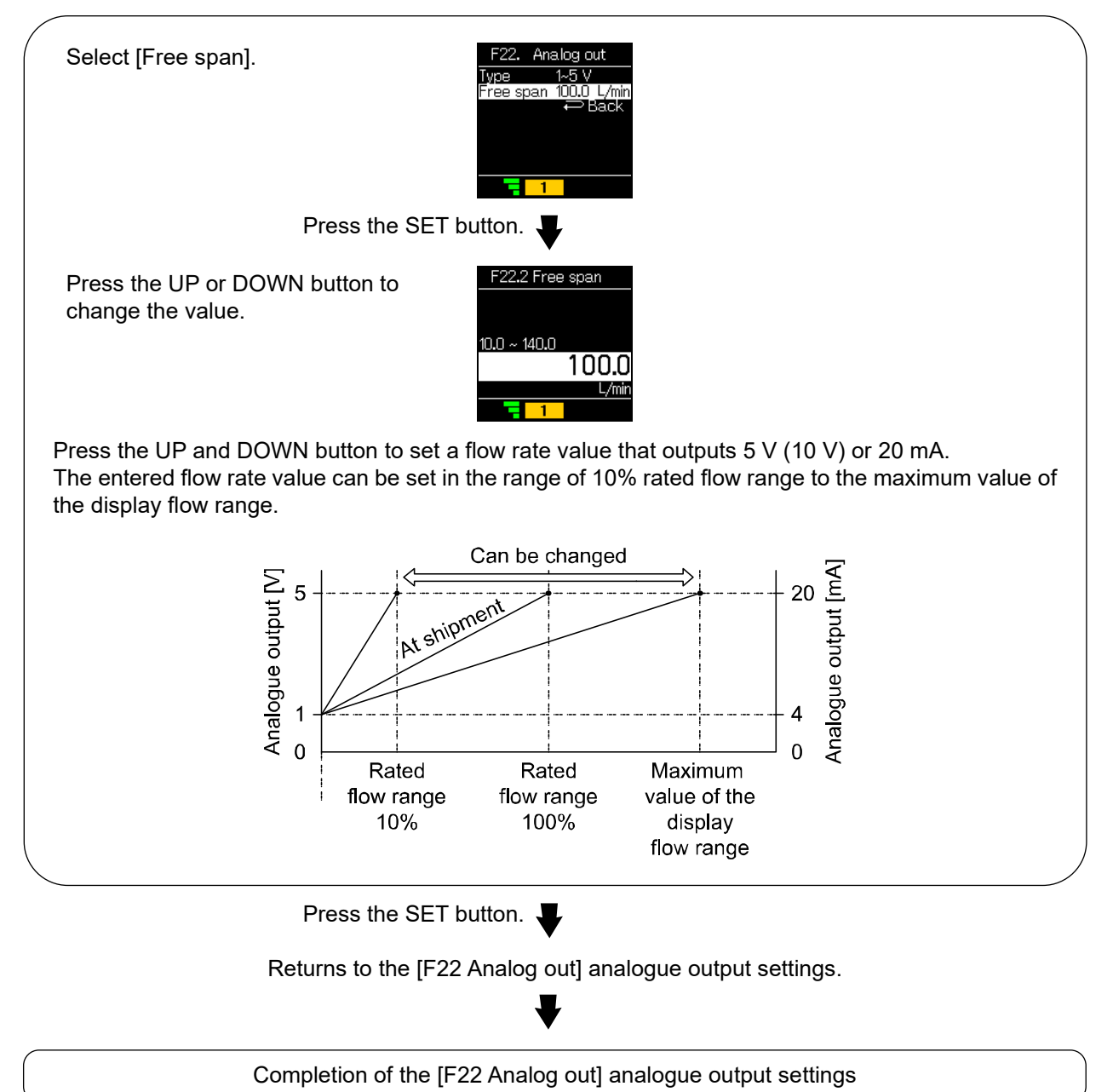

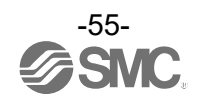

## [F30 Accumulate] Accumulated flow (rate) settings

The accumulated flow rate value can be held for intervals of 2 or 5 minutes.

<Operation>

Press the UP or DOWN button in function selection mode to select [F30 Accumulate].

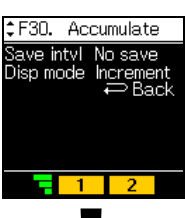

Press the UP or DOWN button to select an item and press the SET button.

Shifts to the settings of each item.

#### (1) Setting of the accumulated value hold function

| Select [Save intvl].                                                                                                    | F30. Accumulate<br>Save intvl No save<br>Disp mode Increment                                                                                                    |
|----------------------------------------------------------------------------------------------------|----------------------------------------------------------------------------------------------------|
| Press the SI                                                                                                    | ET button.                                                                                                    |
| Press the UP or DOWN button<br>to select the required<br>accumulated value hold<br>function.                                                                                                    | F30.1 Save intvl<br>No save<br>Zmin<br>Smin                                                                                                    |
| No save: The accumulated flow (rate<br>2 min: The accumulated flow (rate) i<br>5 min: The accumulated flow (rate) i<br>*: When using the accumulated value hold fu<br>the product within its life.<br>The maximum access limit of the memory<br>•Data stored every 5 minutes: 5 minutes x<br>•Data stored every 2 minutes: 2 minutes x | <ul> <li>e) is not stored.</li> <li>s stored at 2 minutes intervals.</li> <li>is stored at 5 minutes intervals.</li> <li>inction, calculate the product life from the operating conditions, and use</li> <li>device is approximately 1 million cycles.</li> <li>1 million times = 5 million minutes = 9.5 years approx.</li> <li>1 million times = 2 million minutes = 3.8 years approx.</li> </ul> |
| *. The value is stoled in memory every 2 of 3<br>If the power supply is turned off, the accum                                                                                                    | nulated flow since the last time it was stored will be lost.                                                                                                    |
| *: When the power supply is turned on again                                                                                                    | , the accumulated flow count will start from the last value recorded at B.                                                                                                    |
| A<br>Start of the accumulated<br>value hold function<br>2 min./5 min.                                                                                                    | B C<br>The shaded part<br>is not accumulated.<br>Stored Power OFF<br>in /5 min. x n 2 min./5 min.                                                                                                    |
| Dross the SI                                                                                                    |                                                                                                    |

Returns to the [F30 Accumulate] accumulated flow (rate) settings.

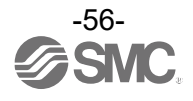

#### (2) Accumulated addition/subtraction setting

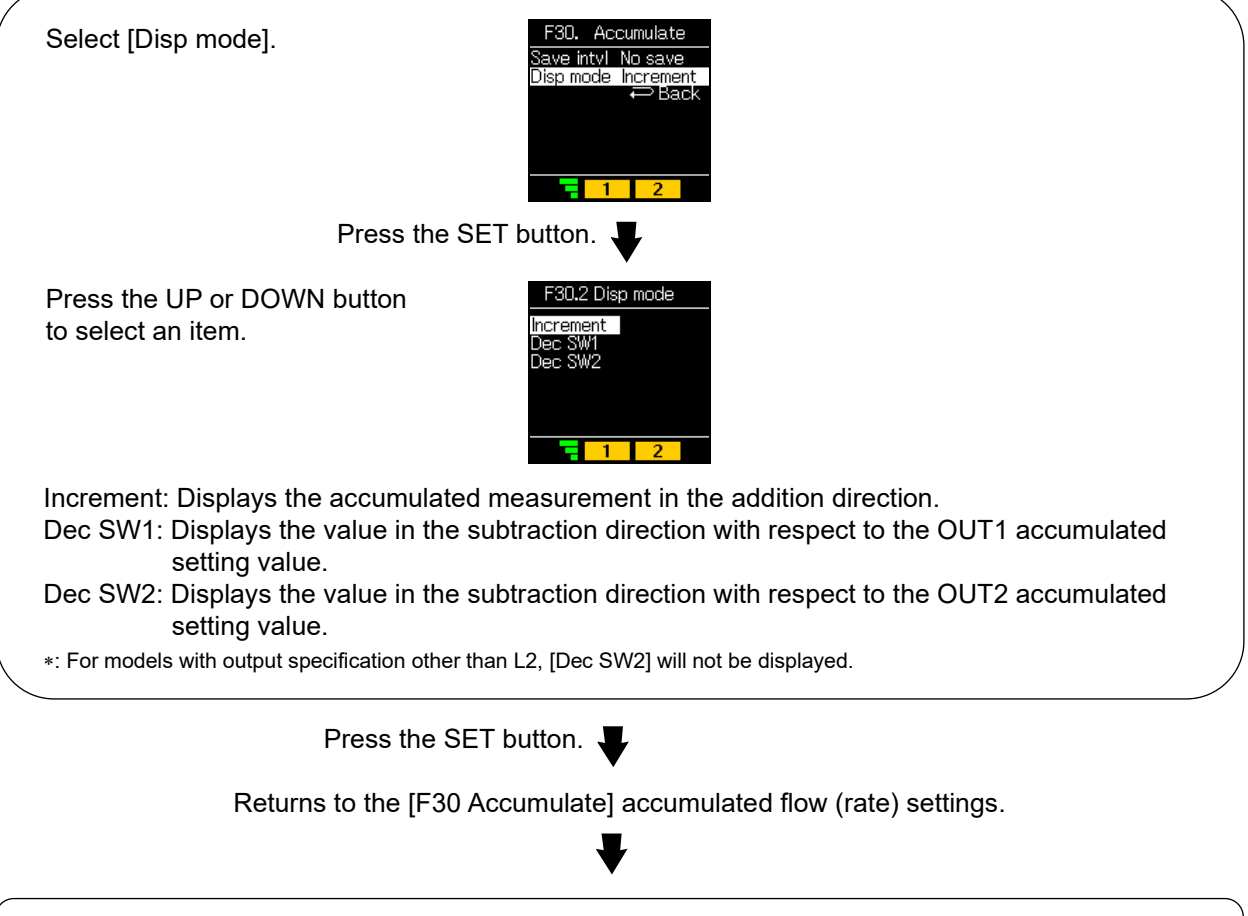

Completion of the [F30 Accumulate] accumulated flow (rate) setting

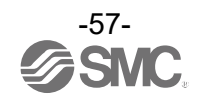

## [F50 Flow sw1] Instantaneous SW bit 1 setting

This function can only be changed when IO-Link is enabled (set via [F0]). If the output operation mode of OUT1 setting in [F1 Switch1] is set to hysteresis mode (Hys(P), Hys(N)) or window comparator mode (Wind(N), Wind(P)), this function is interlocked with the [F1 Switch1] setting.

<Operation>

Press the UP or DOWN button in function selection mode to select [F50 Flow sw1].

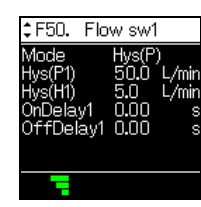

Press the UP or DOWN button to select an item and press the SET button.

Moves on to the setting of output operation.

| Setting of output operation<br>Select [Mode].                                                                                                    | F50. Flow sw1<br>Mode Hys(P)<br>Hys(P1) 50.0 L/min<br>Hys(H1) 5.0 L/min<br>OnDelay1 0.00 s<br>OffDelay1 0.00 s<br>→ Back                                                                                                    |  |  |  |
|----------------------------------------------------------------------------------------------------|----------------------------------------------------------------------------------------------------|--|--|--|
| Press the SET button.                                                                                                    |                                                                                                    |  |  |  |
| Press the UP or DOWN button to select an item.                                                                                                    | F50.1 Mode<br>Hys(P)<br>Wind(P)<br>Wind(N)<br>Wind(N)<br>The second second sec |  |  |  |
| Hys(P): Turns ON the switch output w<br>(Hysteresis mode)<br>Hys(N): Turns OFF the switch output w<br>(Hysteresis mode)<br>Wind(P): Turns ON the switch output i<br>values. (Window comparator | hen the instantaneous flow rate exceeds the set value.<br>when the instantaneous flow rate exceeds the set value.<br>f the instantaneous flow rate is between the range of two set<br>mode)                                                                                                    |  |  |  |
| Wind(N): Turns OFF the switch output<br>values. (Window comparator                                                                                                    | if the instantaneous flow rate is between the range of two set mode)                                                                                                    |  |  |  |

Press the SET button.

Returns to the setting of [F50 Flow sw1] instantaneous SW bit 1.

If Hys(P)/Hys(N) is selected  $\rightarrow$ page 37 If Wind(P)/Wind(N) is selected  $\rightarrow$  page 39

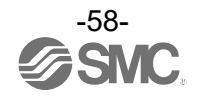

## ■[F51 Flow sw2] Instantaneous SW bit 2 setting

This function can only be changed when IO-Link is enabled (setting via [F0]). If the output operation mode of OUT2 setting in [F2 Switch2] is set to hysteresis mode (Hys(P), Hys(N)) or window comparator mode (Wind(N), Wind(P)), this function is interlocked with the [F2 Switch2] setting.

<Operation>

Press the UP or DOWN button in function selection mode to select [F51 Flow sw2].

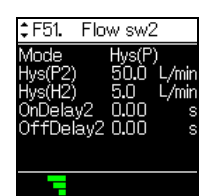

Press the UP or DOWN button to select an item and press the SET button.

Moves on to the setting of output operation.

| Setting of output operation<br>Select [Mode].                     | F51. Flow sw2<br>Mode Hys(P)<br>Hys(P2) 50.0 L/min<br>Hys(H2) 5.0 L/min<br>OnDelay2 0.00 s<br>OffDelay2 0.00 s<br>→ Back |  |  |  |
|-------------------------------------------------------------------|----------------------------------------------------------------------------------------------------|--|--|--|
| Press the SET button.                                             |                                                                                                    |  |  |  |
| Press the UP or DOWN button to select an item.                    | F51.1 Mode<br>Hys(P)<br>Hys(N)<br>Wind(P)<br>Wind(N)                                                                     |  |  |  |
| Hys(P): Turns ON the switch output wh<br>(Hysteresis mode)        | en the instantaneous flow rate exceeds the set value.                                                                    |  |  |  |
| Hys(N): Turns OFF the switch output w<br>(Hysteresis mode)        | hen the instantaneous flow rate exceeds the set value.                                                                   |  |  |  |
| Wind(P): Turns ON the switch output if values. (Window comparator | the instantaneous flow rate is between the range of two set mode)                                                        |  |  |  |
| Wind(N): Turns OFF the switch output i values. (Window comparator | f the instantaneous flow rate is between the range of two set mode)                                                      |  |  |  |

Press the SET button.

Returns to setting of [F51 Flow sw2] instantaneous SW bit 2.

If Hys(P)/Hys(N) is selected  $\rightarrow$  page 44 If Wind(P)/Wind(N) is selected  $\rightarrow$  page 46

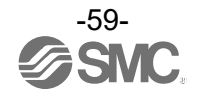

## ■[F52 Accum sw] Accumulation SW1/2 bit setting

This function can only be changed when IO-Link is enabled (setting via [F0]). When the output operation mode of OUT1/2 setting of [F1/2] is set to accumulated output mode (Accum(P), Accum(N), this function is interlocked with the [F1/2] setting.

<Operation>

Press the UP or DOWN button in function selection mode to select [F52 Accum sw].

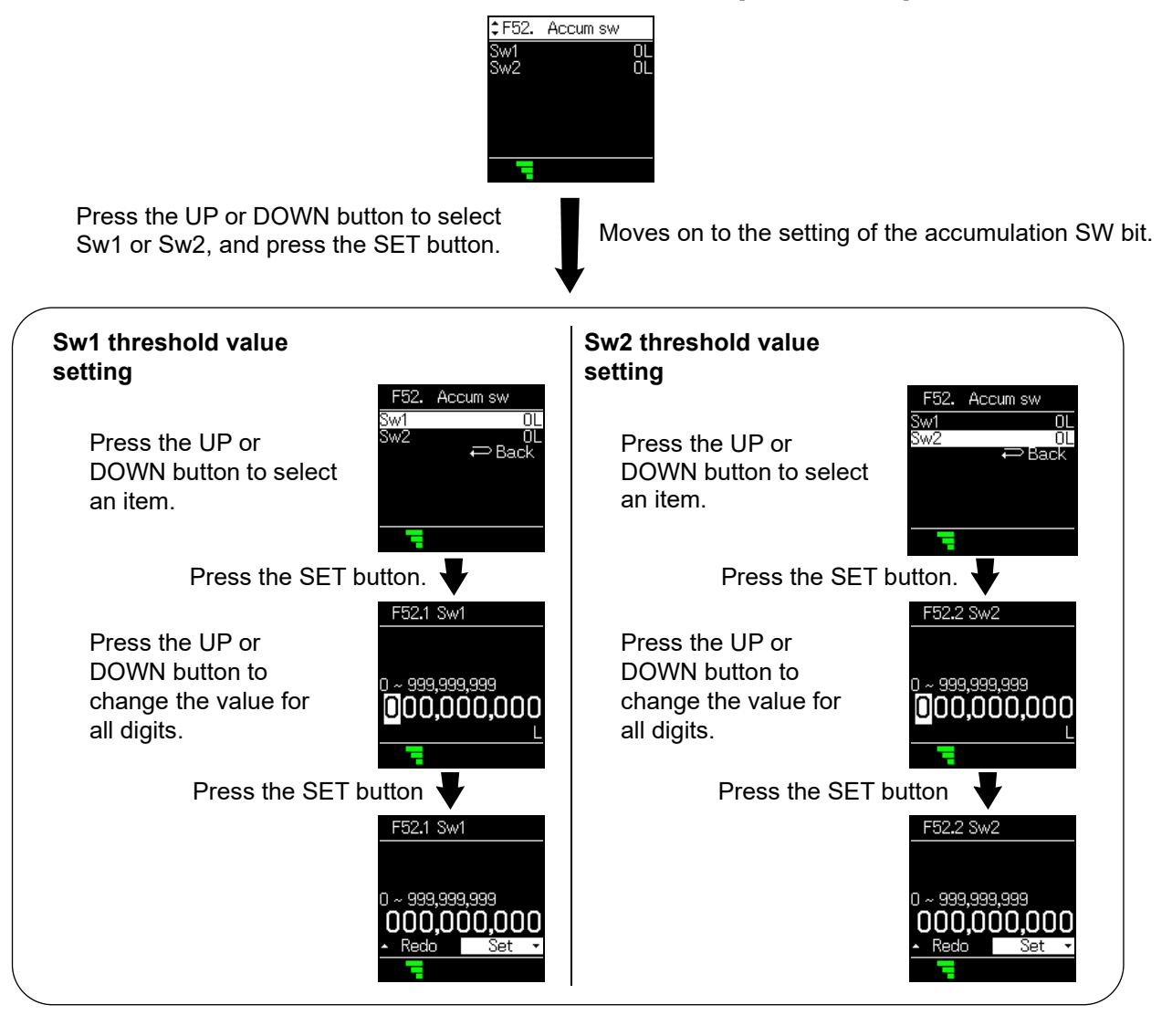

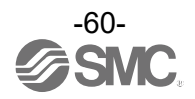

# ■[F80 Display] Display settings

Set the display function.

- (1) Display colour setting
- The display colour can be selected.
- (2) Display OFF setting Display OFF mode can be selected.

This function will turn the display OFF if no buttons are pressed for 30 seconds.

- (3) Display rotation angle settingIt is possible to rotate the display to 0, 90, 180, and 270 degrees.Use this function when the displayed value is difficult to read due to the installation conditions of the product.
- (4) Screen brightness setting

It is possible to change the screen brightness.

(5) Line name display setting

Line names can be added to the default display items. A line name can be entered (up to seven characters).

#### <Operation>

Press the UP or DOWN button in function selection mode to select [F80 Display].

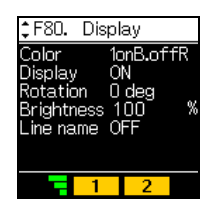

Press the UP or DOWN button to select an item and press the SET button.

Shifts to the settings of each item.

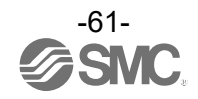

# (1) Display colour setting

| Select [Color].                                                                                                    |  |  |  |
|----------------------------------------------------------------------------------------------------|--|--|--|
| Press the SET button.                                                                                                    |  |  |  |
| Press the UP or DOWN<br>button to select a desired<br>display colour.                                                                                                    |  |  |  |
| <ul> <li>White: Fixed white characters on black background</li> <li>1onB,offR: OUT1 output ON = white characters on blue background, OFF = white characters on red background</li> <li>1onR,offB: OUT1 output ON = white characters on red background, OFF = white characters on blue background</li> </ul> |  |  |  |
| 1onG,offR: OUT1 output ON = green characters on black background, OFF = red characters on black background                                                                                                    |  |  |  |
| 1onR,offG: OUT1 output ON = red characters on black background, OFF = green characters on<br>black background                                                                                                    |  |  |  |
| 2onB,offR: OUT2 output ON = white characters on blue background, OFF = white characters on red background                                                                                                    |  |  |  |
| 2onR,offB: OUT2 output ON = white characters on red background, OFF = white characters on blue background                                                                                                    |  |  |  |
| 2onG,offR: OUT2 output ON = green characters on black background, OFF = red characters on black background                                                                                                    |  |  |  |
| 2onR,offG: OUT2 output ON = red characters on black background, OFF = green characters on<br>black background                                                                                                    |  |  |  |
| *: For models with output specification other than L2, [2onB,offR], [2onR,offB], [2onG,offR], and [2onR,offG] will not be displayed.                                                                                                    |  |  |  |

Press the SET button.

Returns to the [F80 Display] settings.

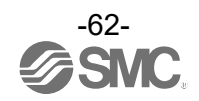

## (2) Display OFF setting

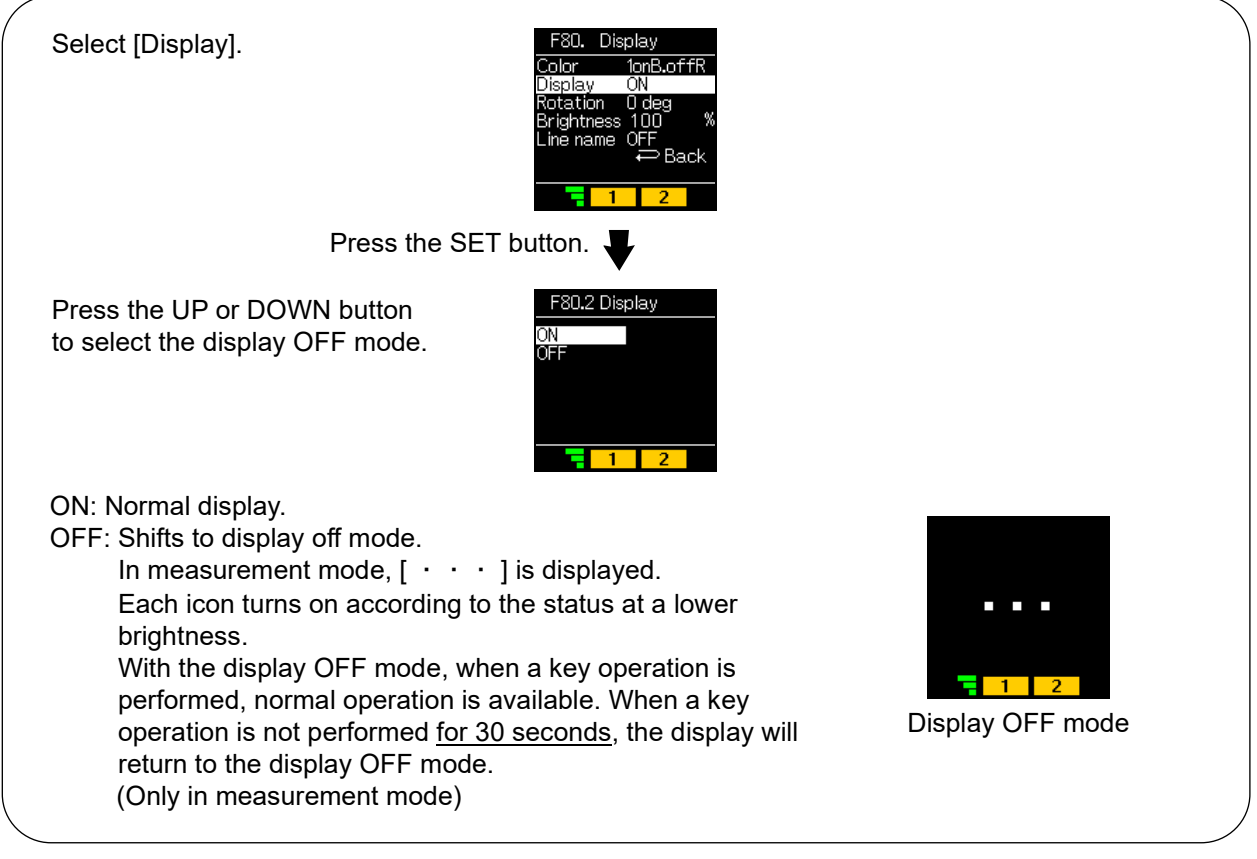

Press the SET button.

Returns to the [F80 Display] settings.

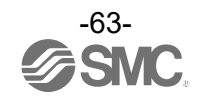

## (3) Display rotation angle setting

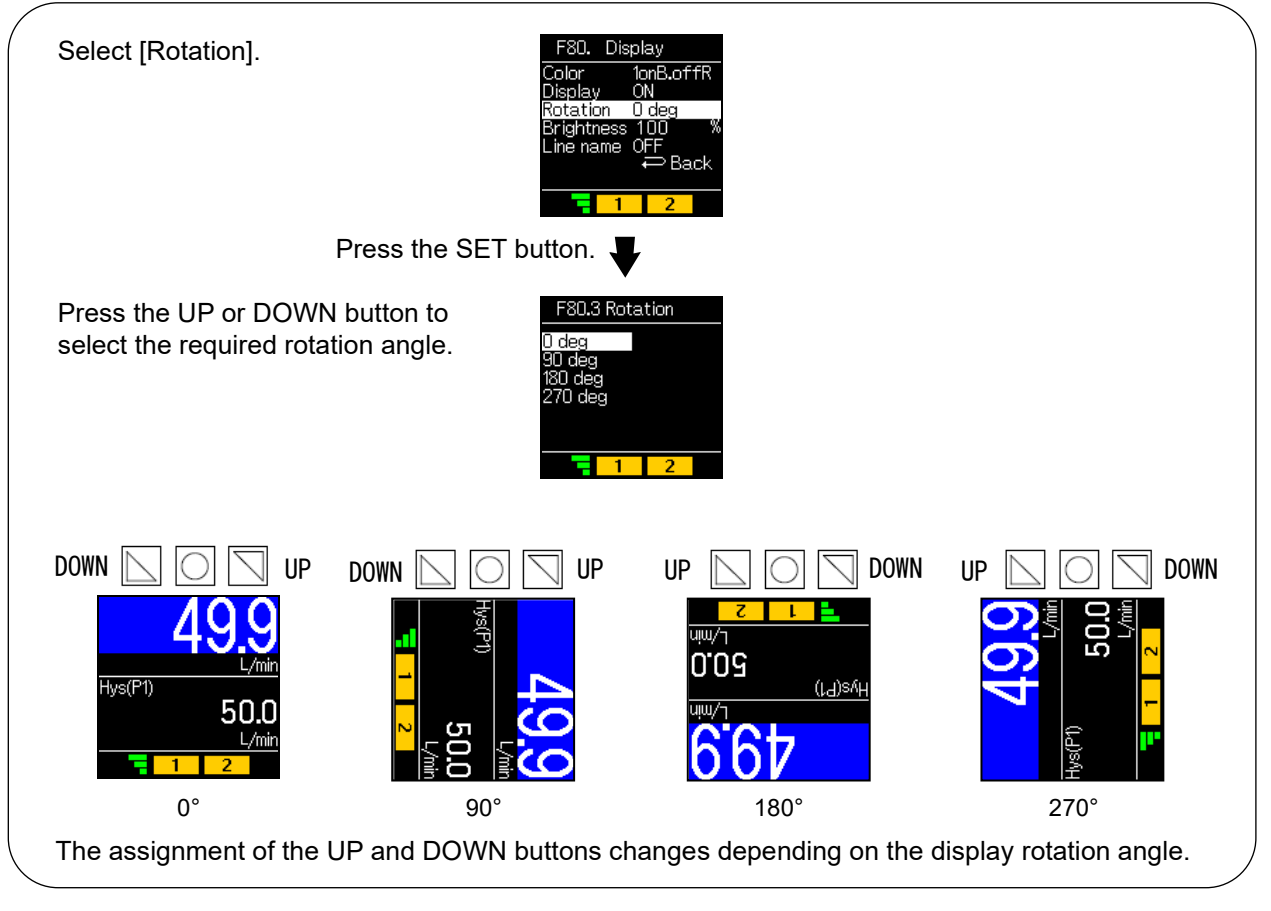

Press the SET button.

Returns to the [F80 Display] settings.

## (4) Display brightness setting

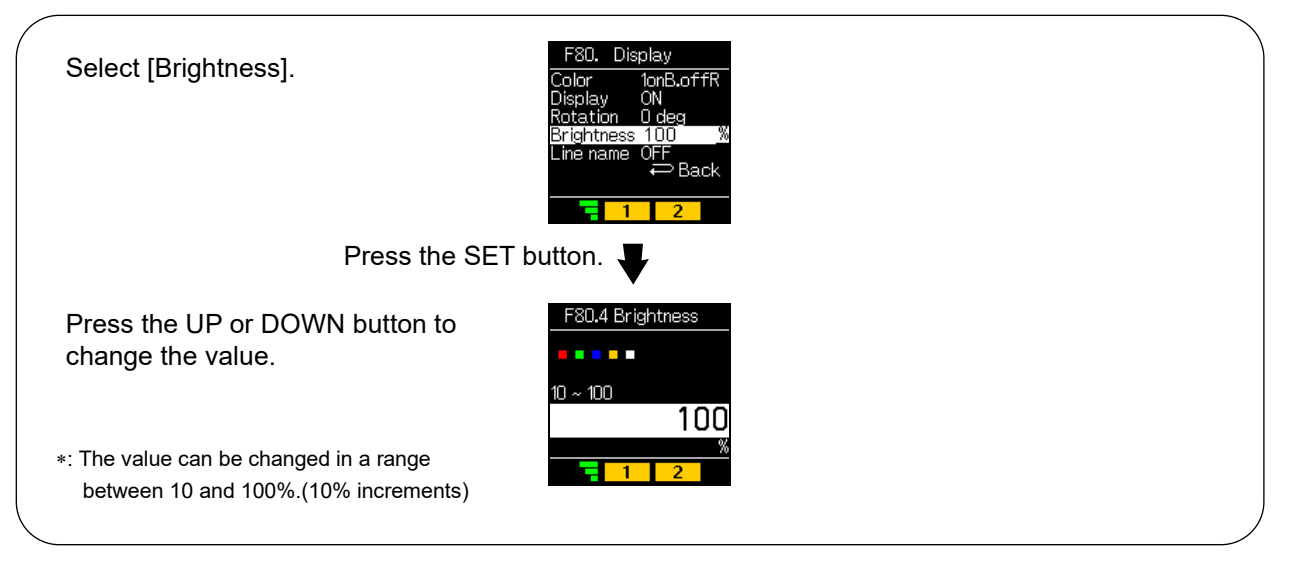

Press the SET button.

Returns to the [F80 Display] settings.

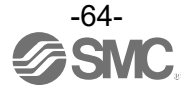

#### (5) Line name display setting

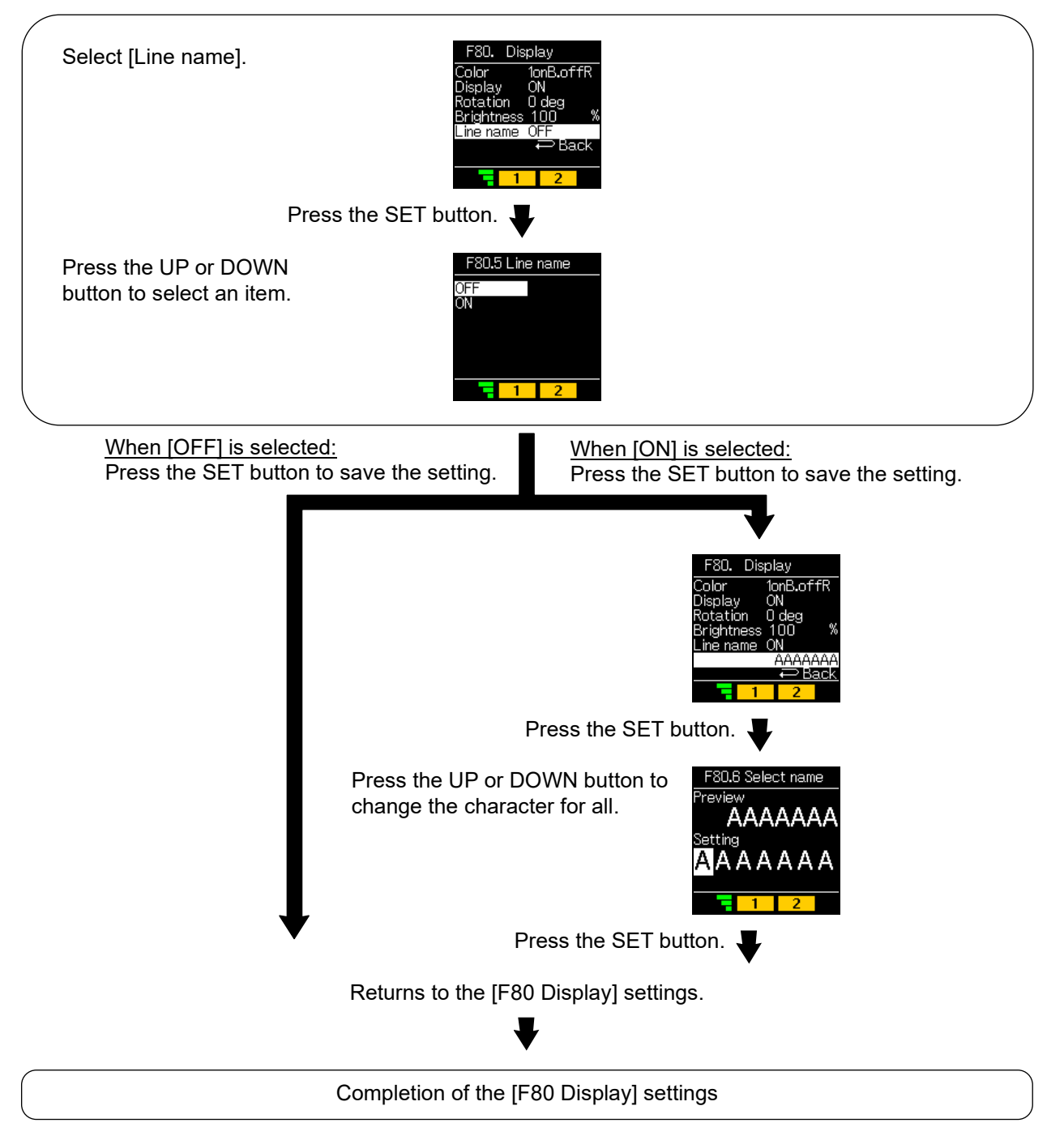

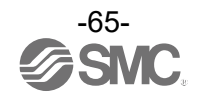

## [F81 PIN code] PIN code settings

Set the PIN code used for the key lock function.

<Operation>

Operate the UP or DOWN button in function selection mode to select [F81 PIN code].

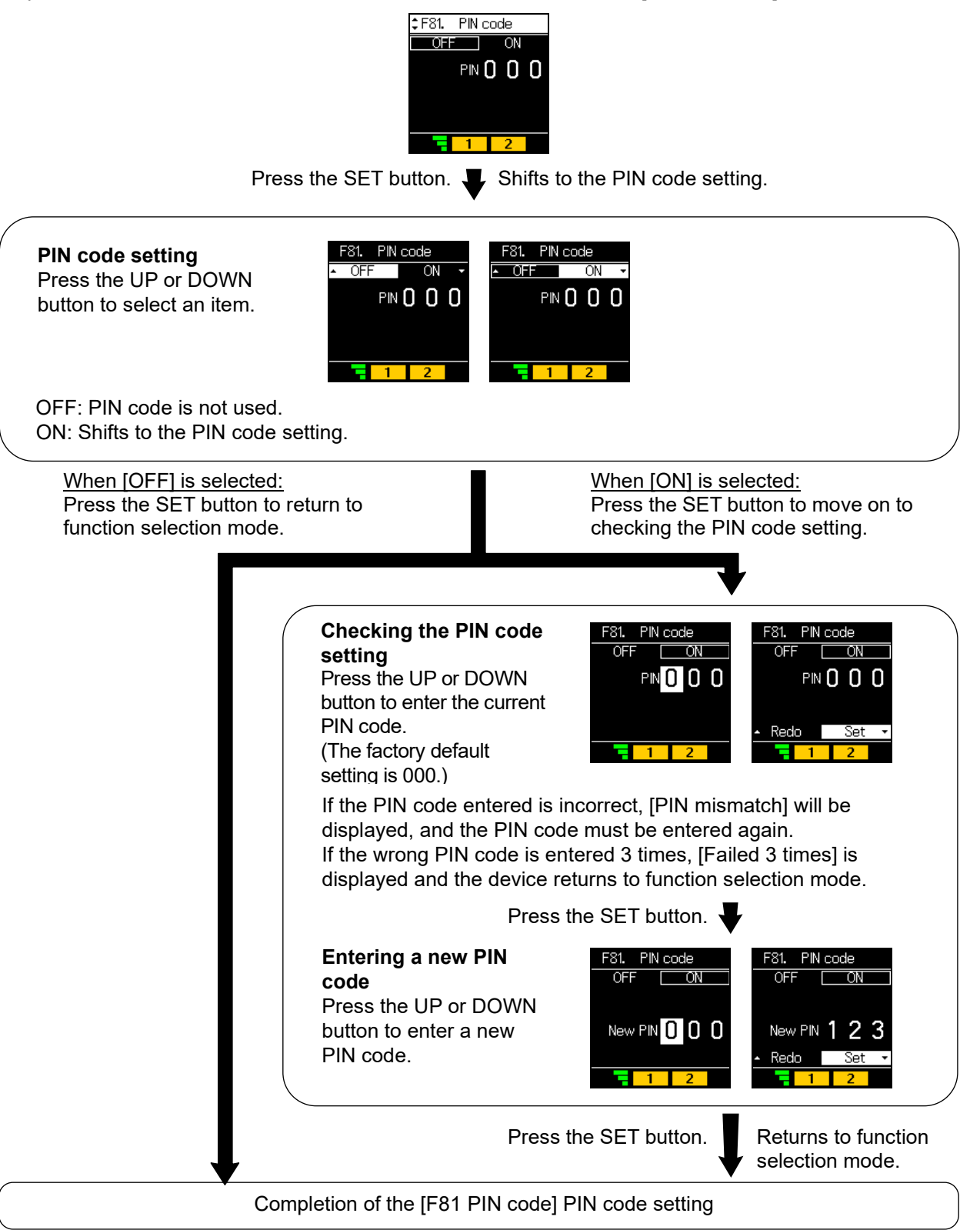

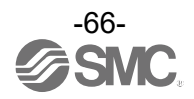

# [F91 Device info] Checking device information

The device information can be checked.

<Operation>

Operate the UP or DOWN button in function selection mode to select [F91 Device info].

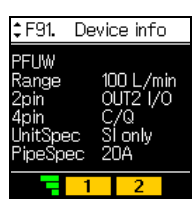

Press the SET button. - Shifts to the checking of device information.

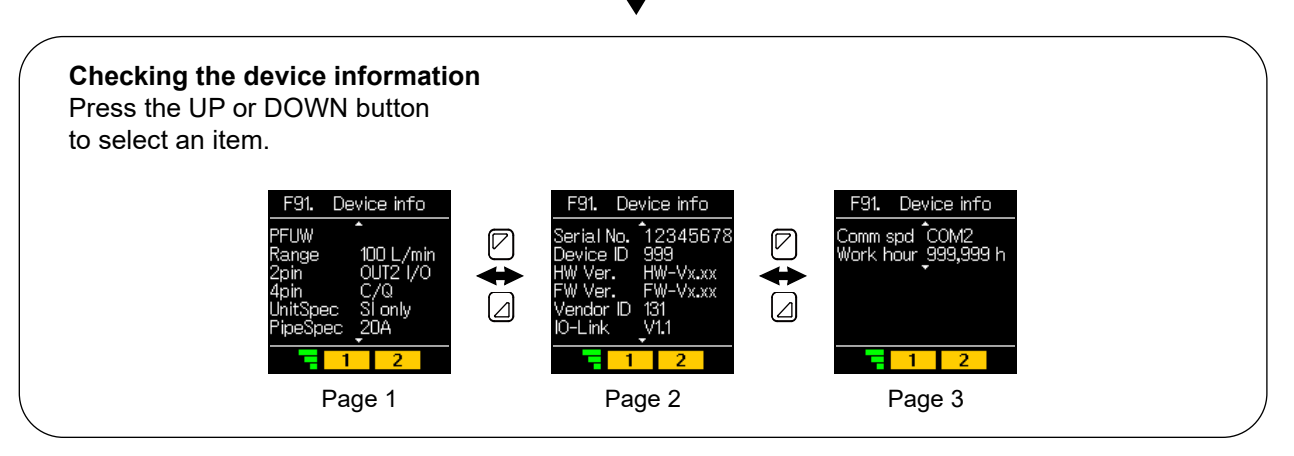

Press the SET button on one of the pages. Returns to function selection mode.

Completion of the [F91 Device info] device information check

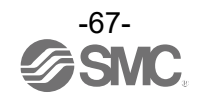

| [F91] | Details | of | items |
|-------|---------|----|-------|
|-------|---------|----|-------|

| Item       | Name                 | Indication                                          | Remarks                  |
|------------|----------------------|-----------------------------------------------------|--------------------------|
| PFUW       | Series name          |                                                     |                          |
| Danga      | Range                | 60 L/min                                            | PFUW760                  |
| Range      |                      | 100 L/min                                           | PFUW711                  |
|            |                      | N.C.                                                | Output specification: L1 |
| Onin       | Output specification | OUT2 I/O                                            | Output specification: L2 |
| zpin       |                      | VoltageOut                                          | Output specification: L3 |
|            |                      | CurrentOut                                          | Output specification: L4 |
| 4pin       | Output specification | C/Q                                                 |                          |
|            |                      | SI Only                                             | Fixed to SI units        |
| UnitSpec   | Units specification  | Select                                              | With units selection     |
|            |                      |                                                     | function                 |
| PineSpec   | Pining specification | 15A                                                 | PFUW760                  |
|            | Piping specification | 20A                                                 | PFUW711                  |
| Serial No. | Serial number        | Hexadecimal number indication in up to eight digits |                          |
|            | ice ID Device ID     | 0x00029B(667)                                       | PFUW760-L1#-##           |
|            |                      | 0x00029C(668)                                       | PFUW760-L2#-##           |
|            |                      | 0x00029D(669)                                       | PFUW760-L3#-##           |
|            |                      | 0x00029E(670)                                       | PFUW760-L4#-##           |
| Device ID  |                      | 0x00029F(671)                                       | PFUW711-L1#-##           |
|            |                      | 0x0002A0(672)                                       | PFUW711-L2#-##           |
|            |                      | 0x0002A1(673)                                       | PFUW711-L3#-##           |
|            |                      | 0x0002A2(674)                                       | PFUW711-L4#-##           |
| HW Ver.    | Hardware Rev.        | 1.00                                                |                          |
| FW Ver.    | Firmware Rev.        | 1.00                                                |                          |
| Vendor ID  | Vendor ID            | 131                                                 |                          |
| IO-Link    | IO-Link version      | V1.1                                                |                          |
| Comm spd   | Communication speed  | COM2                                                |                          |
| Work hour  | Running time         | *** h                                               |                          |

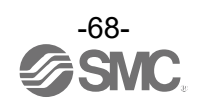

# [F96 Input check] Checking input signal

The input signal can be checked.

<Operation>

Operate the UP or DOWN button in function selection mode to select [F96 Input check].

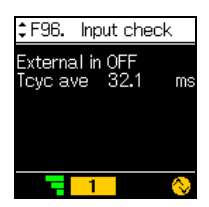

[External in]

ON: External input switching is set to "in" and external input signal is input (output specification: L2 only)

OFF: External input switching is set to "in" and external input signal is not input (output specification: L2 only)

---: External input is set to other than "in" setting.

No display: Output specification is other than L2.

[Tcyc ave]

Cycle time measurement value (displayed as [ - - - ] during SIO mode)

Completion of the [F96 Input check] input signal check

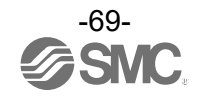

# [F98 Output check] Checking output signal

The operation of the system can be checked by forcibly switching the output ON/OFF operation without applying the flow rate.

#### <Operation>

Operate the UP or DOWN button in function selection mode to select [F98 Output check].

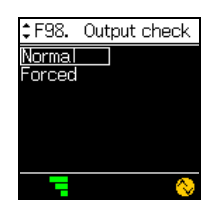

Press the SET button. J Shifts to the settings of each item.

#### Normal output

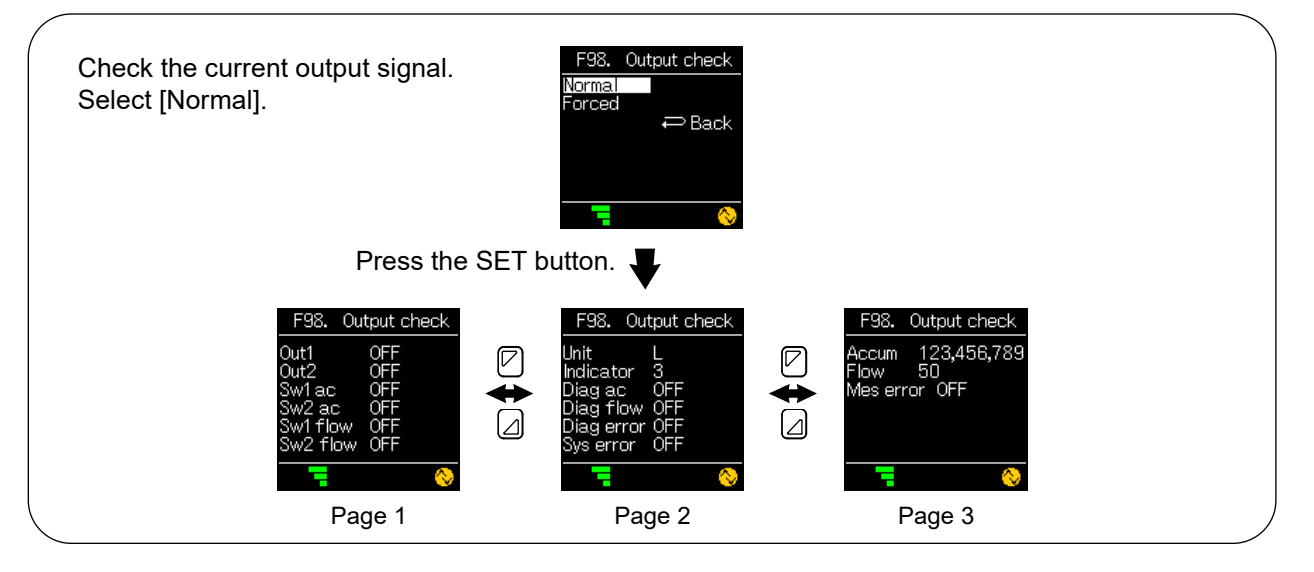

Press the SET button on one of the pages.

Returns to the [F98 Output check] output signal check.

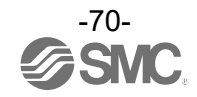

#### Forced output

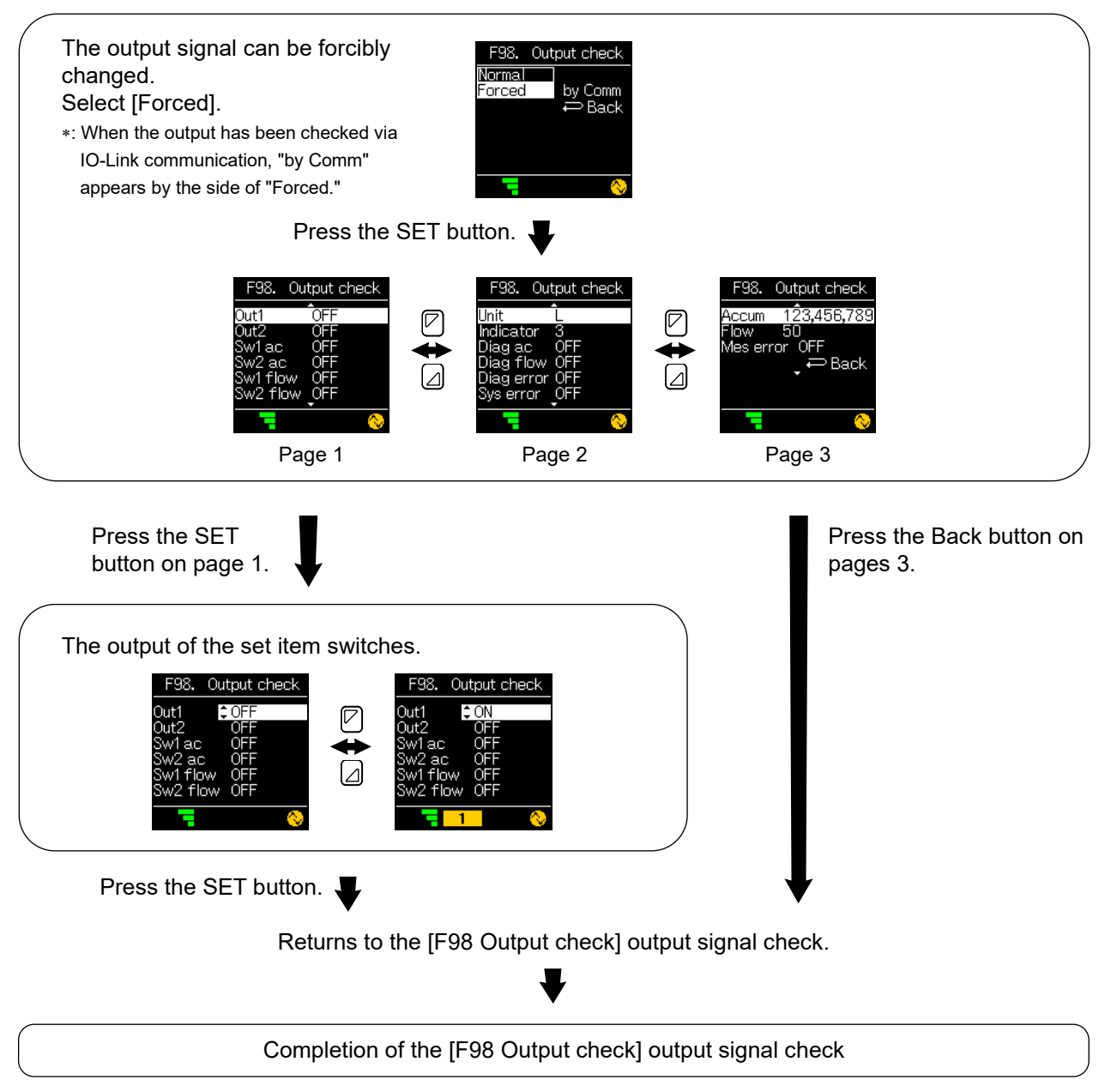

\*: The output set with forced output returns to the current output if the device returns to [F98 Output check] or measurement mode.

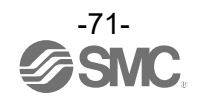

#### [F98] Details of items

| Item       | Description                                  | Setting      |                             | Remarks                         |
|------------|----------------------------------------------|--------------|-----------------------------|---------------------------------|
| Out1       | Hardware output                              | ON/OFF       |                             |                                 |
| Out2       | Hardware output                              | ON/OFF       |                             | When output specification is L2 |
|            | Analogue output                              | Voltage type | 1.0 V/5.0 V or 0.0 V/10.0 V | When output specification is L3 |
| AnalogOut  |                                              | Current type | 4 mA/20 mA                  | When output specification is L4 |
| Sw1 ac     | Accumulation SW1 judgment                    | ON/OFF       |                             |                                 |
| Sw2 ac     | Accumulation SW2 judgment                    | ON/OFF       |                             |                                 |
| Sw1 flow   | Flow rate SW judgment                        | ON/OFF       |                             |                                 |
| Sw2 flow   | Flow rate SW judgment                        | ON/OFF       |                             |                                 |
| Unit       | Flow rate display unit                       | L/Gal        |                             |                                 |
| Indicator  | Ultrasonic intensity                         | 0 to 4       |                             |                                 |
| Diag ac    | Accumulation diagnosis                       | ON/OFF       |                             |                                 |
| Diag flow  | Flow rate diagnostics                        | ON/OFF       |                             |                                 |
| Diag error | Error diagnosis<br>(other than system error) | ON/OFF       |                             |                                 |
| Sys error  | Error diagnosis<br>(system error)            | ON/OFF       |                             |                                 |
| Accum      | Accumulated<br>measurement process<br>data   | 0/9999999999 |                             |                                 |
| Flow       | Flow rate measurement process data           | 0/4000       |                             |                                 |
| Mes error  | Ultrasonic measurement<br>error              | ON/OFF       |                             |                                 |

\*: In process data bit switching SIO mode, items other than Out1, Out2, and AnalogOut will be displayed as "- - -" and cannot be changed.

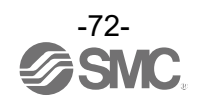
## [F99 Reset setting] Resetting to the factory default settings

If the product settings are uncertain, the factory default values can be restored.

<Operation>

Press the UP or DOWN button in function selection mode to display [F99 Reset setting].

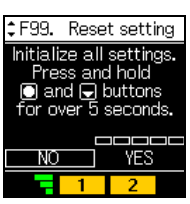

Press the SET button. I Shifts to resetting to the factory default settings.

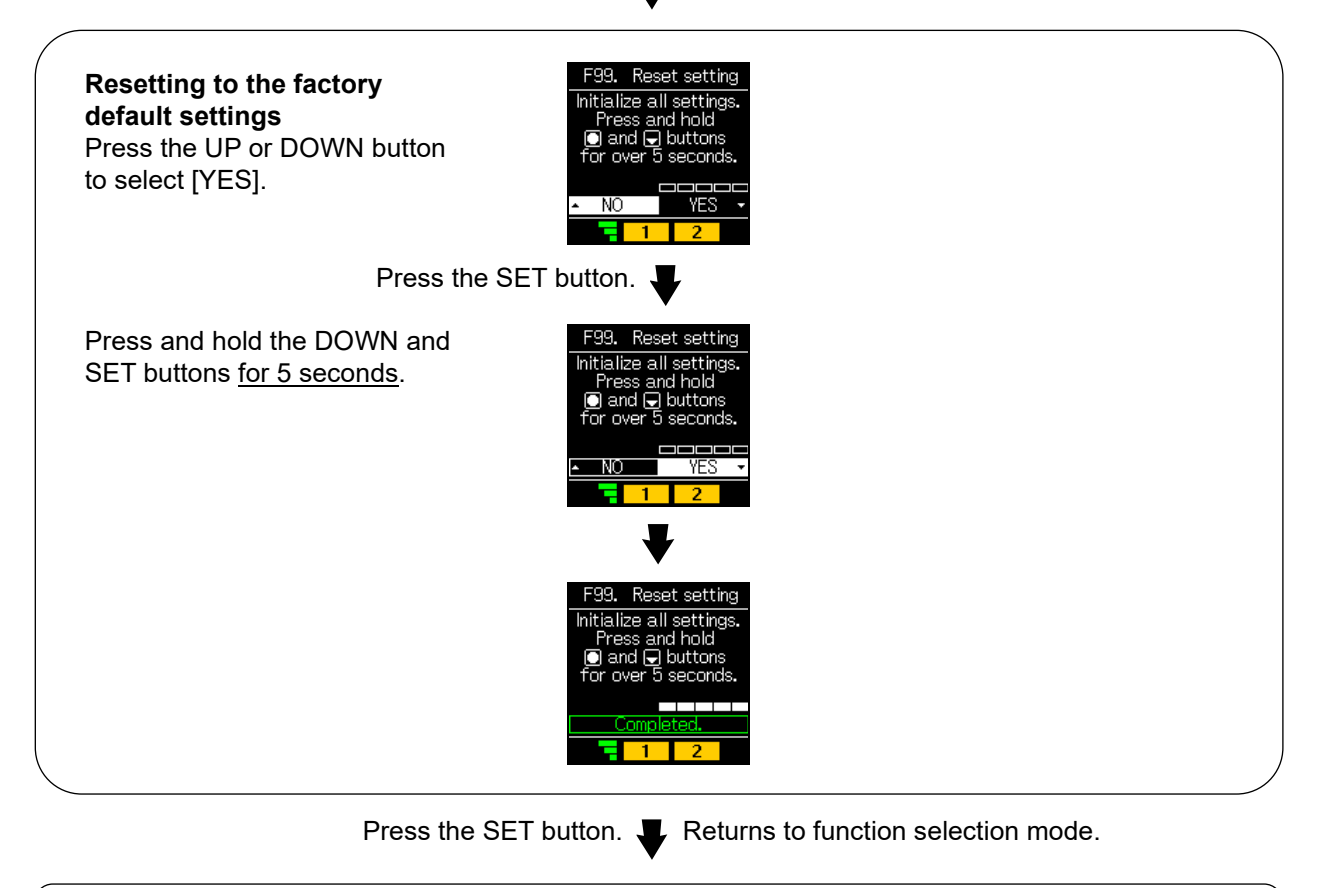

Completion of the [F99 Reset setting] resetting to the factory default settings

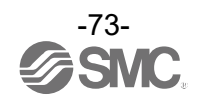

## [Key-Lock Setting Mode] to Limit Button Operations

## What is key-lock mode?

In key-lock mode, settings other than those for key-lock operations cannot be changed. The key lock function is used to prevent errors occurring due to unintentional changes of the set values. In measurement setting mode, press the SET button <u>for between 2 and 4 seconds</u>, and then select [Key lock] to enter Key-lock setting mode.

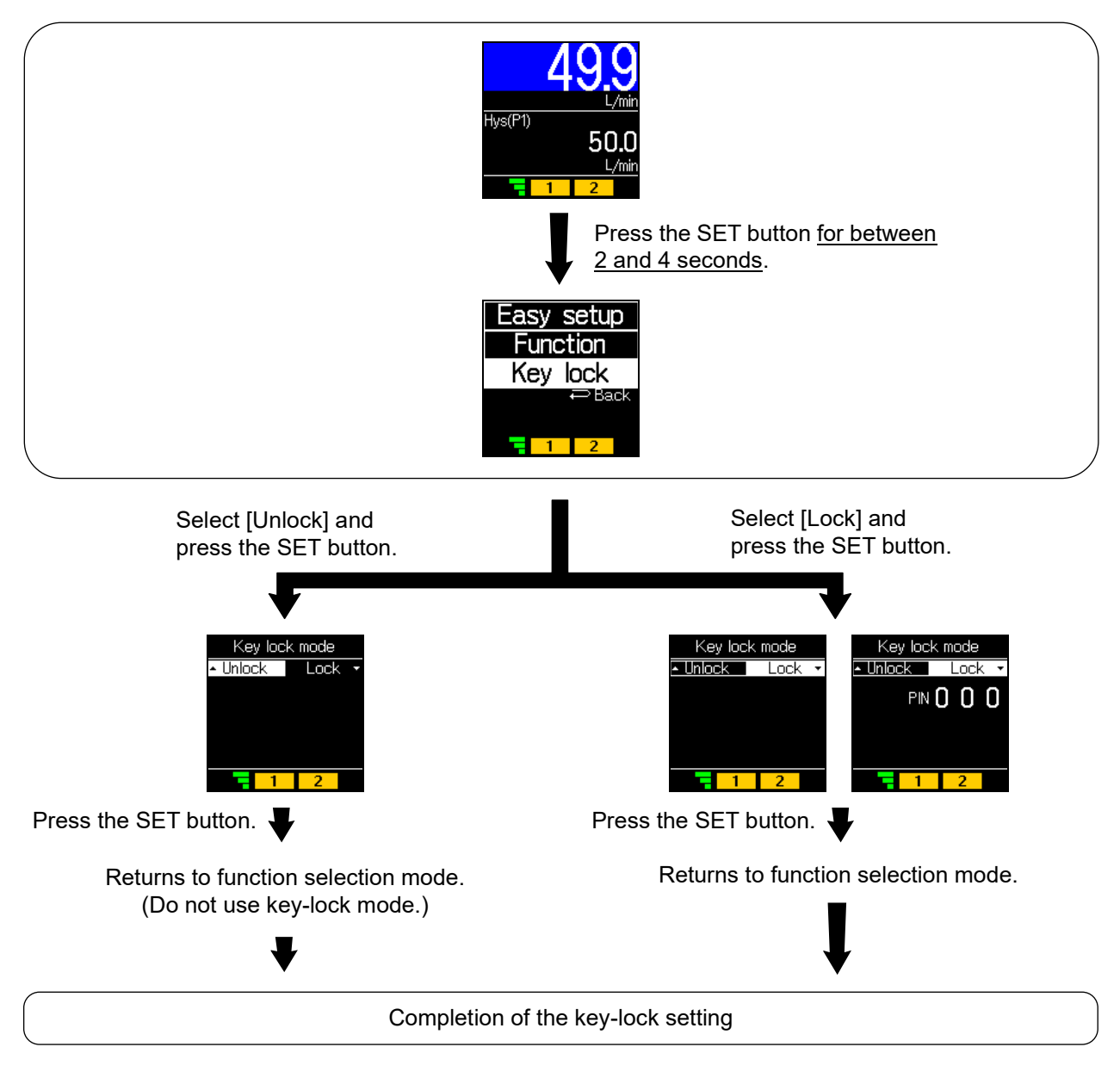

\*: An icon appears in the lower left in key-lock mode.

\*: When the SET button is pressed or a reset operation is performed, [Status: Lock] is displayed and the operation is disabled.

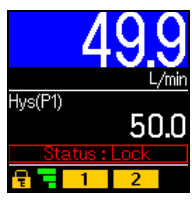

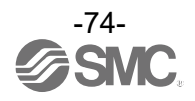

#### Unlocking

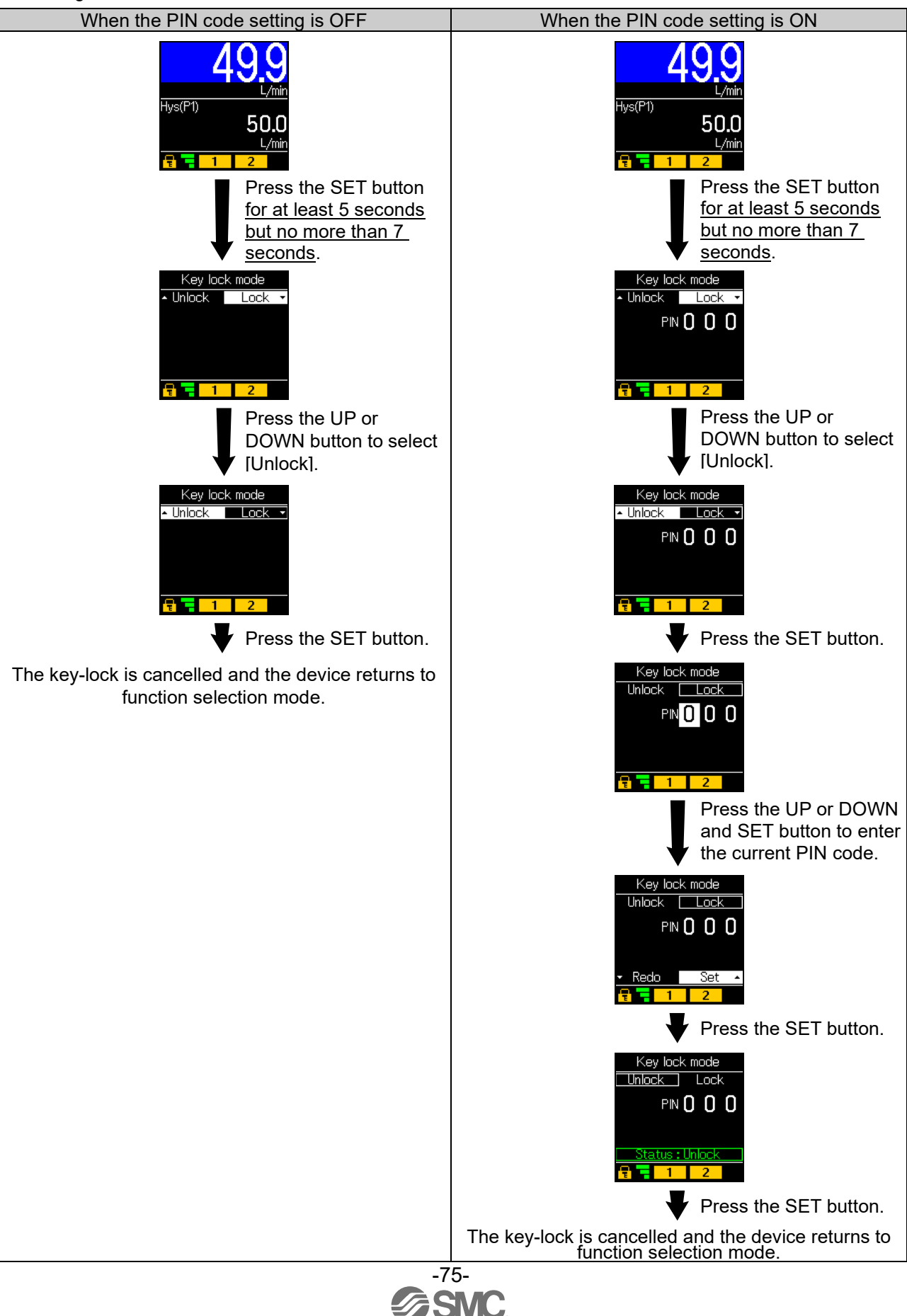

## **Other Settings**

## Snap shot function

The current flow rate value can be set as the switch output ON/OFF set point.

When the displayed threshold values have been set ([F1 Switch1] OUT1 setting and [F2 Switch2] OUT2 setting) in the simple setting mode or function selection mode, press and hold the UP and DOWN buttons simultaneously for 1 second or longer. [Snap shot] will be displayed, and the switch output ON/OFF set point will automatically change to the current flow rate value.

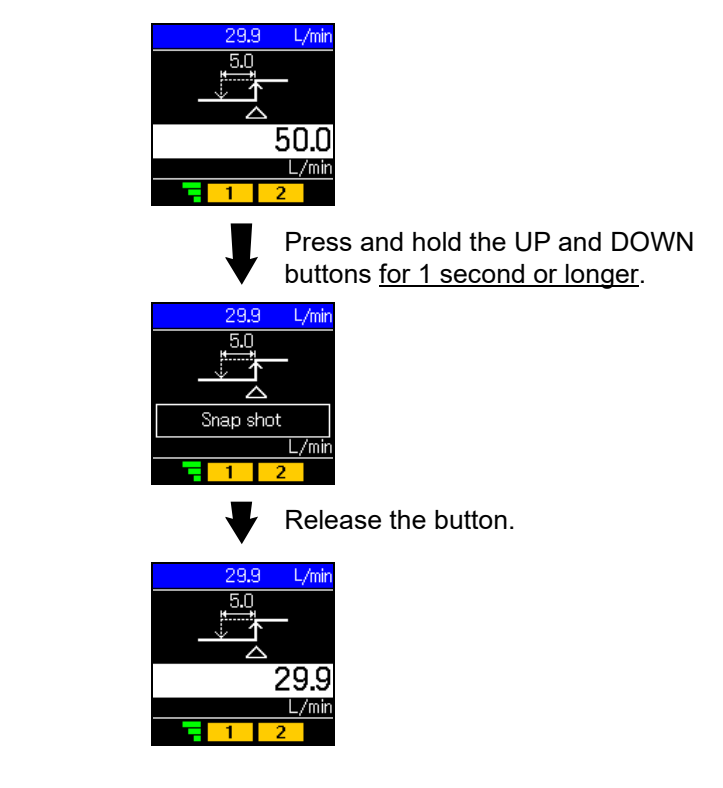

| Output mode                           | Setting item                | Display                                | Snap shot function |
|---------------------------------------|-----------------------------|----------------------------------------|--------------------|
| Hysteresis mode                       | OUT1 and OUT2 set<br>values | P_1(n_1)、P_2(n_2)                      | 0                  |
| , , , , , , , , , , , , , , , , , , , | Hysteresis                  | H_1、H_2                                | 0                  |
| Window comparator mode                | OUT1 and OUT2 set<br>values | P1L(n1L)、P1H(n1H)<br>P2L(n2L)、P2H(n2H) | 0                  |
|                                       | Hysteresis                  | H1、H2                                  | ×                  |

OUT1 set value and OUT2 set value

The value is set to the same value as the display value (current flow rate value). (Depending on the hysteresis value, there may be a range in which the current flow rate value cannot be set. In that case, the value is set to the closest value).

Hysteresis

The hysteresis is calculated and set using the formula below.

| Normal output: (OUT 1 (2) set value) - (current flow rate value)   |  |
|--------------------------------------------------------------------|--|
| Reversed output: (current flow rate value) - (OUT 1 (2) set value) |  |

If the result of the calculation is 0 or less, [Error] is displayed and the set value is not changed. After setting, adjustment is also possible by pressing the UP or DOWN buttons.

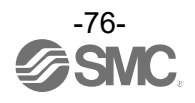

### Reset operation

When the sub screen displays the accumulated flow rate or peak/bottom display, simultaneously press and hold the SET and DOWN buttons <u>for 1 second or longer</u> to display [Reset] on the sub display, to allow the value to be reset.

The accumulated flow rate and peak/bottom values will be reset even when the power supply is turned OFF.

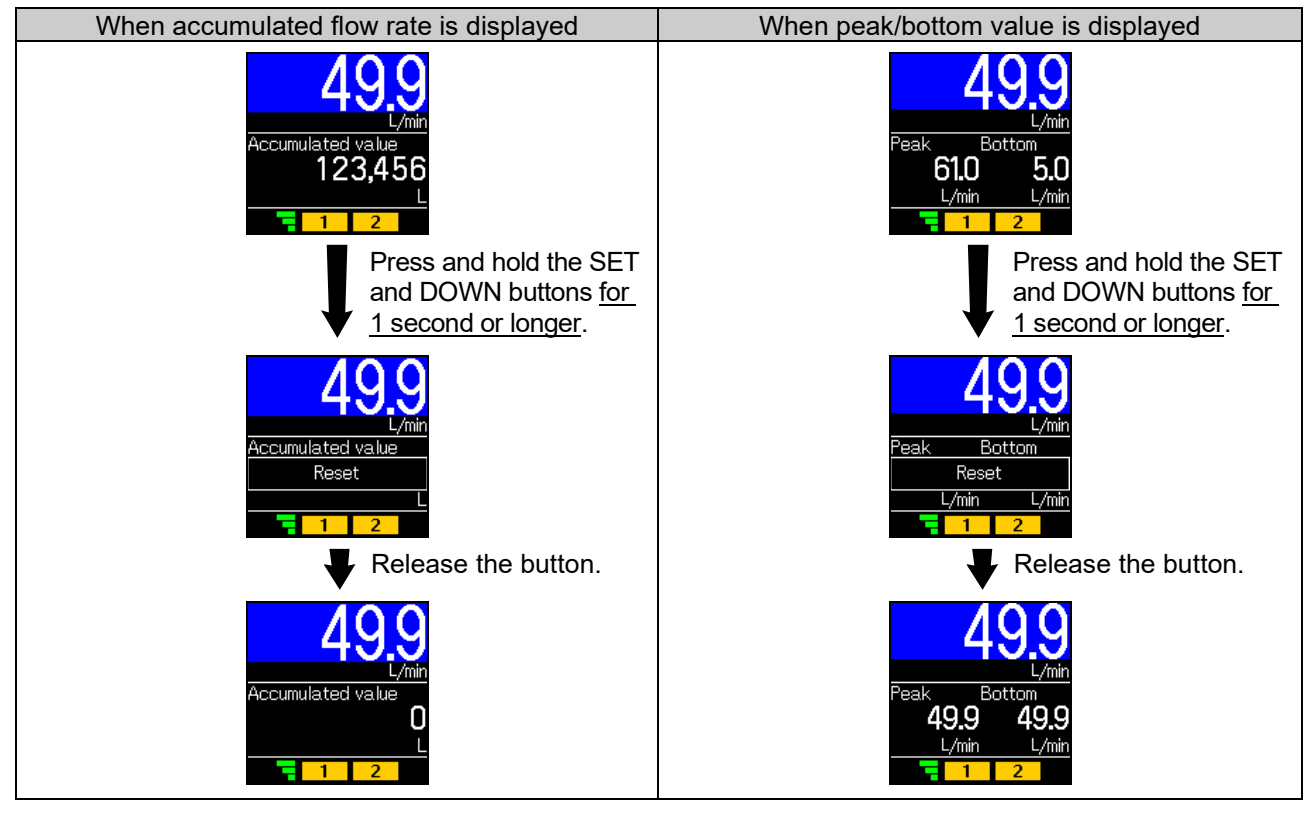

oZero-clear function

The measured flow rate display value can be cleared to zero by pressing and holding the UP and DOWN buttons simultaneously for 1 second or longer in measurement mode. The value can be adjusted within the range  $\pm 10\%$ F.S. from the default condition.

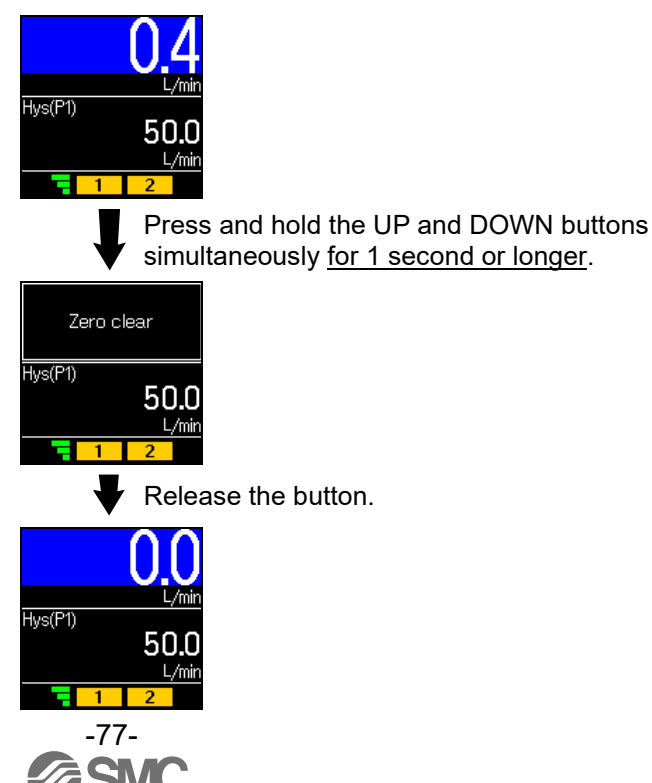

## Maintenance

## How to reset the product after a power loss or when the power has been unexpectedly removed

The settings for the product are retained in memory prior to the power loss or de-energizing of the product. The output condition is also recoverable to that prior to the power loss or de-energizing. However, this may change depending on the operating environment. Therefore, check the safety of the whole installation before operating the product.

## **IO-Link Specifications**

## IO-Link function overview

## $\circ$ Communication function

This product can check the commanded flow rate setting as well as the measurement value, diagnostic information, and switch output status through the cyclic data communication via the IO-Link system.

## •Product status monitoring function

This function can monitor the product status via IO-Link.

- · Multiple error statuses (internal hardware errors, etc.) can be monitored.
- Multiple warning conditions can be detected (flow rate measurement error, etc.).

### oData storage function

The data storage function stores the IO-Link device parameter settings to the IO-Link master. With the IO-Link data storage function, the IO-link device can be replaced easily without re-setting the equipment construction or setting the parameters.

When the device parameters are set and downloaded to the device using the IO-Link setting tool, the parameters will be uploaded to the data storage in the master by the system command after download (backup instruction by the communication command).

When the device is replaced with the same type of IO-Link device due to failure, the parameter settings stored in the master are downloaded automatically, and the device can be operated using the parameter settings of the previous device.

Device parameter setting is applicable to 3 types of back-up levels of the master setting ("Inactive", "Back-up/Restore", "Restore").

"Back-up" implies the activation of an upload and "restore" implies a download.

| IO-Link type                  | Device                                     |
|-------------------------------|--------------------------------------------|
| IO-Link version               | V1.1                                       |
| Communication speed           | COM2 (38.4 kbps)                           |
| Min. cycle time               | 4.5 ms                                     |
| Process data length           | Input Data : 8 bytes、Output Data : 0 bytes |
| On request data communication | Available                                  |
| Data storage function         | Available                                  |
| Event function                | Available                                  |

## Communication Specifications

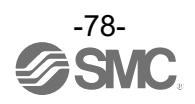

## ■Process data

Process data is the data which is exchanged periodically between the master and device. In this product, the process data consists of the following. •Input process data (hereafter "PD\_IN")

## ∘PD\_IN

| Bit offset | Item                                               | Remarks                                                     |
|------------|----------------------------------------------------|-------------------------------------------------------------|
| 0          | Accumulated OUT1 output                            | 0: Less than the set value<br>1: Greater than the set value |
| 1          | Accumulated OUT2 output                            | 0: Less than the set value<br>1: Greater than the set value |
| 2          | Instantaneous OUT1 output                          | 0: OFF<br>1: ON                                             |
| 3          | Instantaneous OUT2 output                          | 0: OFF<br>1: ON                                             |
| 4 to 6     | Ultrasonic indicator                               | 0 to 4                                                      |
| 7          | Flow rate unit                                     | 0: L/min<br>1: gal/min                                      |
| 8          | Accumulated flow rate diagnosis                    | 0: Within range<br>1: Out of range                          |
| 9          | Instantaneous flow rate diagnosis                  | 0: Within range<br>1: Out of range (HHH/LLL)                |
| 12         | Ultrasonic measurement error diagnosis             | 0: Normal<br>1: Abnormal                                    |
| 13         | Fixed output                                       | 0: Normal output<br>1: Fixed output                         |
| 14         | Error diagnosis                                    | 0: Normal<br>1: Abnormal                                    |
| 15         | System error diagnosis                             | 0: Normal<br>1: Abnormal                                    |
| 16 to 31   | Instantaneous flow rate<br>measurement value       | 16-bit signed integer                                       |
| 32 to 47   | Accumulated flow rate measurement value (lower)    | 32-bit unsigned integer                                     |
| 48 to 63   | Accumulated flow rate<br>measurement value (upper) | 32-bit unsigned integer                                     |

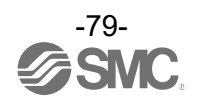

| Bit offset | 63                                                                       | 62 | 61 | 60 | 59 | 58 | 57 | 56 | 55 | 54 | 53 | 52 | 51 | 50 | 49 | 48 |
|------------|--------------------------------------------------------------------------|----|----|----|----|----|----|----|----|----|----|----|----|----|----|----|
| Item       | Accumulated flow rate measurement value, upper (32-bit unsigned integer) |    |    |    |    |    |    |    |    |    |    |    |    |    |    |    |
|            |                                                                          |    |    |    |    |    |    |    |    |    |    |    |    |    |    |    |

| Bit offset | 47 | 46                                                                       | 45 | 44 | 43 | 42 | 41 | 40 | 39 | 38 | 37 | 36 | 35 | 34 | 33 | 32 |
|------------|----|--------------------------------------------------------------------------|----|----|----|----|----|----|----|----|----|----|----|----|----|----|
| Item       |    | Accumulated flow rate measurement value, lower (32-bit unsigned integer) |    |    |    |    |    |    |    |    |    |    |    |    |    |    |

| Bit offset | 31 | 30 | 29 | 28      | 27    | 26       | 25     | 24     | 23     | 22      | 21       | 20    | 19     | 18 | 17 | 16 |
|------------|----|----|----|---------|-------|----------|--------|--------|--------|---------|----------|-------|--------|----|----|----|
| Item       |    |    | li | nstanta | neous | s flow r | ate me | easure | ment v | alue (1 | l6-bit s | igned | intege | r) |    |    |

| Bit offset | 15                     | 14              | 13           | 12                                        | 11 | 10 | 9                                    | 8                                  | 7              | 6 | 5                    | 4 | 3                            | 2                            | 1                          | 0                          |
|------------|------------------------|-----------------|--------------|-------------------------------------------|----|----|--------------------------------------|------------------------------------|----------------|---|----------------------|---|------------------------------|------------------------------|----------------------------|----------------------------|
| ltem       | System error diagnosis | Error diagnosis | Fixed output | Ultrasonic measurement<br>error diagnosis | 0  | 0  | Instantaneous flow rate<br>diagnosis | Accumulated flow rate<br>diagnosis | Flow rate unit |   | Ultrasonic indicator |   | Instantaneous OUT2<br>output | Instantaneous OUT1<br>output | Accumulated OUT2<br>output | Accumulated OUT1<br>output |

### •The process data of this product is in Big-Endian.

When the transmission method of the upper communication is Little-Endian, the byte order will be swapped. Refer to the table below for the Endian type of the major upper communication.

| Endian type        | Upper communication protocol                       |
|--------------------|----------------------------------------------------|
| Big-Endian type    | Such as PROFIBUS and PROFINET                      |
| Little-Endian type | Such as EtherNET/IP, EtherCAT and CC-Link IE Field |

#### oFlow rate measurement value

|               |         |           | Flow rate measurement value |       |             |                        |    |             |  |  |  |  |  |
|---------------|---------|-----------|-----------------------------|-------|-------------|------------------------|----|-------------|--|--|--|--|--|
| Target        | Unit    | Range     | Rated fl                    | ow ra | te range    | Display/settable range |    |             |  |  |  |  |  |
|               |         |           | Min.                        | to    | Max.        | Min.                   | to | Max.        |  |  |  |  |  |
|               | L/min   | 60 L/min  | 0.0                         | to    | 60.0        | -3.0                   | to | 84.0        |  |  |  |  |  |
| Instantaneous | L/11111 | 100 L/min | 0.0                         | to    | 100.0       | -5.0                   | to | 140.0       |  |  |  |  |  |
| flow          | C/min   | 60 L/min  | 0.00                        | to    | 15.85       | -0.80                  | to | 22.20       |  |  |  |  |  |
|               | Gimm    | 100 L/min | 0.00                        | to    | 26.42       | -1.30                  | to | 37.00       |  |  |  |  |  |
|               | 1       | 60 L/min  | 0                           | to    | 00000000    | 0                      | to | 00000000    |  |  |  |  |  |
| Accumulated   |         | 100 L/min | 0                           | 10    | 99999999999 | 0                      | 10 | 99999999999 |  |  |  |  |  |
| flow          | 0       | 60 L/min  | 0                           | 4     | 00000000    | 0                      | 4  | 000000000   |  |  |  |  |  |
|               | G       | 100 L/min | 0                           | ເດ    | 9999999999  | 0                      | ιο | 9999999999  |  |  |  |  |  |

## ∘PD value

|                       |      |        |       | PD v       | value                  |    |            |  |  |
|-----------------------|------|--------|-------|------------|------------------------|----|------------|--|--|
| Target                | Rate | ed flo | ow ra | te range   | Display/settable range |    |            |  |  |
|                       | A    |        | to    | В          | С                      | to | D          |  |  |
| Instantaneous<br>flow |      | 0      | to    | 4000       | -200                   | to | 5600       |  |  |
| Accumulated flow      |      | 0      | to    | 9999999999 | 0                      | to | 9999999999 |  |  |

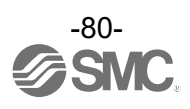

•Relationship between flow rate and PD

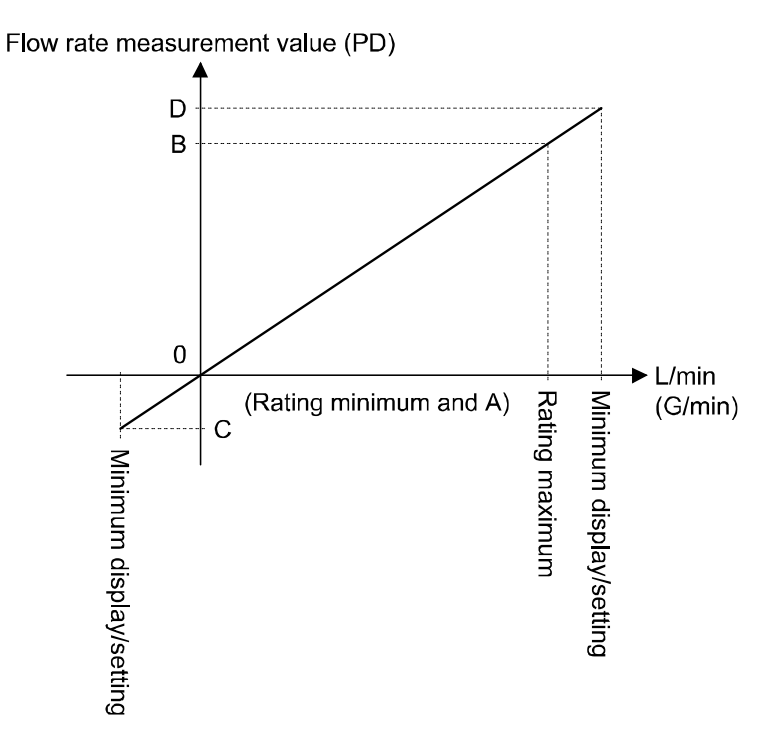

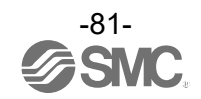

oConversion formula for process data and measurement/command value

(1) Conversion formula for process data to measurement/command value: Pr = a x (PD) + b

(2) Conversion formula for measurement/command value to process data: (PD) = (Pr - b) / a

Pr: Measurement value and command value

PD: Measurement value (process data)

- a: Inclination
- b: Intercept

[Inclination and intercept to the units specification]

| Target        | Units   | Range     | Inclination a | Intercept b |
|---------------|---------|-----------|---------------|-------------|
|               |         | 60 L/min  | 0.015         | 0           |
| Instantaneous | L/min   | 100 L/min | 0.025         | 0           |
| flow          | C /main | 60 L/min  | 0.003962583   | 0           |
|               | G/min   | 100 L/min | 0.006604305   | 0           |
|               | 1       | 60 L/min  | 4             | 0           |
| Accumulated   | L       | 100 L/min | Ι             | 0           |
| flow          | (       | 60 L/min  | 4             | 0           |
|               | G       | 100 L/min | I             | 0           |

[Calculation example]

(1) Conversion from process data to flow rate measurement/command value (When range: 60 L/min, unit specification: L/min, PD = 500)

Pr = a × (PD) + b = 0.015 × 500 + 0 = 7.5 [L/min]

(2) Conversion from flow rate measurement/command value to process data (When range: 100 L/min, unit specification: G/min, Pr = 2.0 [G/min])

(PD) = (Pr - b) / a = [2.0 - (0)]/(0.006604305) ≈ 303

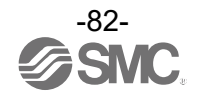

## IO-Link parameter settings

#### ∘IODD file

IODD (I/O Device Description) is a definition file which provides all properties and parameters required for establishing functions and communication of the device.

The IODD includes the main IODD file and a set of image files such as vendor logo, device picture and device icon.

The IODD file for this product is as follows:

| Product number | IODD file *                     |
|----------------|---------------------------------|
| PFUW7**-**-    | SMC-PFUW7**-**-yyyymmdd-IODD1.1 |

\*: "\*" indicates the product model which corresponds to each IODD file.

\*: "yyyymmdd" indicates the date of creation of the file, with yyyy, mm, and dd representing the year, month, and date, respectively.

The IODD file can be downloaded from the SMC website (https://www.smcworld.com).

#### Service data

The tables below indicate the parameters which can be read or written by simple access parameter (direct parameters page) and ISDU parameters which are applicable to various parameters and commands.

| DPP1 address | Access | Parameter name | Default (decimal number) | Description       |  |
|--------------|--------|----------------|--------------------------|-------------------|--|
| 0x07         | Р      | ) (an dan ID   | 0.0002(121)              |                   |  |
| 0x08         | ĸ      | Vendor ID      | (121)680080              | "SMC Corporation" |  |
|              |        |                | 0x00029B(667)            | PFUW760-L1*-**    |  |
| 0x09         |        | Device ID      | 0x00029C(668)            | PFUW760-L2*-**    |  |
|              |        |                | 0x00029D(669)            | PFUW760-L3*-**    |  |
| 0,00         | R      |                | 0x00029E(670)            | PFUW760-L4*-**    |  |
| UXUA         |        |                | 0x00029F(671)            | PFUW711-L1*-**    |  |
|              |        |                | 0x0002A0(672)            | PFUW711-L2*-**    |  |
| ΘχΘΒ         |        |                | 0x0002A1(673)            | PFUW711-L3*-**    |  |
| 0,00         |        |                | 0x0002A2(674)            | PFUW711-L4*-**    |  |

• Direct parameters page 1

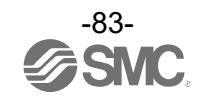

| ISDU parameters           |                                              |     |                                     |                           |                                                                                  |  |  |  |  |  |
|---------------------------|----------------------------------------------|-----|-------------------------------------|---------------------------|----------------------------------------------------------------------------------|--|--|--|--|--|
| Index<br>(decimal number) | Index<br>(decimal number) Subindex Access *1 |     | Parameter                           | Initial value             | Note                                                                             |  |  |  |  |  |
| 0x0002<br>(2)             | 0                                            | W   | System command                      | -                         | Refer to "System command".<br>(Page 85)                                          |  |  |  |  |  |
| 0x000C<br>(12)            | 0                                            | R/W | Device access lock                  | 0x0000                    | Refer to "Device access lock parameter". (Page 85)                               |  |  |  |  |  |
| 0x0010<br>(16)            | 0                                            | R   | Vendor name                         | SMC Corporation           |                                                                                  |  |  |  |  |  |
| 0x0011<br>(17)            | 0                                            | R   | Vendor text                         | www.smcworld.com          |                                                                                  |  |  |  |  |  |
| 0x0012<br>(18)            | 0                                            | R   | Product name                        | Example<br>PFUW760-L1x-xx |                                                                                  |  |  |  |  |  |
| 0x0013<br>(19)            | 0                                            | R   | Product ID                          | Example<br>PFUW760-L1x-xx |                                                                                  |  |  |  |  |  |
| 0x0014<br>(20)            | 0                                            | R   | Product text                        | Flow sensor               |                                                                                  |  |  |  |  |  |
| 0x0015<br>(21)            | 0                                            | R   | Serial number                       | Example<br>"xxxxxxx"      | <ul><li>Indicated in 8 digits</li><li>16 octets fixed character string</li></ul> |  |  |  |  |  |
| 0x0016<br>(22)            | 0                                            | R   | Hardware version                    | HW-Vx.y                   | x: Major revision number<br>y: Minor revision number                             |  |  |  |  |  |
| 0x0017<br>(23)            | 0                                            | R   | Software version                    | FW-Vx.y                   | x: Major revision number<br>y: Minor revision number                             |  |  |  |  |  |
| 0x0018<br>(24)            | 0                                            | R/W | Application specific tag            | ALL "*"                   | Can be changed arbitrarily                                                       |  |  |  |  |  |
| 0x0024<br>(36)            | 0                                            | R   | Device status<br>parameter          | -                         | Refer to "Device status parameter". (Page 85)                                    |  |  |  |  |  |
| 0x0025<br>(37)            | 0                                            | R   | Detailed device<br>status parameter | -                         | Refer to "Device details status parameter"(Page 86)                              |  |  |  |  |  |
| 0x0028<br>(40)            | 0                                            | R   | Process data input                  | -                         | The latest process data can be read.                                             |  |  |  |  |  |

\*1: R: Read; W: Write

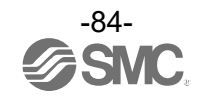

•System command (Index 2)

In the ISDU index 0x0002 SystemCommand (system command), the command shown in the table below will be issued.

The button for each system command is displayed on the IO-Link setting tool (excluding "ParamDownloadStore").

Click the button to send the system command to the product.

The Writeable commands are shown below.

Data type: 8 bit UInteger

| Value | Definition of status  | Description                                                                                                    |  |  |  |
|-------|-----------------------|----------------------------------------------------------------------------------------------------|--|--|--|
| 128   | Device Reset          | Restart the device                                                                                                    |  |  |  |
| 129   | Application Reset     | Reset the peak/bottom value<br>Reset the accumulated flow value                                                                                                    |  |  |  |
| 130   | Restore Factory Reset | Reset of a set value to the factory default value                                                                                                    |  |  |  |
| 131   | Back to box           | Initialization of set values to factory defaults (waiting for power<br>supply to be reconnected).<br>When Waiting for PowerCycle is displayed, the flow<br>measurement and output functions are switched off. |  |  |  |
| 160   | Zero Clear            | Zero-clear                                                                                                    |  |  |  |
| 170   | Peak Bottom Reset     | Reset of the peak/bottom value                                                                                                    |  |  |  |
| 190   | Accumulate Reset      | Reset of the accumulated flow value                                                                                                    |  |  |  |

#### •Device access lock parameter (Index 12)

The conditions for device access lock are as follows.

Data type: 16 bit Record

| Value | Description                                       |
|-------|---------------------------------------------------|
| 0     | Key lock release, DS lock release (initial value) |
| 2     | Key lock release, DS lock                         |
| 8     | Key lock, DS lock release                         |
| 10    | Key lock, DS Lock                                 |

#### [Key-lock]

Function that prevents changes to the flow sensor settings (disables button operations). When the keys are locked, setting changes or restoration of data storage (rewriting of parameter settings) through communication can still be performed.

#### [Lock data storage (DS lock)]

When the "Data storage" is locked, the data storage function of the flow sensor is disabled. In this case, access is rejected for data storage backup and restore.

#### •Device status parameter (Index 36)

The readable device statuses are as follows.

Data type: 8 bit UInteger

| Value | Definition of status    | Description                                              |
|-------|-------------------------|----------------------------------------------------------|
| 0     | Normal operation        | -                                                        |
| 1     | Maintenance is required | Not available                                            |
| 2     | Out of specification    | Outside the flow rate range<br>Below the flow rate range |
| 3     | Function check          | Not supported                                            |
| 4     | Failure or problem      | Internal failure of flow sensor                          |

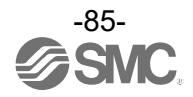

| Lavaut | Event                                    | Event        | Event class |            |  |  |
|--------|------------------------------------------|--------------|-------------|------------|--|--|
| Layout | Event                                    | Definition   | Value       | Event code |  |  |
| 1      | Internal failure or problem              | Error        | 0xF4        | 0x8D03     |  |  |
| 2      | Internal failure or problem              | Error        | 0xF4        | 0x8D0F     |  |  |
| 3      | Internal failure or problem              | Error        | 0xF4        | 0x8D04     |  |  |
| 4      | Internal failure or problem              | Error        | 0xF4        | 0x8D05     |  |  |
| 5      | Internal failure or problem              | Error        | 0xF4        | 0x8D01     |  |  |
| 6      | Internal failure or problem              | Error        | 0xF4        | 0x8D06     |  |  |
| 7      | Internal failure or problem              | Error        | 0xF4        | 0x8D0C     |  |  |
| 8      | Device ID error                          | Error        | 0xF4        | 0x8D0D     |  |  |
| 9      | Sensor error                             | Error        | 0xF4        | 0x8CD0     |  |  |
| 10     | OUT2 over current                        | Error        | 0xF4        | 0x8CC0     |  |  |
| 11     | Measurement error                        | Error        | 0xE4        | 0x8DA4     |  |  |
| 12     | Above the accumulated flow measurement   | Danger       | 0xE4        | 0x8D80     |  |  |
| 13     | Above the instantaneous flow measurement | Danger       | 0xE4        | 0x8C10     |  |  |
| 14     | Below the instantaneous flow measurement | Danger       | 0xE4        | 0x8C30     |  |  |
| 15     | Test event A                             | Danger       | 0xE4        | 0x8CA0     |  |  |
| 16     | Test event B                             | Danger       | 0xE4        | 0x8CA1     |  |  |
| 17     | Data storage upload request              | Notification | 0x54        | 0xFF91     |  |  |

## •Device details status parameter (Index 37) Event details of the readable device statuses are as follows.

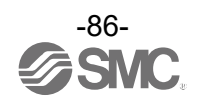

#### • Product original parameter

| lr<br>de e | ndex   | Sub<br>index | Access | Parameter                                       | Data<br>type | Initial<br>value | Data<br>storage | Setting value *4                                                                                                    | Remarks                                                                                                   |
|------------|--------|--------------|--------|-------------------------------------------------|--------------|------------------|-----------------|----------------------------------------------------------------------------------------------------|----------------------------------------------------------------------------------------------------|
| 1000       | 0x03E8 | 0            | R/W    | Units<br>(Units setting)                        | U8           | 0                | Y               | 0: L/min(L)<br>1: G/min                                                                                                    | When the units selection function<br>is not available, read/write to an<br>unselectable item is rejected. |
| 1030       | 0x0406 | 0            | R/W    | OUT2 I/O<br>(Switching of external input)       | U8           | 0                | Y               | 0: OUT2<br>1: External in                                                                                                    | SW2 input/output selection setting                                                                        |
| 1010       | Øx03F2 | 0            | R/W    | Colour<br>(Display colour selection)            | U8           | 1                | Y               | <ul> <li>e: white<br/>(always white characters)</li> <li>1: 1onB, offR<br/>(Blue background when OUT1<br/>is on)</li> <li>2: 1onR, offB<br/>(Red background when OUT1<br/>is on)</li> <li>3: 1onG, offR<br/>(Green characters when OUT1<br/>is on)</li> <li>4: 1onR, offG<br/>(Red characters when OUT1<br/>is on)</li> <li>5: 2onB, offR<br/>(Blue background when OUT2<br/>is on)</li> <li>6: 2onR, offB<br/>(Red background when OUT2<br/>is on)</li> <li>7: 2onG, offR<br/>(Green characters when OUT2<br/>is on)</li> <li>8: 2onR, offG<br/>(Red characters when OUT2<br/>is on)</li> <li>8: 2onR, offG<br/>(Red characters when OUT2<br/>is on)</li> </ul> | Display colour setting                                                                                    |
| 1020       | 0x03FC | 0            | R/W    | I/O type<br>(Selection of NPN/PNP)              | U8           | 1                | Y               | 0: NPN<br>1: PNP                                                                                                    | NPN/PNP set value                                                                                         |
| 1200       | 0x04B0 | 0            | R/W    | Switch1<br>(OUT1 output setting)                | U8           | 0                | Y               | <ul> <li>8: Flow<br/>(instantaneous output)</li> <li>1: AC(p)<br/>(Accumulated output normal<br/>rotation)</li> <li>2: AC(N)<br/>(Accumulated output reverse<br/>rotation)</li> <li>3: PLS(P)<br/>(Accumulated pulse normal<br/>rotation)</li> <li>4: PLS(N)<br/>(Accumulated pulse reverse<br/>rotation)</li> <li>5: Alarm(NC)<br/>(Error output)</li> <li>6: Off (output off)</li> </ul>                                                                                                    | Setting of OUT1                                                                                           |
| 1210       | 0x04BA | 0            | R/W    | OUT1_mode<br>(Selection of OUT1 output<br>mode) | U8           | 0                | Y               | <ul> <li>8: Hys (P)<br/>(Hysteresis normal rotation)</li> <li>1: Hys (N)<br/>(Hysteresis reverse rotation)</li> <li>2: Wind (P)<br/>(Window comparator normal<br/>rotation)</li> <li>3: Wind (N)<br/>(Window comparator reverse<br/>rotation)</li> </ul>                                                                                                    | Setting of instantaneous SW bit 1                                                                         |

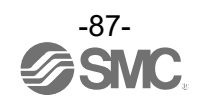

| Index |        | Sub   | Access |              | Parameter                                                    |     | a<br>Initial | Data<br>storage | Setting value *4                                                                                                    | Remarks                                                 |
|-------|--------|-------|--------|--------------|--------------------------------------------------------------|-----|--------------|-----------------|----------------------------------------------------------------------------------------------------|---------------------------------------------------------|
| dec   | hex    | index | •1     |              |                                                              | *2  | value        | *3              | <b>-</b>                                                                                                    |                                                         |
|       |        | 1     | R/W    | W            | OUT1_Hys(P/N1)<br>(Hysteresis set value)                     | U16 | 2000         | Y               | Setting range<br>-200 to 5600                                                                                                    |                                                         |
|       |        | 2     | R/W    |              | OUT1_Hys(H1)<br>(Hysteresis tolerance)                       | U16 | 200          | Y               | Setting range<br>0 to 5800                                                                                                    |                                                         |
|       |        | 3     | R/W    |              | OUT1_Wind(P/N1L)<br>(Lower limit of window<br>comparator)    | U16 | 1200         | Y               | Setting range<br>-200 to 5600                                                                                                    |                                                         |
| 1220  | 0x04C4 | 4     | R/W    | þ            | OUT1_Wind(P/N1H)<br>(Upper limit of window<br>comparator)    | U16 | 2400         | Y               | Setting range<br>-200 to 5600                                                                                                    |                                                         |
|       |        | 5     | R/W    | UT1 Settir   | OUT1_Wind(H1)<br>(Window comparator<br>hysteresis tolerance) | U16 | 400          | Y               | Setting range<br>0 to 2900                                                                                                    |                                                         |
|       |        | 6     | R/W    | 0            | OUT1_OnDelay1<br>(ON delay time)                             | U16 | 0            | Y               | Setting range<br>0 to 6000                                                                                                    |                                                         |
|       |        | 7     | R/W    |              | OUT1_OffDelay1<br>(Off delay time)                           | U16 | 0            | Y               | Setting range<br>0 to 6000                                                                                                    |                                                         |
| 1300  | 0x0514 | 0     | R/W    |              | OUT1_AC_L<br>(Accumulated output<br>set value L)             | U32 | 0            | Y               | Setting range<br>0 to 999999999                                                                                                    | Units specification (Unit):<br>when "L/min" is selected |
| 1310  | 0x051E | 0     | R/W    |              | OUT1_AC_G<br>(Accumulated output<br>set value G)             | U32 | 0            | Y               | Setting range<br>0 to 999999999                                                                                                    | Units specification (Unit):<br>when "G/min" is selected |
| 1400  | 0x0578 | 0     | R/W    | OUT2 Setting | Switch2<br>(OUT2 output setting)                             | U8  | 0            | Y               | <ul> <li>Ø: Flow (instantaneous output)</li> <li>1: AC(p)<br/>(Accumulated output normal<br/>rotation)</li> <li>2: AC(N)<br/>(Accumulated output reverse<br/>rotation)</li> <li>3: PLS(P)<br/>(Accumulated pulse normal<br/>rotation)</li> <li>4: PLS(N)<br/>(Accumulated pulse reverse<br/>rotation)</li> <li>5: Alarm(NC) (Error output)</li> <li>6: Off (output off)</li> </ul> | Setting of OUT2                                         |
| 1410  | 0x0582 | 0     | R/W    |              | OUT2_mode<br>(Selection of OUT2<br>output mode)              | U8  | 0            | Y               | <ul> <li>θ: Hys(P)<br/>(Hysteresis normal rotation)</li> <li>1: Hys(N)<br/>(Hysteresis reverse rotation)</li> <li>2: Wind(P)<br/>(Window comparator normal<br/>rotation)</li> <li>3: Wind(N)<br/>(Window comparator reverse<br/>rotation)</li> </ul>                                                                                                    | Instantaneous SW bit 2 setting                          |

## Product individual parameters (continued)

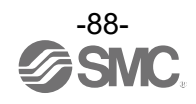

| Index |        | Sub   | Access                     |                     | Deremeter                                                           |     | Initial | Data | 0-44:                                                                 | Demonto                                                 |
|-------|--------|-------|----------------------------|---------------------|---------------------------------------------------------------------|-----|---------|------|-----------------------------------------------------------------------|---------------------------------------------------------|
| dec   | hex    | index | *1                         |                     | Parameter                                                           |     | value   | *3   | Setting value                                                         | Remarks                                                 |
|       |        | 1     | R/W                        |                     | OUT2_Hys(P/N2)<br>(Hysteresis set value)                            | U16 | 2000    | Y    | Setting range<br>-200 to 5600                                         |                                                         |
|       |        | 2     | R/W                        |                     | OUT2_Hys(H2)<br>(Hysteresis tolerance)                              | U16 | 200     | Y    | Setting range<br>0 to 5800                                            |                                                         |
| 1420  |        | 3     | R/W                        |                     | OUT2_Wind(P/N2L)<br>(Lower limit of window<br>comparator)           | U16 | 1200    | Y    | Setting range<br>-200 to 5600                                         |                                                         |
|       | 0x058C | 4     | R/W                        | M/N<br>M/N          | OUT2_Wind(P/N2H)<br>(Upper limit of window<br>comparator)           | U16 | 2400    | Y    | Setting range<br>-200 to 5600                                         |                                                         |
|       |        | 5     | R/W                        |                     | OUT2_Wind(H2)<br>(Window comparator<br>hysteresis)                  | U16 | 400     | Y    | Setting range<br>0 to 2900                                            |                                                         |
|       |        | 6     | R/W                        | 0                   | OUT2_OnDelay2<br>(ON delay time)                                    | U16 | 0       | Y    | Setting range<br>0 to 6000                                            |                                                         |
|       |        | 7     | R/W                        |                     | OUT2_OffDelay2<br>(Off delay time)                                  | U16 | 0       | Y    | Setting range<br>0 to 6000                                            |                                                         |
| 1500  | 0x05DC | 0     | R/W                        |                     | OUT2_AC_L<br>(Accumulated output<br>set value L)                    | U32 | 0       | Y    | Setting range<br>Ø to 999999999                                       | Units specification (Unit): when<br>"L/min" is selected |
| 1510  | 0x05E6 | 0     | R/W                        |                     | OUT2_AC_G<br>(Accumulated output<br>set value G)                    | U32 | 0       | Y    | Setting range<br>0 to 99999999                                        | Units specification (Unit): when<br>"G/min" is selected |
| 1600  | 0x0640 | 0     | R/W                        | Acc<br>(Ac<br>dis   | Accumulated Disp mode<br>(Accumulated flow rate<br>display setting) |     | 0       | Y    | 0: Add<br>1: Dec1<br>2: Dec2                                          |                                                         |
| 1800  | 0x0708 | 0     | 0 R/W Filter<br>(Digital f |                     | er<br>jital filter)                                                 | U8  | 0       | Y    | 0: 0.5<br>1: 1.0<br>2: 2.5<br>3: 5.0<br>4: 10.0<br>5: 30.0<br>6: 60.0 |                                                         |
| 1810  | 0x0712 | 0     | R/W                        | Spa<br>(Me<br>incli | Span adj<br>Measurement value<br>nclination fine adjustment)        |     | 0       | Y    | Setting range<br>-400 to +400                                         | 0.1% increments                                         |

## Product individual parameters (continued)

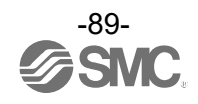

| Index |         | Sub   | Access |                                     |                                                     | Data       | Initial | Data              |                                                                                                    |                                                                                                    |                                                          |
|-------|---------|-------|--------|-------------------------------------|-----------------------------------------------------|------------|---------|-------------------|----------------------------------------------------------------------------------------------------|----------------------------------------------------------------------------------------------------|----------------------------------------------------------|
| dec   | hex     | index | *1     |                                     | Parameter                                           | type<br>*2 | value   | storage<br>*3     |                                                                                                    | Setting value *4                                                                                                    | Remarks                                                  |
|       |         | 1     | R/W    | Line<br>(Dis                        | e name<br>splay of line name)                       | U8         | 0       | Y                 | 0:<br>1:                                                                                                    | OF F<br>ON                                                                                                    |                                                          |
| 2000  | 0×07D0  | 2     | R/W    | Sub display<br>(Sub screen display) | Sub display<br>(Sub screen display)                 | U8         | 0       | Y                 | cation OUT1 Setting indication                                                                                                    | <ul> <li>0: Hysteresis set value</li> <li>1: Hysteresis tolerance</li> <li>2: Lower limit of window<br/>comparator</li> <li>3: Upper limit of window<br/>comparator</li> <li>4: Window comparator<br/>hysteresis</li> <li>5: Accumulated output<br/>set value</li> <li>6: Accumulated pulse<br/>conversion value</li> <li>7: Error indication</li> <li>8: Output OFF</li> <li>9: Hysteresis set value</li> <li>10: Hysteresis tolerance</li> <li>11: Lower limit of window<br/>comparator</li> <li>12: Upper limit of window</li> </ul> |                                                          |
|       |         |       |        |                                     |                                                     |            |         | OUT2 Setting indi | <ul> <li>comparator</li> <li>13: Window comparator<br/>hysteresis</li> <li>14: Accumulated output<br/>set value</li> <li>15: Accumulated pulse<br/>conversion value</li> <li>16: Error indication</li> <li>17: Output OFF</li> <li>18: Flow peak/bottom flow<br/>rate display</li> <li>19: Accumulated flow rate<br/>display</li> <li>20: IO-Link mode display</li> <li>32: Line name display</li> </ul> |                                                                                                    |                                                          |
| 2010  | 0x07DA  | 0     | R/W    | Res<br>(Dis                         | solution<br>splay resolution)                       | U8         | 0       | Υ                 | 0:<br>1:                                                                                                    | High normal resolution<br>Low lower resolution (1/10)                                                                                                    |                                                          |
| 2020  | 0x07E4  | 0     | R/W    | Rot<br>(Dis<br>sett                 | ation<br>play rotation angle<br>ing)                | U8         | 0       | Y                 | 0:<br>1:<br>2:<br>3:                                                                                                    | 0 deg<br>90 deg<br>180 deg<br>270 deg                                                                                                    |                                                          |
| 2030  | 0x07EE  | 0     | R/W    | Zer<br>(Ze                          | o cut<br>ro cut setting)                            | U8         | 1       | Y                 | Se<br>0                                                                                                    | tting range<br>to 10                                                                                                    | 1% increments                                            |
| 2040  | 0x07F8  | 0     | R/W    | Inp<br>(Ex                          | ut<br>ternal input setting)                         | U8         | 1       | Y                 | 0:<br>1:<br>2:                                                                                                    | Reset acc<br>Reset p&b<br>Zero clear                                                                                                    |                                                          |
| 2060  | 0x080C  | 0     | R/W    | Brig<br>(Sc                         | ıhtness<br>reen brightness setting)                 | U16        | 10      | Y                 | Se<br>1                                                                                                    | tting range<br>to  10                                                                                                    | 10% increments                                           |
| 2100  | 0x0834  | 0     | R/W    | AO<br>(Se                           | UT_Type<br>tting of analogue output)                | U8         | 0       | Y                 | 0:<br>1:                                                                                                    | 1 to 5 V<br>0 to 10 V                                                                                                    | Setting of analogue output<br>(Voltage output type only) |
| 2110  | 0x083E  | 0     | R/W    | AO<br>(An<br>se                     | UT_Freespan<br>alogue output free range<br>t value) | U16        | 4000    | Y                 | Se<br>40                                                                                                    | tting range<br>0 to 5600                                                                                                    |                                                          |
| 2200  | 0x0898  | 0     | R/W    | AC<br>(Ac<br>sett                   | _Save<br>cumulated value hold<br>ing)               | U8         | 0       | Y                 | 0:<br>1:<br>2:                                                                                                    | oFF (not held)<br>2 min<br>5 min                                                                                                    |                                                          |
| 2370  | 0x0942  | 0     | R/W    | Flov<br>(Se                         | <i>w</i> dir<br>lection of flow direction)          | U8         | 0       | Y                 | 0:<br>1:                                                                                                    | Forward (forward direction)<br>Reverse (reverse direction)                                                                                                    |                                                          |
| 2400  | 0x0960  | 0     | R/W    | Dis<br>(Dis                         | play<br>splay OFF setting)                          | U8         | 0       | Y                 | 0:<br>1:                                                                                                    | ON<br>OFF (display OFF)                                                                                                    |                                                          |
| 2410  | AXAD CA | 1     | R/W    | y code                              | PIN<br>(Use or not-use)                             | U8         | 0       | Y                 | 0:<br>1:                                                                                                    | Not used<br>In use                                                                                                    |                                                          |
| 2410  | 07090A  | 2     | R/W    | Securit                             | PIN code<br>(Security code)                         | U16        | 0       | Y                 | Se<br>0                                                                                                    | tting range<br>to 999                                                                                                    |                                                          |

## • Product individual parameters (continued)

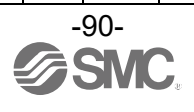

| Index |        | Sub Access |     |                     |                                                        | Data       | Initial | Data          |                                                                                                    |                                                                                             |
|-------|--------|------------|-----|---------------------|--------------------------------------------------------|------------|---------|---------------|----------------------------------------------------------------------------------------------------|---------------------------------------------------------------------------------------------|
| dec   | hex    | index      | *1  |                     | Parameter                                              | type<br>*2 | value   | storage<br>*3 | Setting value *4                                                                                                    | Remarks                                                                                     |
|       |        | 1          | R/W |                     | 1st letter (left end)                                  | U8         | 65      | Y             |                                                                                                    |                                                                                             |
|       |        | 2          | R/W | ters                | 2nd letter                                             | U8         | 65      | Y             |                                                                                                    |                                                                                             |
|       |        | 3          | R/W | arac                | 3rd letter                                             | U8         | 65      | Y             |                                                                                                    |                                                                                             |
| 2420  | 0x0974 | 4          | R/W | ne ch               | 4th letter                                             | U8         | 65      | Y             | Setting range<br>32 to 126                                                                                                    | 92, 94, and 96 cannot be set                                                                |
|       |        | 5          | R/W | e nan               | 5th letter                                             | U8         | 65      | Y             |                                                                                                    |                                                                                             |
|       |        | 6          | R/W | Line                | 6th letter                                             | U8         | 65      | Y             |                                                                                                    |                                                                                             |
|       |        | 7          | R/W |                     | 7th letter                                             | U8         | 65      | Y             |                                                                                                    |                                                                                             |
| 4500  | 0x1194 | 0          | R/W | Sch<br>(Pip         | nedule<br>bing schedule setting)                       | U8         | 0       | Y             | 0: SGP<br>1: Sch20<br>2: Sch40<br>3: Sch80<br>4: PVC<br>5: Special                                                                                                    | 5: Special can only be selected<br>for special product                                      |
| 4501  | 0x1195 | 0          | R/W | Ultr<br>(Ch<br>pow  | asonic_Power<br>ange of transmission<br>ver)           | U8         | 1       | Y             | 0: Low<br>1: High                                                                                                    |                                                                                             |
| 10000 | 0x2710 | 0          | R   | Wo<br>(Ru           | rk_hour<br>nning time)                                 | U32        | -       | N             | 0 to 876000                                                                                                    | Return the current running time<br>[h]                                                      |
| 7000  | 0x1B58 | 0          | W   | OU<br>(Ou           | T Test<br>Itput check)                                 | U8         | 0       | N             | 0: Normal output<br>1: Fixed output                                                                                                    | The PD bit becomes 1 when a fixed output has been received.                                 |
| 7010  | 0x1B62 | 0          | W   | Tog<br>(To          | igle<br>ggle output)                                   | U8         | _       | N             | <ul> <li>e: Accumulated flow rate</li> <li>1: Instantaneous flow rate</li> <li>16: OUT1 hardware</li> <li>17: OUT2 hardware</li> <li>32: Accumulated SW1 bit</li> <li>33: Accumulated SW2 bit</li> <li>34: Instantaneous SW2 bit</li> <li>35: Instantaneous SW2 bit</li> <li>80: Analogue output</li> <li>208: Display unit bit</li> <li>210: Reception strength indicator</li> <li>211: Ultrasonic measurement<br/>error</li> <li>224: Accumulated diagnosis bit</li> <li>225: Flow rate diagnosis bit</li> <li>255: System error bit</li> </ul> |                                                                                             |
| 7100  | 0x1BBC | 0          | R   | Ana                 | alogue output value                                    | U16        | -       | N             | Voltage output: 0.1 V increments<br>Current output: 1 mA increments                                                                                                    | The current analogue output value is returned                                               |
| 8000  | 0x1F40 | 0          | R   | Inst<br>PD<br>Incl  | antaneous flow rate<br>conversion formula<br>ination a | F32        | -       | N             | Refer to Table "Inclination and<br>intercept to the unit specification."<br>(Page 82)                                                                                                    |                                                                                             |
| 8010  | 0x1F4A | 0          | R   | Inst<br>con<br>Inte | antaneous flow rate PD<br>version formula<br>ercept b  | F32        | -       | N             | Refer to Table "Inclination and<br>intercept to the unit specification."<br>(Page 82)                                                                                                    |                                                                                             |
| 8020  | 0x1F54 | 0          | R   | Inst<br>valu        | antaneous flow peak<br>ue                              | S16        | -       | N             | -200 to 5600                                                                                                    | The conversion method from<br>the communication value to the<br>actual measurement value is |
| 8030  | 0x1F5E | 0          | R   | Inst<br>valu        | antaneous flow bottom<br>ue                            | S16        | -       | N             | 200 (0 5000                                                                                                    | the same as the method for process data.                                                    |
| 8060  | 0x1F7C | 0          | R   | Acc<br>con<br>Incl  | cumulated flow rate PD<br>version formula<br>ination a | F32        | -       | N             | Refer to Table "Inclination and<br>intercept to the unit specification."<br>(Page 82)                                                                                                    | Accumulated PD × Accumulated value conversion factor                                        |
| 8070  | 0x1F86 | 0          | R   | Acc<br>con<br>Inte  | cumulated flow rate PD<br>version formula<br>ercept b  | F32        | -       | N             | Refer to Table "Inclination and<br>intercept to the unit specification."<br>(Page 82)                                                                                                    | = Current accumulated flow rate<br>value                                                    |

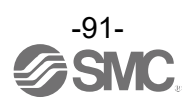

| Index |        | Sub   | Access |                                                                                                    | Parameter                          | Data | Initial | Data | Setting value *4            | Remarks  |
|-------|--------|-------|--------|----------------------------------------------------------------------------------------------------|------------------------------------|------|---------|------|-----------------------------|----------|
| dec   | hex    | index | *1     |                                                                                                    | i arameter                         | *2   | value   | *3   |                             | Kelliaks |
|       |        | 0     | R      |                                                                                                    | Acquisition of all of data below   | U16  | I       | N    | Acquisition of values below |          |
|       |        | 1     | R      | bu                                                                                                    | Lower limit of rated range         | U16  | -       | Ν    | 0                           |          |
|       |        | 2     | R      | n readir                                                                                                    | Upper limit of rated range         | U16  | -       | N    | 4000                        |          |
| 8090  | 0x1F9A | 3     | R      | а в поставите и поставите и постав<br>Поставите и поставите и поставите и поставите и поставите и поставите и поставите и поставите и поставите и пост<br>Поставите и поставите и поставите и поставите и поставите и поставите и поставите и поставите и поставите и пост | Lower limit of<br>measurable range | U16  | -       | N    | -200                        |          |
|       |        | 4     | R      |                                                                                                    | Upper limit of<br>measurable range | U16  | -       | N    | 5600                        |          |
|       |        | 5     | R      |                                                                                                    | Lower limit of settable range      | U16  | -       | N    | -200                        |          |
|       |        | 6     | R      |                                                                                                    | Upper limit of settable range      | U16  | -       | N    | 5600                        |          |

### • Product individual parameters (continued)

\*1: R means Read and W means Write.

\*2: Refer to table below for symbols.

| Symbol | Data type<br>(IO-Link standard) | Data length<br>Bit[byte] | Description           |
|--------|---------------------------------|--------------------------|-----------------------|
| U8     |                                 | 8[1]                     |                       |
| U16    | UIntegerT                       | 16[2]                    | Unsigned integer      |
| U32    |                                 | 32[4]                    |                       |
| S16    | IntegerT                        | 16[2]                    | Signed integer        |
| F32    | Float32T                        | 32[4]                    | Floating point number |

\*3: "Y" indicates that the parameter setting data is saved to the master, and "N" indicates that the parameter is not saved.

\*4: Read/write to unselectable items will be rejected depending on the product No.

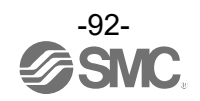

## Troubleshooting

If a product operation failure occurs, please confirm the cause of the problem from the following table. If a cause applicable to the problem cannot be identified and normal operation can be recovered by replacement with a new product, this indicates that the product itself was faulty. Problems with the product may be due to the operating environment (network configuration, etc.). Please consult SMC.

## oTroubleshooting list

| Problem                                           | Possible cause                      | Investigation method                                                                                                    | Countermeasures                                                                                                    |
|---------------------------------------------------|-------------------------------------|----------------------------------------------------------------------------------------------------|----------------------------------------------------------------------------------------------------|
|                                                   | Incorrect power<br>supply           | Check if the power supply voltage is within 18 to 30 VDC.                                                                                                | Supply the power supply voltage of 18 to 30 VDC.                                                                                                    |
| The display turns off<br>Part of the display is   | Incorrect wiring                    | Check the power supply wiring.<br>Check if the brown and blue wires<br>are connected to DC(+) and DC(-)<br>respectively, and if the wiring is<br>secure. | Check and correct the wiring.                                                                                                    |
| missing                                           | Display OFF mode                    | Check the setting to see if<br>display OFF mode is selected.                                                                                             | Set up the product again.<br>(Page 23)                                                                                                    |
|                                                   | Lead wire is broken                 |                                                                                                    | Replace the lead wire.                                                                                                    |
|                                                   | The product failed                  |                                                                                                    | Replace the product.                                                                                                    |
|                                                   | Entry of foreign matter             | Check whether foreign matter has entered or adhered.                                                                                                    | Use a filter to prevent foreign<br>matter from entering or adhering.<br>Periodically discharge the foreign<br>matter on the filter so that it does<br>not accumulate.                           |
|                                                   | Piping in the reverse direction     | Check the fluid direction.                                                                                                    | Mount the product so that the fluid<br>flow direction is the same as the<br>arrow indicated on the product<br>label.<br>The fluid flow direction can be<br>changed via setting.<br>(Page 33)    |
|                                                   | Entry of air bubbles                | Check the fluid for air bubbles.                                                                                                    | Remove the air bubbles from the fluid before use.                                                                                                    |
|                                                   | The product failed                  |                                                                                                    | Replace the product.                                                                                                    |
| Displayed or analogue                             | Insufficient fluid flow             | Confirm whether the fluid path is full.                                                                                                    | Fill the fluid path with fluid.                                                                                                    |
| values are unstable<br>or show abnormal<br>values | Type and condition of<br>pipework   | Checking the type and condition of pipework.                                                                                                    | The lined or coated pipes may<br>cause unstable measurements.<br>The product must also be mounted<br>on a corrosion-free surface.                                                               |
|                                                   | Poorly tightened<br>pipework clamps | Check ultrasonic indicator level. (page 15)                                                                                                    | Change ultrasonic transmission<br>power setting. (page 52)<br>Check the tightening torque. (76<br>cN•m ± 5 $cN$ •m)                                                                             |
|                                                   | Poor installation of<br>product     | Check the position of the pipe clamps.                                                                                                    | Avoid mounting the product in positions where there are dents or other damage.                                                                                                    |
|                                                   | Location of seams<br>(weld marks)   | Locate seams (weld marks).                                                                                                    | Mount the product on a surface free of seams (weld marks).                                                                                                    |
|                                                   | Effect of turbulence                | Checking the length of the straight pipe on the primary side of the product.                                                                             | Provide a straight pipe section on<br>the IN side of the product. (page 8)<br>Do not install valves, couplers or<br>anything else that disturbs the flow<br>path on the IN side of the product. |

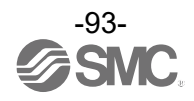

| Problem                                                                            | Possible cause                                                                   | Investigation method                                                                                                    | Countermeasures                                                                                                    |
|------------------------------------------------------------------------------------|----------------------------------------------------------------------------------|----------------------------------------------------------------------------------------------------|----------------------------------------------------------------------------------------------------|
| A flow rate<br>indication is<br>displayed even                                     | Insufficient tightening<br>of piping clamp                                       | Check the level of the ultrasonic<br>wave indicator. (Page 15)<br>Check the condition of the piping<br>clamp.                                                                                        | Change the ultrasonic<br>transmission power setting.<br>(Page 52)<br>Check the tightening torque.<br>(76 cN•m ±5 cN•m)<br>Or perform zero-clear. (Page 77)                                                         |
| when the flow rate is zero.                                                        | Defective installation of product                                                | Check the piping clamp position.                                                                                                    | Avoid installing the product to<br>a location with damage such<br>as dents.                                                                                                    |
|                                                                                    | Location of seams<br>(weld marks)                                                | Locate seams (weld marks).                                                                                                    | Mount the product on a surface free of seams (weld marks).                                                                                                    |
| Analogue/switch<br>output does not output                                          | Incorrect wiring                                                                 | Check the output wiring.<br>Check if the analogue output is<br>connected to the white wire, the<br>switch output (in SIO mode) is<br>connected to the black wire, and<br>that the wire is not loose. | Check and correct the wiring.                                                                                                    |
| Analogue/switch<br>output is unstable                                              | Incorrect NPN or PNP specification                                               | Check the output switch<br>setting for the switch output<br>NPN or PNP.                                                                                                    | Select the switch output according to the operating conditions.                                                                                                    |
|                                                                                    | Lead wire is broken                                                              |                                                                                                    | Replace the lead wire.                                                                                                    |
|                                                                                    | Wire is broken inside the product                                                |                                                                                                    | Replace the product.                                                                                                    |
| Buttons do not work                                                                | Key-lock mode is<br>activated                                                    | Check if the key-lock function is turned on.                                                                                                    | Deactivate key-lock mode.<br>(Page 74)                                                                                                    |
|                                                                                    | Button failure                                                                   |                                                                                                    | Replace the product.                                                                                                    |
| The units cannot be selected                                                       | Model selection<br>(model selected does<br>not have units<br>selection function) | Check that the product No.<br>printed on the product is<br>equipped with units selection<br>function.                                                                                                | Units selection function is not<br>available for models which are<br>fixed to SI units.<br>*: The units selection function is not<br>for use in Japan due to a new<br>measurement law.<br>*: Fixed SI unit: L/min. |
| The mode does not<br>shift to IO-Link mode<br>while using IO-Link<br>communication | IO-Link enable/disable<br>setting is set to<br>Disable                           | Check the IO-Link enable/disable setting.                                                                                                    | Set the IO-Link enable/disable setting to Enable.                                                                                                    |
| The mode shifts to<br>IO-Link mode when<br>not using IO-Link<br>communication      | Erroneous detection<br>due to noise                                              | Check the possible application of noise or if there is a noise source.                                                                                                    | Remove the noise and noise<br>source.<br>Set the IO-Link enable/disable<br>setting to Disable.                                                                                                    |

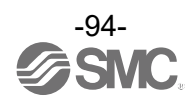

| Problem                       | Displayed content                                            | Problem possible causes                                              | Investigation method                                                                                                    | Countermeasures                                                                                                    |
|-------------------------------|--------------------------------------------------------------|----------------------------------------------------------------------|----------------------------------------------------------------------------------------------------|----------------------------------------------------------------------------------------------------|
|                               |                                                              | Incorrect wiring                                                     | Check the connection of the connector.                                                                                                    | Correct the cable wiring.                                                                                                    |
| IO-LINK INDICATOR             | -                                                            | Power supply error<br>to the IO-Link<br>master                       | Check the power supply voltage to the IO-Link master.                                                                                        | Supply 18 to 30 VDC to the IO-Link master.                                                                                                    |
|                               | -                                                            | Failure of the<br>IO-Link wiring which<br>is not in use              | Check the connection and cable condition of the IO-Link cable.                                                                               | Additionally tighten the IO-Link cable. (Replace the cable if it is broken.)                                                                                                    |
| IO-Link indicator<br>light: 🚫 | Err 15<br>IO-Link<br>version error                           | IO-Link master and<br>product version are<br>not matched             | Check the IO-Link version of the master and device.                                                                                          | Match the master IO-Link version to the device. *1                                                                                                    |
|                               | 10-Link mode<br>StartUp<br>10-Link mode<br><b>PreOperate</b> | Communication<br>mode is not<br>transferred to the<br>Operation mode | Check the setting of the data<br>storage access lock and data<br>storage backup level of the<br>master.                                      | Release the data storage<br>access lock.<br>Or deactivate the setting of the<br>data storage backup level of the<br>master port.                                                                                                    |
| Data is swapped by<br>byte    | -                                                            | Program data<br>assignment is<br>incorrect                           | Check that the Endian type on<br>the master upper level<br>communication transmission<br>format is Big Endian type or<br>Little Endian type. | Assign the program data based<br>on the Endian type of the<br>transmission format of the<br>master upper level<br>communication.<br>Or set to the master byte swap<br>setting.<br>(Refer to page 79 or the Endian<br>type of the upper level<br>communication.) |

## Troubleshooting list (IO-Link communication function)

\*1: When the product is connected to the IO-Link master with version "V1.0", an error will be generated.

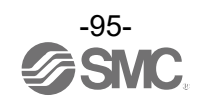

## Warning/Error display

This function is to display error location and content when a problem or error has occurred.

\*: If the error cannot be reset after the following measures are taken, or errors other than the following are displayed, please contact SMC for further investigation.

## oWarning display

| Warning name                                         | Warning display                                              | Description                                                                                       | Measures                                                                                                    | Control<br>operation in the<br>event of an error |
|------------------------------------------------------|--------------------------------------------------------------|---------------------------------------------------------------------------------------------------|----------------------------------------------------------------------------------------------------|--------------------------------------------------|
| Above the instantaneous flow                         | L/min<br>Hys(P1)<br>50.0<br>L/min                            | A flow rate exceeding the<br>upper limit of the display flow<br>range is applied.                 | Reduce the flow.                                                                                                    | Continuing                                       |
| measurement<br>(HHH)<br>(LLL)                        | L/min<br>Hys(P1)<br>50.0<br>L/min                            | A flow rate below the lower<br>limit of the display flow range<br>is applied.                     | Apply flow in the<br>correct direction.<br>Set the correct flow<br>rate direction using<br>the [F0_Flow dir]<br>function.                                                            | Continuing                                       |
| Accumulated flow warning                             | 49.9<br>L/min<br>Accumulated value<br>Reached accum max<br>L | The accumulated value<br>exceeded the accumulated<br>flow range.<br>(For accumulated increment)   | Reset the<br>accumulated flow.<br>(Press and hold the                                                                                                    | Continuing                                       |
| (Reached accum max)<br>(Reached accum low)           | 49.9<br>L/min<br>Accumulated value<br>Reached accum low      | The accumulated value has<br>reached the set accumulated<br>value.<br>(For accumulated decrement) | buttons<br>simultaneously <u>for</u><br><u>1 second or longer</u> .)                                                                                                    | Continuing                                       |
| Measurement cannot<br>be made<br>(Measurement error) | Measurement error<br>L/min<br>Hys(P1)<br>50.0<br>L/min       | Measurement impossible due to sensor/piping/fluid factors.                                        | Check the tightness<br>of the mounting<br>fittings, the<br>presence of air<br>bubbles, whether<br>the flow channel is<br>full of water and<br>whether the rubber<br>sheet is broken. | Continuing                                       |

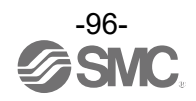

| oError | disp | lay |
|--------|------|-----|
|--------|------|-----|

| Error name                                     | Error display                       | Description                                                                     | Measures                                                                                                    | Control<br>operation in the<br>event of an error |
|------------------------------------------------|-------------------------------------|---------------------------------------------------------------------------------|----------------------------------------------------------------------------------------------------|--------------------------------------------------|
| System error<br>(Err0,4,6,7,8,10,<br>40,82,83) | Err ()<br>System error              | An internal data error has occurred.                                            | Turn off the power<br>and check for any<br>noise source, and<br>then turn on the<br>power again.<br>If the failure cannot<br>be solved, contact<br>SMC. | Stop                                             |
| OUT1 Over current<br>error<br>(Err1)           | Err 1<br>Out1<br>over current       | The OUT1 switch output load current has exceeded 80 mA.                         | Remove the cause<br>of the excessive<br>current in the<br>output.                                                                                       | Continuing                                       |
| OUT2 Over current<br>error<br>(Err2)           | Out2<br>Over current                | The OUT2 switch output load current has exceeded 80 mA.                         | Remove the cause<br>of the excessive<br>current in the<br>output.                                                                                       | Continuing                                       |
| Zero clear error<br>(Err3)                     | Err 3<br>Zero clear<br>out of range | During a zero clear operation,<br>a flow rate exceeding<br>±10%F.S. is applied. | Perform the<br>zero-clear operation<br>again when the flow<br>rate is not applied.                                                                      | Continuing                                       |
| Version does not<br>match<br>(Err15)           | Err 15<br>10-Link<br>version error  | The IO-Link version does not match with the master.                             | Align the master<br>IO-Link version to<br>the device.                                                                                                   | Continuing                                       |

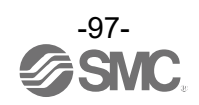

# Specifications

| Model                         |                                             |                             | PFUW760 PFUW711                                                                                                |                                                                                     |  |
|-------------------------------|---------------------------------------------|-----------------------------|----------------------------------------------------------------------------------------------------|-------------------------------------------------------------------------------------|--|
| Applicable piping material *1 |                                             | iping material *1           | Metal piping, Hard resin piping                                                                                |                                                                                     |  |
| Piping                        | Piping                                      | А Туре                      | 15A                                                                                                    | 20A                                                                                 |  |
|                               | diameter                                    | В Туре                      | 1/2B                                                                                                    | 3/4B                                                                                |  |
| Applicable fluids *2          |                                             | uids *2                     | General liquids (Water, Oil, Chemical liquids, etc.)                                                           |                                                                                     |  |
| Fluid                         | Fluid temper                                | rature range                | 0 to 90 °C (No freezing and condensation)                                                                      |                                                                                     |  |
|                               | Detection m                                 | ethod                       | Ultrasonic (propagation                                                                                        | time difference method)                                                             |  |
|                               | Rated flow r                                | ange                        | 0 to 60 L/min<br>(Less than 0.6 L/min is displayed<br>as 0.0 L/min) * <sup>3</sup>                             | 0 to 100 L/min<br>(Less than 1.0 L/min is displayed<br>as 0.0 L/min) * <sup>3</sup> |  |
|                               | Display/                                    | Instantaneous<br>flow       | -3 to 84 L/min                                                                                                 | -5 to 140 L/min                                                                     |  |
|                               | flow range                                  | Accumulated flow            | 0 to 999,9                                                                                                    | 999,999 L                                                                           |  |
| Flow                          | Minimum                                     | Instantaneous<br>flow       | 0.1 L                                                                                                    | /min                                                                                |  |
|                               | setting unit                                | Accumulated flow            | 1                                                                                                    | L                                                                                   |  |
|                               | Zero cut ran                                | ge                          | 0 to ±1<br>(selected in 1%F.S. increments relat                                                                | 0%F.S.<br>tive to the maximum rated flow rate)                                      |  |
|                               | Converted v<br>integrated p<br>(pulse width | alue of<br>ulse<br>= 50 ms) | 1 L/pulse                                                                                                    |                                                                                     |  |
|                               | Accumulated value hold time                 |                             | Select from 2 min. or 5 min. intervals *4                                                                      |                                                                                     |  |
|                               | Display accu                                | uracy                       | ±3.0%F.S.                                                                                                    |                                                                                     |  |
| Accuracy                      | Analogue ou                                 | utput accuracy              | ±3.0%                                                                                                    | %F.S.                                                                               |  |
| *5                            | Repeatabilit                                | у                           | ±2.0%                                                                                                    | %F.S.                                                                               |  |
|                               | Temperature                                 | e characteristics           | ±5.0%F.S. (25 °C reference)                                                                                    |                                                                                     |  |
|                               | Output type                                 |                             | Voltage output: Select from 1 to 5 V and 0 to 10 V *7, Current output: 4 to 20 mA                              |                                                                                     |  |
| Analogue                      | Voltage o                                   | output                      | Output impedance: approx. 1 kΩ                                                                                 |                                                                                     |  |
| output *6                     |                                             | output                      | Maximum load impedance: 600 $\Omega$ (at 24 VDC)                                                               |                                                                                     |  |
|                               | Response time                               |                             | Linked with digital filter setting value                                                                       |                                                                                     |  |
| External                      | Input type                                  |                             | Input voltage: When set to NPN: 0.4 V or less (with or without contact)<br>When set to PNP: DC(+) -1 V or more |                                                                                     |  |
| input *8                      | Input mode                                  |                             | Select from accumulated external value                                                                         | reset, peak/bottom reset, and zero-clear                                            |  |
|                               | Input time                                  |                             | 30 ms o                                                                                                    | or more                                                                             |  |
|                               | Output type                                 |                             | Select from NPN or PN                                                                                          | P open collector output                                                             |  |
|                               | Output mode                                 | e                           | Select from hysteresis or window co<br>output, accumulated pulse output,                                       | omparator mode, accumulated flow<br>error output and switch output OFF              |  |
|                               | Switch operation                            | ation                       | Select from forward                                                                                            | d or reverse output                                                                 |  |
|                               | Max. load cu                                | urrent                      | 80                                                                                                    | mA                                                                                  |  |
| Switch<br>output              | Max. applied<br>(Only NPN)                  | d voltage                   | 30 \                                                                                                    | /DC                                                                                 |  |
|                               | Internal volta<br>(Residual vo              | age drop<br>bltage)         | 1.5 V or less (at 8                                                                                            | 0 mA load current)                                                                  |  |
|                               | Delay time *                                | 9                           | 5 ms or less, variable from (                                                                                  | 0 to 60 s / 0.01 s increments                                                       |  |
|                               | Hysteresis *                                | 10                          | Variable                                                                                                    | e from 0                                                                            |  |
|                               | Protection                                  |                             | Protection of switch output reverse connection, over current protection                                        |                                                                                     |  |

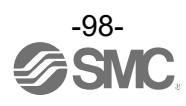

| Model             |                             |                    | PFUW760                                                                                                    | PFUW711                   |  |
|-------------------|-----------------------------|--------------------|----------------------------------------------------------------------------------------------------|---------------------------|--|
|                   | Power s                     | supply voltage     | 18 to 30 VDC                                                                                                    |                           |  |
| Electrical        | Current                     | consumption        | 85 mA or less                                                                                                    |                           |  |
| 0000.             | Protecti                    | on                 | Power supply po                                                                                                    | plarity protection        |  |
|                   | Display                     | mode               | Main display: Instantaneous flow rate display<br>Sub display: Select from Set flow rate display,<br>Accumulated flow rate display, etc. |                           |  |
| Diaplay           | Unit                        | Instantaneous flow | L/min,                                                                                                    | gal/min                   |  |
| Display           | *11                         | Accumulated flow   | L, gal                                                                                                    |                           |  |
|                   | Display                     |                    | Display method: LCD: Display colour: white/orange/red/green/blue,<br>90/180/270° rotatable<br>Display update cycle 10 times/sec.        |                           |  |
| Digital filte     | r * <sup>12</sup>           |                    | Select from 0.5, 1.0, 2.5, 5, 10, 30, 60 s                                                                                              |                           |  |
|                   | Enclosu                     | ire rating         | IP65/IP67 (IEC 60529)                                                                                                    |                           |  |
| ntal<br>če        | Withsta                     | nd voltage         | 250 VAC for 1 minute between terminals and housing                                                                                      |                           |  |
| tanc              | Insulatio                   | on resistance      | 2 M $\Omega$ or more between terminals and housing (with 50 VDC)                                                                        |                           |  |
| Enviror<br>resist | Operating temperature range |                    | Operation: 0 to 50 °C, Storage: -10 to 60 °C (no freezing or condensation)                                                              |                           |  |
|                   | Operati                     | ng humidity range  | Operation, storage: 35 to 8                                                                                                    | 5% R.H. (no condensation) |  |
| Standard          |                             |                    | CE/UKC/                                                                                                    | A marked                  |  |
| Materials         |                             |                    | Detection part: Special rubber, Clamp assembly set: SUS304                                                                              |                           |  |
| Woight            | Detectio                    | on Unit            | Approx. 165 g                                                                                                    |                           |  |
| weight            | Clamp assembly set          |                    | Approx. 46 g                                                                                                    | Approx. 45 g              |  |

\*1: Depending on the type and condition of the pipework, such as the lined or coated pipes, detection may be unstable.

Recommended piping materials are as follows.

•Metal piping: SGP, SUS304 (Sch20/40/80)

•Hard resin piping: VP, HIVP, HTVP.

For other types of piping, adjust via "F11" the measurement value inclination fine adjustment function.

\*2: The detection may become unstable if the fluid contains a large amount of foreign matter or air bubbles.

\*3: Fluctuates in conjunction with the zero-cut function setting.

\*4: When using the accumulated value hold function, calculate the product life from the operating conditions, and use the product within its life. The maximum access limit of the memory device is 1 million cycles. If the product is operated 24 hours per day, the product life will be as follows:

- •Data memorized every 2 minutes - 2 minutes x 1 million times = 2 million minutes = 3.8 years
- •Data memorized every 5 minutes - 5 minutes x 1 million times = 5 million minutes = 9.5 years

If the accumulated flow external reset is also repeatedly used, the product life will be shorter.

\*5: This is the guaranteed value under our equipment conditions. Errors may occur depending on the operating conditions (piping type, condition, fluid, temperature).

Specification based on stable flow velocity distribution. Pulsations and fluctuations in flow velocity distribution due to equipment factors are not included.

- \*6: This function is available when the model includes an analogue output.
- \*7: When selecting 0 to 10 V, refer to the analogue output graph for the allowable load current.
- \*8: Switch output or External input can be selected by pressing the corresponding buttons.
- \*9: The time can be set from when the instantaneous flow rate reaches the set value to when the switch output operates.
- \*10: If the flow rate fluctuates around the set value, chattering will occur unless a value greater than the fluctuating range is set.
- \*11: This is only available for models with the units selection function.
- \*12: The digital filter time can be set for the sensor input, this is 90% response time to step input.
- \*13: SMC strive to improve quality, but products with tiny scratches or smear on the appearance, or variation in the display colour or brightness, which does not affect the performance of the product, are verified as conforming products.

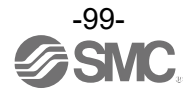

## oCable specification of lead wire with M12 connector (Part number ZS-37-A、ZS-49-A)

| Items       |                       | Specifications    |  |  |
|-------------|-----------------------|-------------------|--|--|
| Conductor   | Nominal cross section | AWG23             |  |  |
| Insulator   | 0.D.                  | Approx. 1.1 mm    |  |  |
| Sheath      | Material              | Oil-resistant PVC |  |  |
| Outer diame | ter                   | φ4                |  |  |

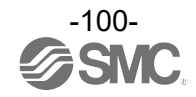

## Characteristics data

•Flow rate/Analogue Output

|                           | А    | В     |
|---------------------------|------|-------|
| Voltage output (1 to 5 V) | 1 V  | 5 V   |
| Current output            | 4 mA | 20 mA |

|                               | 0 L/min | С    |
|-------------------------------|---------|------|
| Voltage output (0 to 10 V) *1 | 0 V     | 10 V |

\*1: Analogue output accuracy is within ±3% F.S.

\*2: Analogue output is not affected by the zero-cut function setting.

\*3: The analogue output current from the connected equipment should be 20  $\mu$ A or less when selecting 0 to 10 V. When 20  $\mu$ A or more current flows, it is possible that the accuracy is not satisfied at less than or equal to 0.5 V.

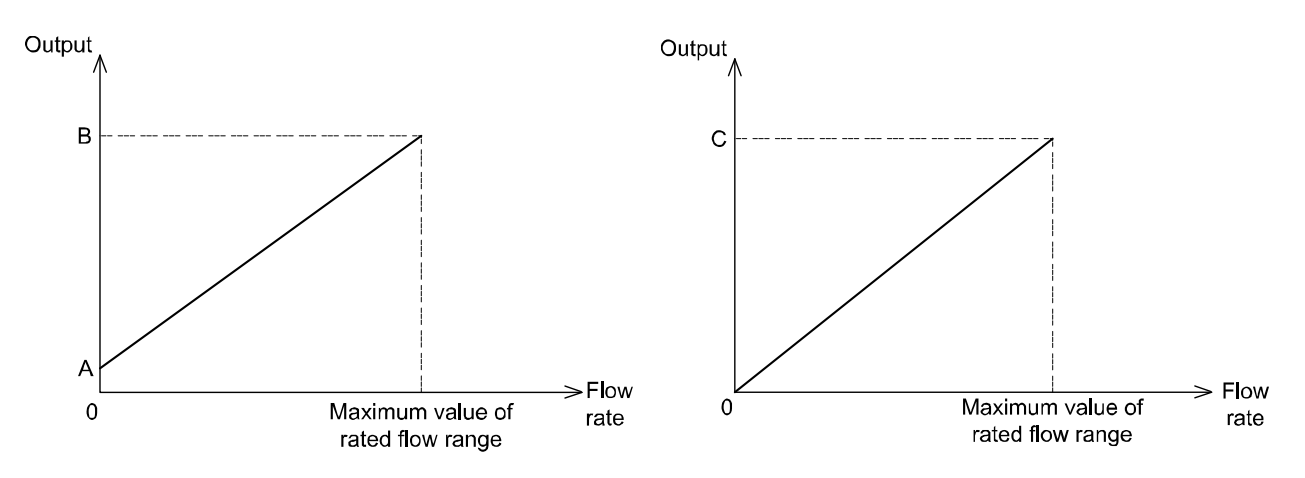

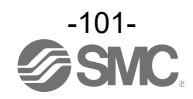

## Dimensions

Detection unit dimensions

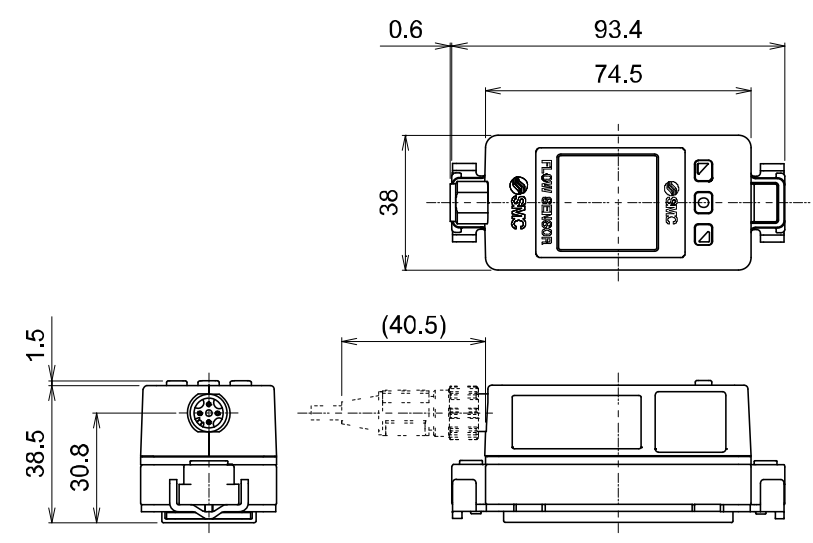

Dimensions with clamp assembly set mounted

For (60L)

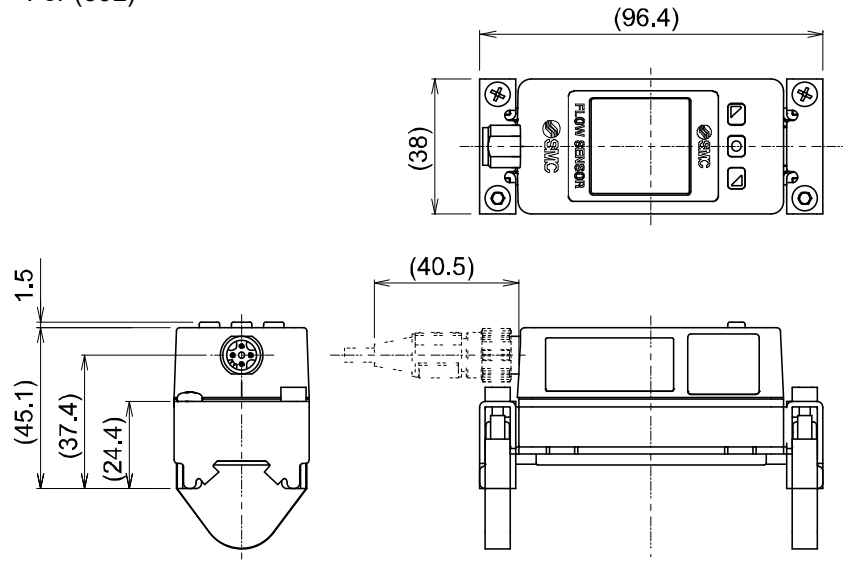

Clamp assembly set (ZS-57-60LR)

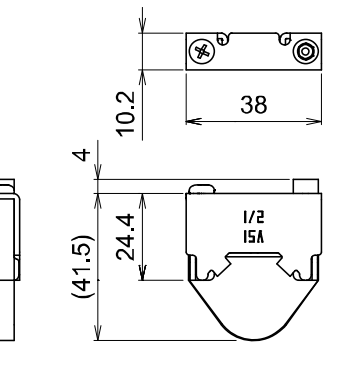

Clamp assembly set (ZS-57-11LR)

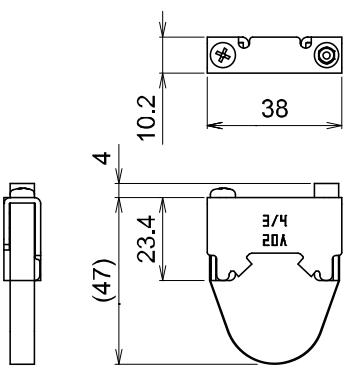

For (100L)

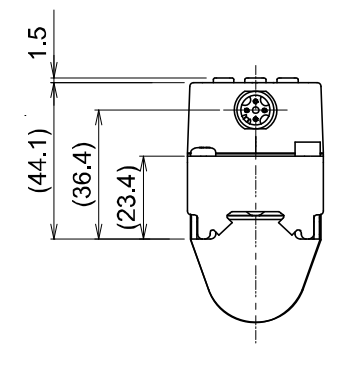

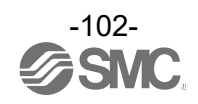

Lead wire with M12 connector (ZS-37-A)

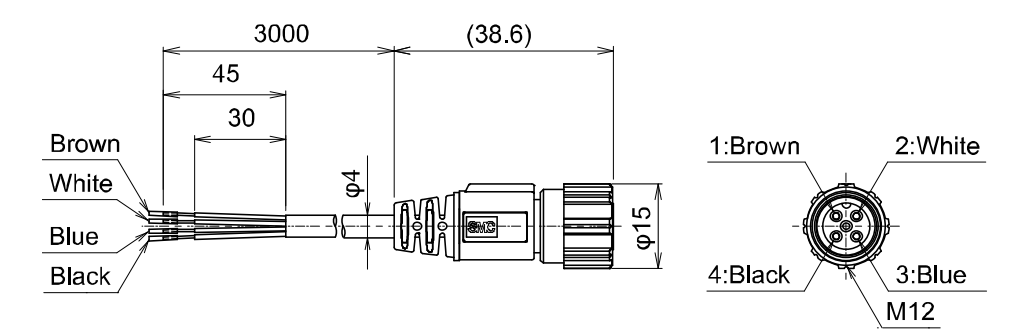

Lead wire with M12-M12 connector (ZS-49-A)

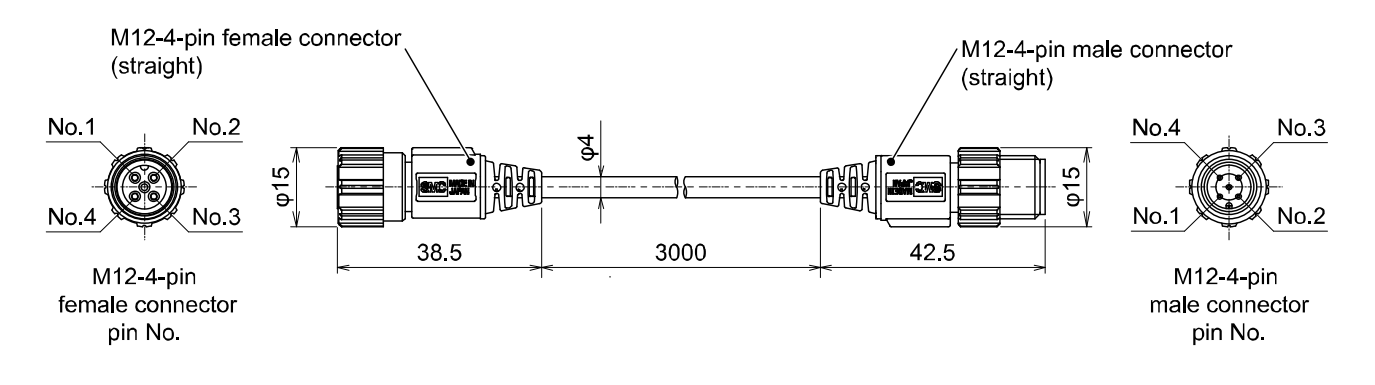

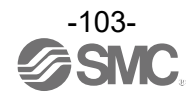

Revision history

# **SMC** Corporation

Tel: + 81 3 5207 8249 Fax: +81 3 5298 5362 URL <u>https://www.smcworld.com</u>

Note: Specifications are subject to change without prior notice and any obligation on the part of the manufacturer. © SMC Corporation All Rights Reserved

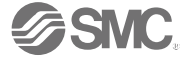